# ZQ220 Plus/ZQ120 Plus

เครื่องพิมพ์แบบพกพา

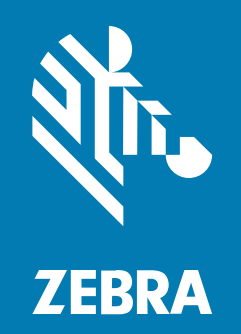

คมูือผู้ใช้

P1129077-02TH ฉบับปรับปรุง A

#### ลขิสิทธิ์

#### 2023/03/28

ZEBRA และรูปหัวม้าลายเป็นเครื่องหมายการค้าของ Zebra Technologies Corporation ซงิ่จดทะเบียนในหลายเขตอำนาจศาลทั่วโลก เครื่องหมายการค้าอื่นใดทั้งหมดเป็นสมบัติของเจ้าของเครื่องหมายการค้านั้นๆ ©2023 Zebra Technologies Corporation และ/หรือบริษัทในเครือ สงวนลิขสิทธิ์

ู้ขอ้มูลในเอกสารนี้อาจเปลี่ยนแปลงได้โดยไม่ต้องแจ้งให้ทราบล่วงหน้า ซอฟต์แวร์ที่อธิบายในเอกสารฉบับนี้ได้รับการจัดทำภายใต้ข้อตกลงการอนุญาตใช้งานหรือข้อตกลงการไม่เปิดเผยข้อมูล ซอฟต์แวร์อาจถูกใช้หรือคัดลอกโดยเป็นไปตามข้อกำหนดของข้อตกลงเหล่านั้นเท่านั้น

หากต้องการข้อมูลเพิ่มเติมด้านกฎหมายและคำแถลงเกี่ยวกับกรรมสิทธิ์ โปรดไปที่:

ซอฟต์แวร์:zebra.com/linkoslegal. ลขิสิทธิ์ :zebra.com/copyright. สทิธิบัตร:ip.zebra.com. การรับประกัน:zebra.com/warranty. ขอ้ตกลงการอนุญาตให้ใช้งานสำหรับผู้ใช้ (EULA):zebra.com/eula.

# เงื่อนไขการใช้งาน

# คำแถลงเกี่ยวกับกรรมสิทธิ์

คมูือนี้มีข้อมูลที่ถือเป็นกรรมสิทธิ์ของ Zebra Technologies Corporation และบริษัทในเครือ ("Zebra Technologies") ซงี่มีวัตถุประสงค์เพื่อให้ข้อมูลและใช้เป็นส่วนหนึ่งในการปฏิบัติงาน และการซ่อมบำรุงอุปกรณ์ตามที่ได้อธิบายไว้ในที่นี้เท่านั้น ทา่นไม่สามารถใช้ ทำซ้ำ หรือเปิดเผยข้อมูลที่ถือเป็นกรรมสิทธิ์ดังกล่าวแก่ผู้อื่น หรือใช้เพื่อวัตถุประสงค์อื่นโดยไม่ได้รับการอนุญาตเป็นลายลักษณ์อักษรอย่างชัดเจนจาก Zebra Technologies

#### การปรับปรุงผลิตภัณฑ์

การปรับปรุงผลิตภัณฑ์อย่างต่อเนื่องถือเป็นนโยบายหนึ่งของ Zebra Technologies ขอ้กำหนดรายละเอียดและการออกแบบทั้งหมดอาจมีการเปลี่ยนแปลงได้โดยไม่ต้องแจ้งให้ทราบ

#### ขอ้ความปฏิเสธความรับผิดชอบ

Zebra Technologies ได้ดำเนินการเพื่อให้แน่ใจว่าข้อกำหนดรายละเอียดทางวิศวกรรมที่ได้มีการเผยแพร่และคู่มือต่างๆ มคีวามถูกต้องสมบูรณ์ อย่างไรก็ตาม อาจมีข้อบกพร่องบางประการที่สามารถเกิดขึ้นได้ Zebra Technologies ขอสงวนสิทธิ์ในการแก้ไขข้อบกพร่องดังกล่าว และขอปฏิเสธความรับผิดชอบต่อผลจากข้อบกพร่องเหล่านั้น

#### ความรับผิดชอบแบบจำกัด

้ไม่ว่าด้วยกรณีใดก็ตาม Zebra Technologies หรือบุคคลอื่นที่มีส่วนเกี่ยวข้องในการสร้าง, ผลิต หรือส่งมอบผลิตภัณฑ์ที่ให้มาด้วย (รวมถึงฮาร์ดแวร์และซอฟต์แวร์) จะไม่รับผิดชอบต่อความเสียหายใดๆ ทงั้หมด (รวมถึง แต่ไม่จำกัดถึงความเสียหายอันเป็นผลสืบเนื่อง รวมถึงการสูญเสียผลกำไร การหยุดชะงักของธุรกิจ หรือข้อมูลทางธุรกิจที่อาจสูญหาย) ทเกิดจากการใช้งาน เป็นผลจากการใช้งาน หรือการไม่สามารถใช้งานผลิตภัณฑ์ แม้ว่า Zebra Technologies จะได้รับแจ้งล่วงหน้าเกี่ยวกับความเป็นไปได้ที่จะเกิดความเสียหายเหล่านั้นแล้วก็ตาม เนื่องจากเขตอำนาจศาลบางเขตไม่อนุญาตให้จำกัดหรือยกเว้นความเสียหายที่เกิดขึ้นเฉพาะกรณีหรือสืบเนื่องกัน ดงันั้น ขอ้จำกัดและยกเว้นดังกล่าวอาจไม่มีผลต่อท่าน

# สารบัญ

| กี่ยวกับคู่มือนี้                                                                    | . 7 |
|--------------------------------------------------------------------------------------|-----|
| ้ การใช้สัญลักษณ์แทนความหมาย                                                         | . 7 |
| เอ้มูลเครื่องพิมพ์โดยสังเขป                                                          | .8  |
| ง<br>การแกะบรรจุภัณฑ์และการตรวจสอบ                                                   | . 8 |
| การรายงานค <sup>ั</sup> วามเสียหาย                                                   | .9  |
| แบตเตอรี่                                                                            | .9  |
| เทคโนโลยีการพิมพ์                                                                    | . 9 |
| รหัส QR ดขู้อมูลผลิตภัณฑ์1                                                           | 10  |
| การสื่อสารโดยใช้เทคโนโลยีสื่อสารไร้สายระยะสั้น (Near Field Communication หรือ NFC) 1 | 10  |
| คณุสมบัติเครื่องพิมพ์1                                                               | 11  |
| ารตั้งค่าและการ ใช้งานเครื่องพิมพ์1                                                  | 13  |
| การเตรียมเครื่องพิมพ์ให้พร้อมใช้งาน1                                                 | 13  |
| การติดตั้ง/การถอดแบตเตอริและเทปฉนวนไฟฟ้าของแบตเตอริออก                               | 13  |
| การน้ำเทปฉนวนไฟฟ้าของแบตเตอริออก1                                                    | 14  |
| การติดตั้งแบตเตอรี1                                                                  | 14  |
| ขอ้ควรระวังเกี่ยวกับเครื่องพิมพ์1                                                    | 15  |
| ความปลอดภัยของแบตเตอร1                                                               | 16  |
| ความปลอดภัยของเครองชารจ1                                                             | 16  |
| การชารจแบตเตอร1                                                                      | 16  |
| เครองชารจแบตเตอรแบบ 1 ชอง1<br>ร ส่ ว่ ว                                              | 17  |
| การเหลดสอสงพมพ1                                                                      | 19  |
| ปมุควบคุมเครอง                                                                       | 21  |
| เอคอนสถานะเครองพมพ2                                                                  | 22  |

# สารบัญ

| หน้าจอแสดงข้อมูล                                    | 23 |
|-----------------------------------------------------|----|
| ขอ้ความที่แสดงในระยะเวลาที่กำหนด                    | 23 |
| ขอ้ความแจ้งให้ผู้ใช้ดำเนินการ                       | 24 |
| หน้าจอการกำหน <sup>ื</sup> ดค่า                     | 25 |
| หน้าจอพัก                                           | 25 |
| ปมุ่                                                | 26 |
| ตรวจสอบว่าเครื่องพิมพ์ทำงานหรือไม่                  | 26 |
| การพิมพ์รายงานการกำหนดค่า                           |    |
| การเชื่อมต่อเครื่องพิมพ์                            | 27 |
| การสื่อสารผ่าน USB                                  |    |
| การสื่อสารแบบไร้สายด้วย Bluetooth                   |    |
| การเชื่อมต่อเครื่องพิมพ์เข้ากับอุปกรณ์              |    |
| Zebra Printer Setup Utilities                       |    |
| การเพิ่มเครื่องพิมพ์ผ่าน Zebra Setup Utilities      |    |
| การตั้งค่าซอฟต์แวร์                                 | 46 |
| การออกแบบฉลาก                                       | 46 |
| การใช้สื่อสิ่งพิมพ์ประเภทใบเสร็จสำเร็จรูปพร้อมพิมพ์ |    |
| ขนาดของเครื่องหมายสีดำ (สื่อสิ่งพิมพ์ประเภทใบเสร็จ) | 49 |
| พนี้ที่ฉลาก                                         | 50 |
| ตวัอย่างการออกแบบฉลาก                               | 51 |
| บริเวณที่ต้องกันออก                                 | 51 |
| การใช้ Near Field Communication (NFC)               | 52 |
| รปูแบบการใช้งาน NFC                                 | 52 |
| การพกเครื่องพิมพ์ติดตัว                             | 53 |
| คลิปหนีบเข็มขัดแบบหมุนได้                           | 53 |
| สายสะพาย                                            | 54 |
| กระเป๋า                                             | 55 |
|                                                     |    |

| การดูแลรักษาและ การแก้ไขปัญหา       | 58 |
|-------------------------------------|----|
| ้ง การบำรงรักษาเชิงป้องกัน          | 58 |
| ้<br>การยืดอายการใช้งานของแบตเตอรี่ |    |
| คำแนะนำในการทำความสะอาดทั่วไป       | 58 |
| การทำความสะอาด                      |    |
| ไฟสัญญาณที่แผงควบคุม LCD            | 60 |

|            | วธีแก้ไขปัญหาต่างๆ                                                            | 60 |
|------------|-------------------------------------------------------------------------------|----|
|            | ไฟไม่เข้้า                                                                    | 61 |
|            | เครื่องไม่ป้อนสื่อสิ่งพิมพ์                                                   | 61 |
|            | คณุภาพการพิมพ์ไม่ดี หรือสีซีดจาง                                              | 61 |
|            | พมิ่พ์ได้เฉพาะบางส่วน หรือมีบางส่วนหายไป                                      | 61 |
|            | งานพิมพ์บิดเบี้ยว                                                             | 61 |
|            | การพิมพ์ไม่เกิดขึ้น                                                           | 61 |
|            | แบตเตอรี่เก็บประจุได้น้อยลง                                                   | 61 |
|            | ไอคอนข้อมูลกะพริ่บ                                                            |    |
|            | ไอคอน Media Out (ไม่มีสื่อสิ่งพิมพ์) หรือ Head Open (หัวพิมพ์เปิดอยู่) กะพริบ |    |
|            | ขอ้ผิดพลาดในการสื่อสาร                                                        | 62 |
|            | ฉลากพุ้นกัน                                                                   | 62 |
|            | ฉลากที่ถูกข้าม                                                                | 62 |
|            | หน้าจอ LCD วา่งเปล่า                                                          | 62 |
|            | ไม่สามารถเชื่อม <sub>ุ</sub> ต่อแบบ NFC ได้                                   | 62 |
|            | การวินิจฉัยการสื่อสาร                                                         | 62 |
|            | วธีการทดสอบเพื่อหาสาเหตุของปัญหา                                              | 62 |
|            | การพิมพ์ฉลากการกำหนดค่า                                                       | 63 |
|            | การติดต่อฝ่ายให้บริการทางเทคนิค                                               | 64 |
| คณูลักษณะเ | ฉพาะ                                                                          | 65 |
| •          | คณูลักษณะเฉพาะของการพิมพ์                                                     | 65 |
|            | คณู่ลักษณะเฉพาะของหน่วยความจำและการสื่อสาร                                    | 65 |
|            | คุณลักษณะเฉพาะของฉลาก                                                         | 65 |
|            | คณุ่ลักษณะเฉพาะของแบบอักษรและบาร์โค้ดของ CPCL และคำสั่งต่างๆ                  | 66 |
|            | คณุ์ลักษณะเฉพาะด้านกายภาพ สภาพแวดล้อม และไฟฟ้า                                | 67 |
|            | ขนาดของ ZQ220 Plus และ ZQ120 Plus                                             | 67 |
|            | อปุกรณ์เสริม                                                                  | 68 |
| เบ็ดเตล็ด  |                                                                               | 69 |
|            | ตำแหน่งของหมายเลขประจำเครื่องและ Product Configuration Code (PCC)             | 69 |
|            | สาย USB                                                                       | 69 |
|            | วสัดุสิ้นเปลืองประเภทสื่อสิ่งพิมพ์                                            | 71 |

# สารบัญ

| ้วสัดุสิ้นเปลืองสำหรับการบำรุงรักษา | 71 |
|-------------------------------------|----|
| การกำจัดทิ้งแบตเตอรี่และผลิตภัณฑ์   | 71 |

# เกี่ยวกับคู่มือนี้

เอกสารนี้มีไว้สำหรับใช้งานโดยผู้มีหน้าที่ทำการบำรุงรักษาเป็นประจำ อปัเกรด หรือแก้ไขปัญหาของเครื่องพิมพ์

# การใช้สัญลักษณ์แทนความหมาย

เอกสารนี้ใช้สัญลักษณ์แทนความหมายดังต่อไปนี้:

- ขอ้ความตัวหนา หรือ Bold ถกูใช้เพื่อบ่งบอกถึงสิ่งต่อไปนี้:
  - กล่องโต้ตอบ หน้าต่าง และชื่อหน้าจอ
  - ชอี่รายการดรอปดาวน์และกล่องรายการ
  - ชอื่ช่องทำเครื่องหมายและปุ่มวิทยุ
  - ไอคอนบนหน้าจอ
  - ชอื่ปุ่มบนแป้นพิมพ์
  - ชอื่ปุ่มบนหน้าจอ
- สญัลักษณ์หัวข้อย่อย (•) บง่บอกถึง:
  - สงิ่ที่ต้องทำ
  - รายการทางเลือก
  - รายการขั้นตอนที่ต้องทำ ซงื่อาจไม่จำเป็นต้องทำตามลำดับนั้นก็ได้
- รายการตามลำดับ (เช่น กระบวนการที่ต้องทำตามลำดับ) จะปรากฏเป็นรายการที่มีหมายเลขกำกับอยู่

# ขอ้มูลเครื่องพิมพ์โดยสังเขป

คมือนี้ให้ข้อมูลที่จำเป็นต้องรู้ก่อนการใช้งานเครื่องพิมพ์แบบพกพารุ่น ZQ220 Plus และ ZQ120 Plus เครื่องพิมพ์นี้ใช้เทคโนโลยีต่อไปนี้เพื่อเชื่อมต่อเข้ากับอุปกรณ์ Android และ Apple

- การสื่อสารโดยใช้เทคโนโลยีสื่อสารไร้สายระยะสั้น (Near Field Communication หรือ NFC)
- การชาร์จ USB (ขั้วต่อ Type-C)
- Bluetooth 5.0 อปุกรณ์ Android
- BLE iOS อปุกรณ์ Apple (iPhone 7s หรือใหม่กว่า, iPad Air และ iPod touch)

เครื่องพิมพ์นี้ใช้ภาษาเขียนโปรแกรม CPCL และ ESC/POS ในการกำหนดค่าเครื่องพิมพ์และคุณลักษณะการพิมพ์ การออกแบบฉลาก และการสื่อสาร โปรดดูข้อมูลเพิ่มเติมจาก "คู่มือการเขียนโปรแกรมด้วยภาษา CPCL" และ "คู่มือการเขียนโปรแกรมด้วยภาษา ESC/POS" ท <mark>zebra.com/manuals</mark>

ซอฟต์แวร์และโปรแกรมอรรถประโยชน์ที่มีให้ใช้:

- ZebraNet Bridge Enterprise สำหรับกำหนดค่าเครื่องพิมพ์ การดูแลจัดการเครื่องพิมพ์จำนวนมาก
- Zebra Printer Setup Utilities สำหรับกำหนดค่าเครื่องพิมพ์เครื่องเดี่ยว การตั้งค่าแบบด่วน
- ZebraDesigner Pro v2 ใช้ในการออกแบบฉลาก
- ไดรเวอร์ Zebra Designer: ไดรเวอร์ Windows
- ใดรเวอร์ OPOS: ไดรเวอร์ Windows
- SDK หลายแพลตฟอร์ม หรือ SDK สำหรับ ZQ220 Plus และ ZQ120 Plus (CPCL และ ESC/POS เท่านั้น)
- Zebra Downloader
- Mobile Label Designer

ซอฟต์แวร์อรรถประโยชน์สำหรับ ZQ220 Plus และ ZQ120 Plus:

ซอฟต์แวร์อรรถประโยชน์เหล่านี้มีอยู่ในเว็บไซต์ของ Zebra ท <u>zebra.com/th/th/support-downloads</u>

#### การแกะบรรจุภัณฑ์และการตรวจสอบ

สว่นนี้อธิบายการแกะบรรจุภัณฑ์และการตรวจสอบสิ่งที่อยู่ภายใน

1. ถอดวัสดุกันกระแทกทั้งหมดออกจากเครื่องอย่างระมัดระวัง และเก็บกล่องพัสดุไว้ใช้ในภายหลังหากจำเป็นต้องจัดส่ง

- 2. ตรวจสอบว่าได้รับสิ่งต่อไปนี้:
  - คมูือเริ่มต้นใช้งานอย่างรวดเร็ว
  - สาย USB
  - เครื่องพิมพ์
  - ชดุแบตเตอรี่
  - คมูือข้อกำหนด
  - ปลั๊กและอะแดปเตอร์ (APAC เท่านั้น)
  - คลิปหนีบเข็มขัด (EMEA/LATAM เท่านั้น)
- 3. ตรวจสอบพื้นผิวภายนอกทั้งหมดว่ามีความเสียหายหรือไม่
- เปิดฝาครอบสื่อสิ่งพิมพ์ของเครื่องพิมพ์ (โปรดดูที่ การโหลดสื่อสิ่งพิมพ์ ในหน้า 19) และตรวจสอบช่องเก็บสื่อสิ่งพิมพ์ว่ามีความเสียหายหรือไม่
- 5. ลอกแผ่นฟิล์มป้องกันที่ติดอยู่กับจอภาพ LCD ออกก่อนใช้งานเครื่องเป็นครั้งแรก

#### การรายงานความเสียหาย

หากพบความเสียหายที่เกิดขึ้นระหว่างการจัดส่ง

- ให้รีบแจ้งและส่งรายงานความเสียหายให้กับบริษัทขนส่งทันที Zebra Technologies Corporation จะไม่รับผิดชอบต่อความเสียหายที่เกิดขึ้นในระหว่างการจัดส่งเครื่องพิมพ์ และจะไม่คุ้มครองค่าใช้จ่ายในการซ่อมแซมความเสียหายในลักษณะดังกล่าวภายใต้นโยบายการรับประกันของบริษัท
- เก็บบรรจุภัณฑ์และวัสดุที่ใช้ในการบรรจุหีบห่อทั้งหมดเพื่อตรวจสอบ
- แจ้งตัวแทนจำหน่ายของ Zebra ทได้รับอนุญาต

# แบตเตอรี่

เครื่องพิมพ์นี้ใช้ชุดแบตเตอรี่ Li-Ion แบบสองเซลล์ ระยะเวลาในการชาร์จไม่เกิน 3.5 ชวัโมง เมื่อใช้เครื่องชาร์จ USB 7.5 วตัต์ในขณะที่เครื่องพิมพ์เปิดอยู่ เมื่อชาร์จแบตเตอรี่จนเต็มแล้ว จะสามารถใช้งานเครื่องพิมพ์ได้โดยไม่ต้องชาร์จซ้ำอีกเป็นเวลา 3 วนัภายใต้สภาวะต่อไปนี้: เมื่อหยุดเครื่อง 25 ครั้งต่อวัน และเปิดเครื่อง 25 ครั้งต่อวัน พมิพ์ใบเสร็จขนาด 3x8.5 นวี้ไม่เกิน 500 แผ่นต่อกะ 8 ชม. โดยมีพื้นที่การพิมพ์ 13%

| อณุหภูมิขณะทำงาน                | อณุหภูมิในการชาร์จ            | อณุหภูมิในการเก็บรักษา            |
|---------------------------------|-------------------------------|-----------------------------------|
| -10°C ถงี 50°C (14°F ถงี 122°F) | 0°C ถงึ 40°C (32°F ถงึ 104°F) | -20°C ถงี้ 60°C (-4°F ถงี้ 140°F) |

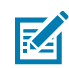

#### หมายเหตุ:

- ปดิเครื่องพิมพ์ก่อนที่จะนำแบตเตอรี่ออก เพื่อลดความเสี่ยงที่จะเกิดความเสียหาย
- เครื่องพิมพ์จะทำงานได้อย่างถูกต้องก็ต่อเมื่อใช้ชุดแบตเตอรี่ของแท้ของ Zebra เท่านั้น

# เทคโนโลยีการพิมพ์

เครื่องพิมพ์นี้ใช้วิธีการพิมพ์แบบใช้ความร้อนโดยตรง (Direct Thermal) ในการพิมพ์ข้อความที่มนุษย์สามารถอ่านได้ กราฟิก และบาร์โค้ด โดยได้นำเอ็นจิ้นการพิมพ์ที่มีความซับซ้อนมาใช้ เพื่อการพิมพ์ที่ดีที่สุดภายใต้ทุกสภาวะการทำงาน การพิมพ์แบบใช้ความร้อนโดยตรง จะใช้ความร้อนเพื่อให้เกิดปฏิกิริยาทางเคมีบนกระดาษที่ผ่านกระบวนการพิเศษมาแล้ว ปฏิกิริยานี้จะทำให้เกิดเครื่องหมายสีดำในจุดที่ชิ้นส่วนกำเนิดความร้อนบนหัวพิมพ์สัมผัสกับสื่อสิ่งพิมพ์ เนื่องจากชิ้นส่วนการพิมพ์เรียงตัวหนาแน่นมากๆ ท 203 จดุต่อนิ้วในแนวนอน และ 200 จดุต่อนิ้วในแนวตั้ง ตวัหนังสือและกราฟิกที่มีความคมชัดสูงจึงอาจถูกสร้างขึ้นที่ละแถวในแต่ละรอบที่กระดาษเลื่อนผ่านหัวพิมพ์ เทคโนโลยีนี้มีข้อดีในเรื่องความง่ายในการใช้งาน เนื่องจากไม่ต้องใช้วัสดุสิ้นเปลืองอื่นๆ เช่น หมึกหรือผงหมึก อย่างไรก็ตาม เนื่องจากสื่อสิ่งพิมพ์มีความไวต่อความร้อน ความคมชัดจึงจะค่อยๆ ซดีจางลงเมื่อเวลาผ่านไป โดยเฉพาะอย่างยิ่งหากอยู่ในสภาพแวดล้อมที่มีอุณหภูมิสูง หรือถูกแสงอาทิตย์โดยตรง

## รหัส QR ดขู้อมูลผลิตภัณฑ์

รหัส QR ม URL ทมี่นุษย์สามารถอ่านได้ เช่น <u>zebra.com/zq220plus-info</u> ซง่ี่จะพาผู้ใช้ไปยังข้อมูลเครื่องพิมพ์ และวิดีโอในหัวข้อต่างๆ เช่น การซื้อวัสดุสิ้นเปลือง ภาพรวมของคุณสมบัติต่างๆ การโหลดสื่อสิ่งพิมพ์ การพิมพ์รายงานการกำหนดค่า ขนั้ตอนวิธีการทำความสะอาด และข้อมูลเกี่ยวกับอุปกรณ์เสริม

**รปูร่าง 1** รหัส QR

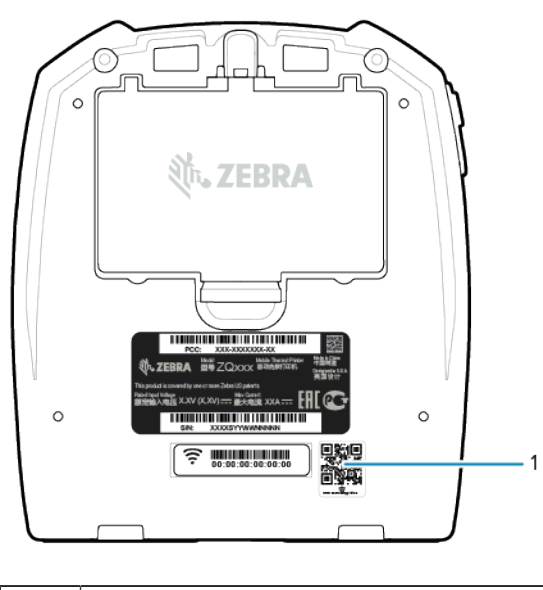

1 รหัส QR

# การสื่อสารโดยใช้เทคโนโลยีสื่อสารไร้สายระยะสั้น (Near Field Communication หรือ NFC)

เครื่องพิมพ์นี้รองรับแท็ก NFC แบบพาสซีฟที่ผลิตขึ้นตามรูปแบบแท็กมาตรฐานของ Android แท็ก NFC ได้รับการตั้งโปรแกรมจากโรงงานให้เครื่องพิมพ์สามารถทำการจับคู่กับแท็บเล็ต สมาร์ทโฟน หรือเทอร์มินอลโดยอัตโนมัติผ่าน Bluetooth ได้ (ภายในขอบเขตความปลอดภัยที่ใช้งานอยู่)

นอกจากนี้ แท็ก NFC ยงัรองรับการสั่งเปิดแอปที่พัฒนาขึ้นโดย Zebra หรือบุคคลอื่น บนสมาร์ทโฟน แท็บเล็ต หรือเทอร์มินอลที่เปิดใช้งาน NFC ดา้ยเช่นกัน อกีทั้งยังรองรับการสั่งเปิดเว็บไซต์บนแท็บเล็ต สมาร์ทโฟน หรือเทอร์มินอลด้วยวิธีการคล้ายกันนี้ โปรดดูที่ การใช้ Near Field Communication (NFC) ในหน้า 52

M

**หมายเหตุ:** การนำอุปกรณ์เคลื่อนที่ที่เปิดใช้งาน NFC มาแตะที่ไอคอนแตะสั่งพิมพ์ จะทำให้เข้าถึงข้อมูลเครื่องพิมพ์เครื่องนั้นได้ทันที เข้าไปดูข้อมูลเพิ่มเติมเกี่ยวกับ NFC และผลิตภัณฑ์ของ Zebraได้ที่ <u>zebra.com/nfc</u> นอกจากนี้ยังสามารถใช้ NFC ในการจับคู่ Bluetooth ได้ด้วย ดขู้อมูลเพิ่มเติมได้ที่ <u>Link-OS Multiplatform SDK</u>

# คณุสมบัติเครื่องพิมพ์

สว่นนี้แสดงรายการคุณสมบัติของเครื่องพิมพ์

รปูร่าง 2 คณุสมบัติเครื่องพิมพ์ - ดา้นบน

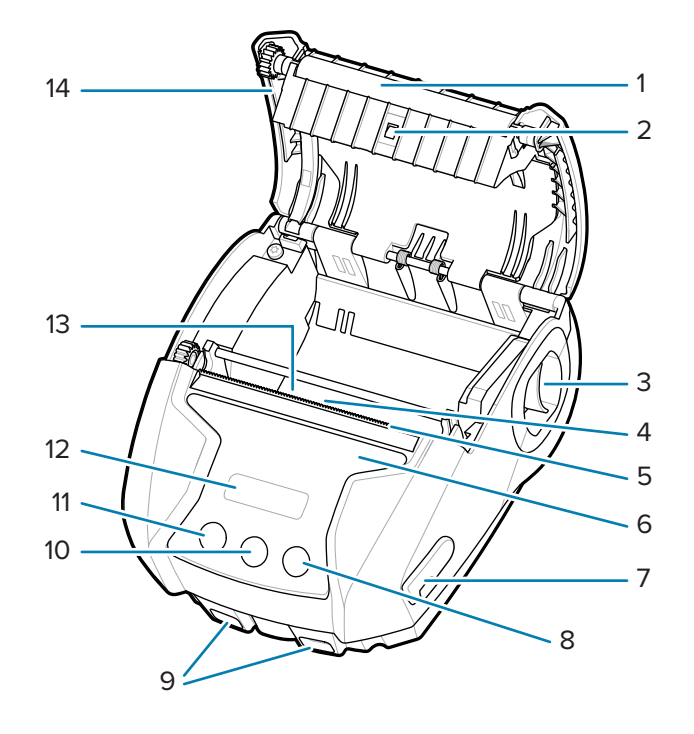

| 1  | ลกูยางกดกระดาษ          |
|----|-------------------------|
| 2  | เซนเซอร์ด้านหลัง        |
| 3  | คนโยกปลดสลัก            |
| 4  | เซนเซอร์ด้านหน้า        |
| 5  | แถบฟันปลาฉีกกระดาษ      |
| 6  | ไอคอนแตะสั่งพิมพ์ (NFC) |
| 7  | พอร์ต USB               |
| 8  | ปมุ่ป้อนสื่อสิ่งพิมพ์   |
| 9  | แท่งยึดสายสะพาย         |
| 10 | ปมุ่กำหนดค่า            |
| 11 | ปมุ่เปิดปิดเครื่อง      |
| 12 | จอ LCD                  |
| 13 | หวัพิมพ์                |
| 14 | ฝาครอบสื่อสิ่งพิมพ์     |

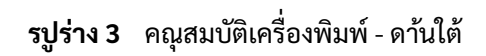

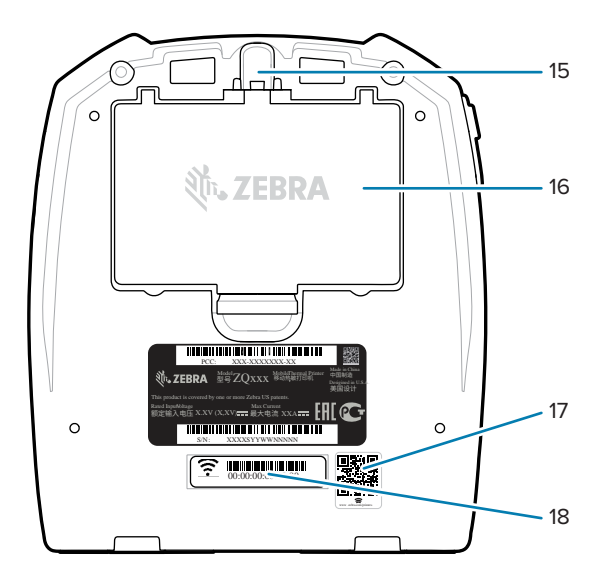

| 15 | รยู๊ดคลิปหนีบเข็มขัด |
|----|----------------------|
| 16 | แบตเตอรี่            |
| 17 | รหัส QR              |
| 18 | ฉลาก MAC Address     |

# การตั้งค่าและการ ใช้งานเครื่องพิมพ์

สว่นนี้จะช่วยผู้ใช้ในการตั้งค่าและใช้งานเครื่องพิมพ์เป็นครั้งแรก

# การเตรียมเครื่องพิมพ์ให้พร้อมใช้งาน

สว่นนี้อธิบายวิธีการเตรียมแบตเตอรี่ก่อนการใช้งาน

# การติดตั้ง/การถอดแบตเตอรี่และเทปฉนวนไฟฟ้าของแบตเตอรี่ออก

แบตเตอรี่จะอยู่ในโหมดพักเครื่องขณะจัดส่ง ทงั้นี้ เพื่อรักษาความจุแบตเตอรี่ไว้ให้ได้มากที่สุดในระหว่างที่จัดเก็บก่อนการใช้งานครั้งแรก แบตเตอรี่ต้องได้รับการชาร์จก่อนการใช้งานครั้งแรกเพื่อกระตุ้นให้พร้อมทำงาน โปรดดูที่ อะแดปเตอร์ AC เป็น USB ในหน้า 17

1. กดแถบปลดล็อคที่ชุดแบตเตอรี่ และเริ่มหมุนแบตเตอรี่ออกจากช่องใส่แบตเตอรี่

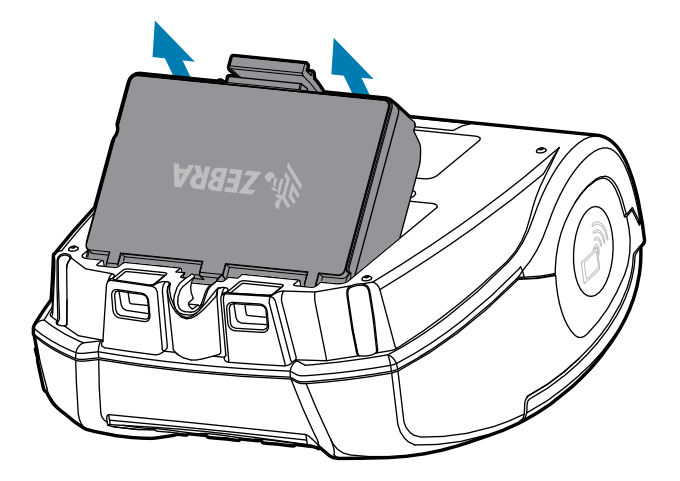

2. ยกชุดแบตเตอรี่ขึ้น และนำออกจากหลุมแบตเตอรี่

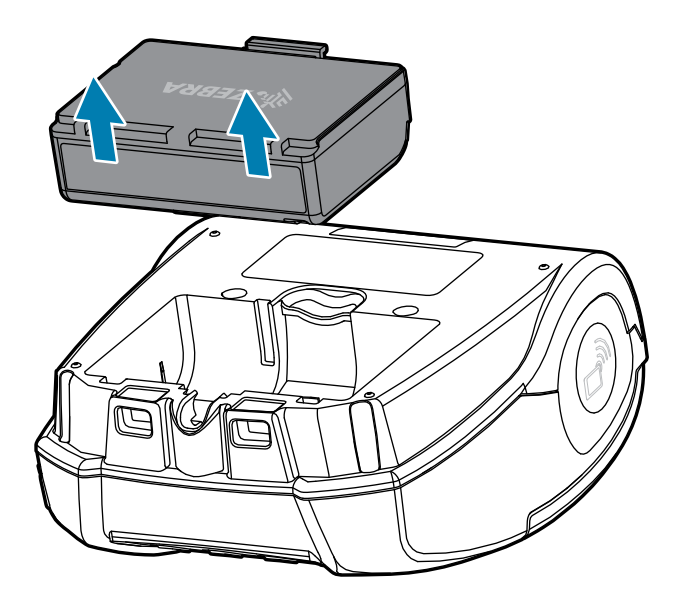

# การนำเทปฉนวนไฟฟ้าของแบตเตอรี่ออก

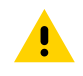

**ขอ้ควรระวัง:** แบตเตอรี่อาจระเบิด รวั่ หรือติดไฟได้หากชาร์จอย่างไม่ถูกต้อง หรือสัมผัสกับอุณหภูมิสูง อย่าถอดแยกชิ้นส่วน ทบ เจาะหน้าสัมผัสภายนอก หรือทิ้งลงในกองไฟหรือน้ำ ชาร์จแบตเตอรี่โดยใช้เครื่องชาร์จแบตเตอรี่ลิเธียมไอออนที่ได้รับการรับรองจาก Zebra เท่านั้น

- 1. พลิกแบตเตอรี่กลับด้าน และค้นหาเทปแบตเตอรี่บนหน้าสัมผัส
- 2. ลอกเทปแบตเตอรื่ออกเพื่อเผยหน้าสัมผัส แล้วนำเทปไปจำกัดทิ้ง

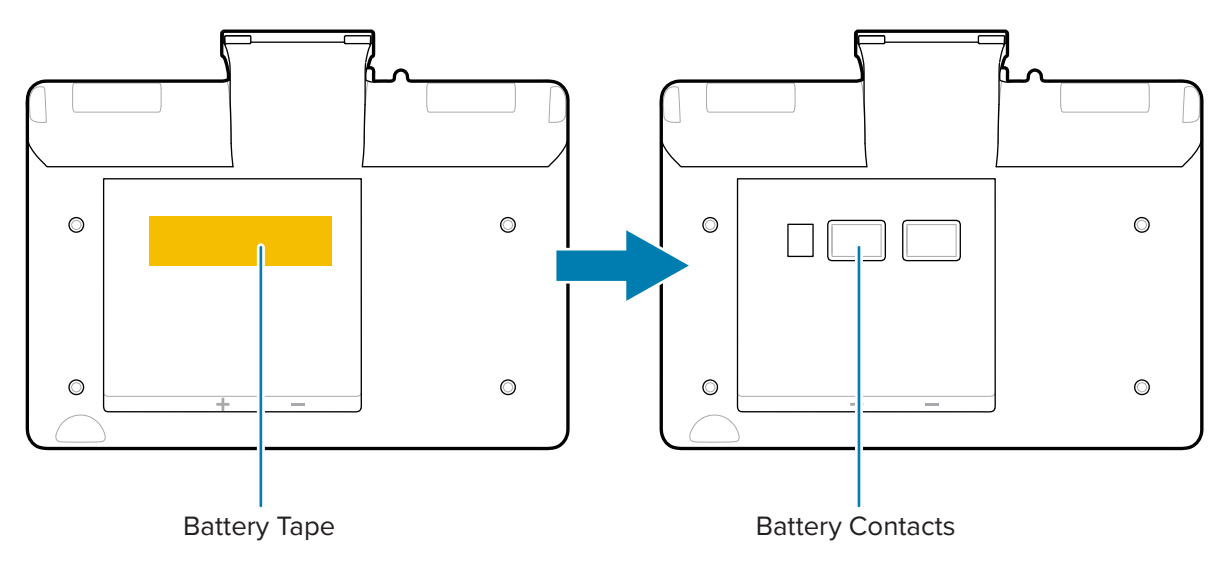

# การติดตั้งแบตเตอรี่

1. หาช่องใส่แบตเตอรี่ที่อยู่ทางด้านล่างของเครื่องพิมพ์

2. เอียงชุดแบตเตอรี่แล้วใส่ลงไปในช่องใส่แบตเตอรี่

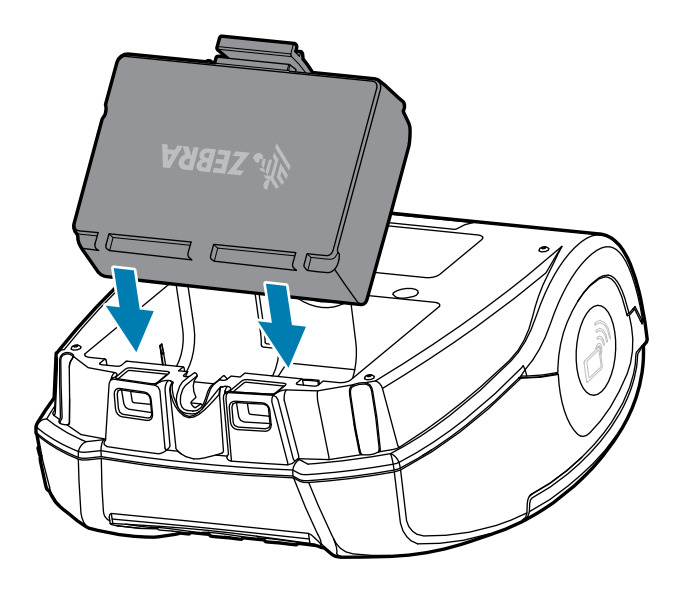

3. หมุนแบตเตอรี่เข้าไปในช่องใส่จนล็อคเข้าที่และราบไปกับตัวเครื่องพิมพ์

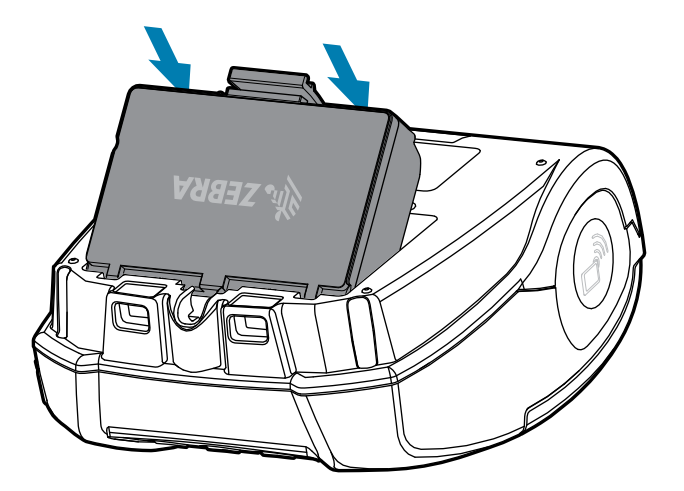

# ขอ้ควรระวังเกี่ยวกับเครื่องพิมพ์

สว่นนี้กล่าวถึงรายละเอียดคำเตือนที่สำคัญเกี่ยวกับเครื่องพิมพ์

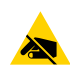

#### ขอ้ควรระวัง— ESD:

พลังงานที่ปล่อยออกมาจากไฟฟ้าสถิตอาจทำให้หัวพิมพ์เสียหายได้ พลังงานที่คายประจุไฟฟ้าสถิตอาจทำให้ชิ้นส่วนอิเล็กทรอนิกส์ภายในอุปกรณ์นี้เสียหายหรือใช้งานไม่ได้ อย่าสัมผัสกับหัวพิมพ์หรือส่วนประกอบอิเล็กทรอนิกส์ที่ไม่มีสิ่งปกคลุม

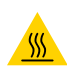

ขอ้ควรระวัง—พนี้ผิวร้อน: หวัพิมพ์อาจสะสมความร้อนสูงหลังจากพิมพ์เป็นเวลานาน

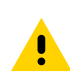

ขอ้ควรระวัง: ตอ้งเว้นระยะห่างระหว่างการพิมพ์ฉลากแต่ละใบอย่างน้อยหนึ่งวินาที เพื่อให้ได้ผลลัพธ์ที่ดีที่สุดตามคุณลักษณะเฉพาะของเครื่องพิมพ์

# ความปลอดภัยของแบตเตอรี่

สว่นนี้กล่าวถึงข้อมูลความปลอดภัยที่สำคัญของแบตเตอรี่

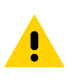

**ขอ้ควรระวัง:** หลีกเลี่ยงไม่ให้เกิดการลัดวงจรแบตเตอรี่โดยไม่ตั้งใจ หากขั้วแบตเตอรี่สัมผัสกับวัตถุที่สามารถนำไฟฟ้าได้ อาจทำให้เกิดการลัดวงจร ซงื่อาจทำให้เกิดแผลไหม้ การบาดเจ็บอื่นๆ หรืออาจก่อให้เกิดไฟลุกได้

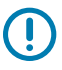

้สำคัญ: ทงโแบตเตอรี่ที่ใช้แล้วด้วยวิธีที่ถูกต้องเสมอ โปรดดูข้อมูลเพิ่มเติมเกี่ยวกับการรีไซเคิลแบตเตอรี่ที่ การกำจัดทิ้งแบตเตอรี่และผลิตภัณฑ์ ในหน้า 71

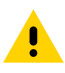

ขอ้ควรระวัง: การใช้เครื่องชาร์จที่ไม่ได้ผ่านการรับรองจาก Zebra โดยตรงร่วมกับแบตเตอรี่ อาจทำให้ชุดแบตเตอรี่หรือเครื่องพิมพ์ชำรุดเสียหาย และจะทำให้การรับประกันเป็นโมฆะ

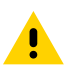

**ขอ้ควรระวัง:** หา้มเผา ถอดแยกชิ้นส่วน ลดัวงจร หรือปล่อยให้แบตเตอรี่สัมผัสกับอุณหภูมิสูงกว่า 65°C (149°F)

# ความปลอดภัยของเครื่องชาร์จ

สว่นนี้กล่าวถึงข้อมูลความปลอดภัยที่สำคัญของเครื่องชาร์จ

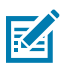

#### ขอ้ควรระวัง:

ใช้ความระมัดระวังในการระบุตำแหน่งของเครื่องชาร์จแบตเตอรี่ หา้มปิดกั้นช่องระบายอากาศที่ฝาครอบด้านบนและด้านล่าง

หมายเหตุ: อย่าวางเครื่องชาร์จไว้ในบริเวณที่ของเหลวหรือวัตถุที่เป็นโลหะอาจตกลงไปในแท่นชาร์จได้

ตรวจสอบให้แน่ใจว่าได้เสียบเครื่องชาร์จเข้ากับแหล่งจ่ายไฟที่จะไม่ปิดเองโดยไม่ได้ตั้งใจหากคุณกำลังชาร์จแบตเตอรี่ทิ้งไว้ตลอดคื

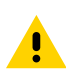

้ ขอ้ดวรระวัง: ตรวจสอบให้แน่ใจว่าเครื่องชาร์จแบตเตอรี่ได้รับการตั้งค่าสำหรับแรงดันไฟฟ้า AC ในพื้นที่ของคุณ และคุณกำลังใช้สายไฟ AC ทถู่กต้องสำหรับประเทศที่มีการใช้งาน

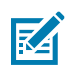

หมายเหตุ: โปรดดูข้อมูลความปลอดภัยที่เกี่ยวข้องจากคู่มือผู้ใช้แท่นวางในรถยนต์ที่เกี่ยวข้อง

# การชาร์จแบตเตอรี่

สว่นนี้อธิบายวิธีการชาร์จแบตเตอรี่อย่างปลอดภัย

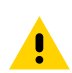

ขอ้ควรระวัง: อย่าวางเครื่องชาร์จไว้ในบริเวณที่ของเหลวหรือวัตถุที่เป็นโลหะอาจตกลงไปในแท่นชาร์จได้

#### อะแดปเตอร์ AC เป็น USB

1. เสียบอะแดปเตอร์ AC เป็น USB เข้ากับเต้าเสียบที่ผนัง แล้วเสียบสาย USB เข้ากับตัวอะแดปเตอร์

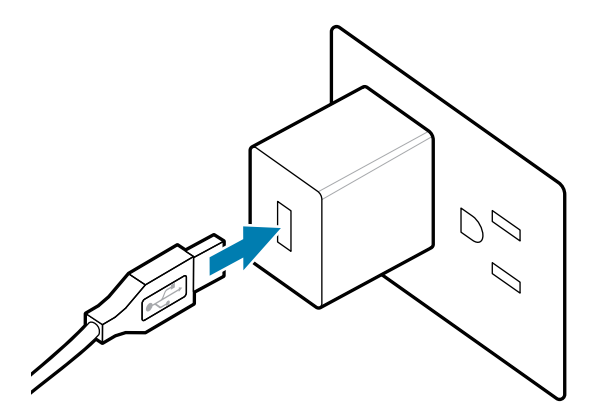

2. หมุนฝาปิดยางที่อยู่ด้านข้างตัวเครื่องพิมพ์เพื่อเข้าถึงพอร์ต USB

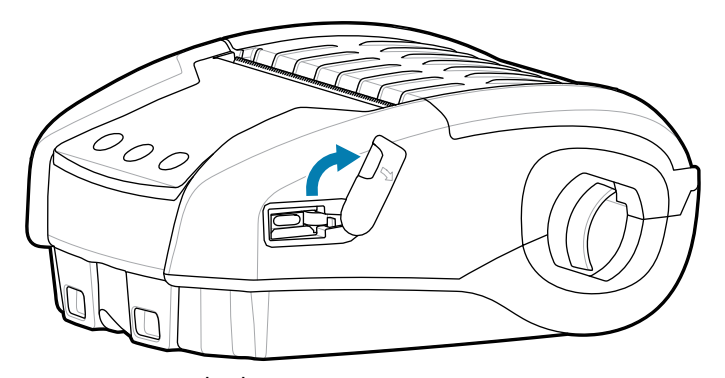

3. ตอ่สาย USB เข้าที่เครื่องพิมพ์

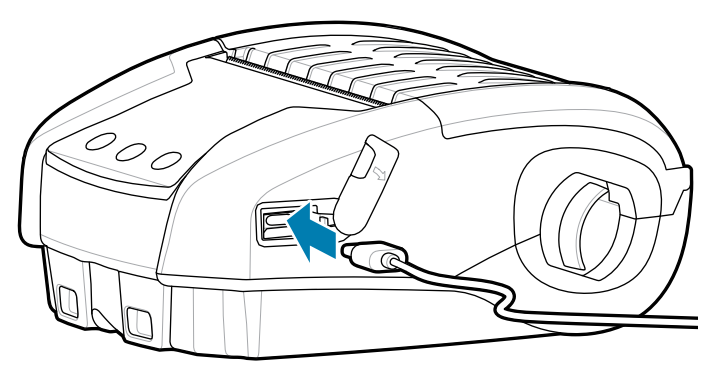

**สำคัญ:** สามารถใช้แบตเตอรี่ที่ยังชาร์จไม่เต็มได้ อย่างไรก็ตาม ขอแนะนำให้ชาร์จแบตเตอรี่จนเต็ม เพื่อการใช้งานแบตเตอรี่ที่ยาวนานที่สุด

# เครื่องชาร์จแบตเตอรี่แบบ 1 ชอ่ง

เครื่องชาร์จแบตเตอรี่แบบ 1 ชอ่งสามารถชาร์จแบตเตอรี่ได้ทีละ 1 ตวัไฟ LED สแีดงจะสว่างค้างในขณะเครื่องชาร์จอยู่ และเมื่อชาร์จเต็มแล้ว ไฟสีเขียวจะสว่างค้าง 1. เสียบอะแดปเตอร์ AC เป็น USB เข้ากับเต้าเสียบที่ผนัง แล้วเสียบสาย USB เข้ากับตัวอะแดปเตอร์

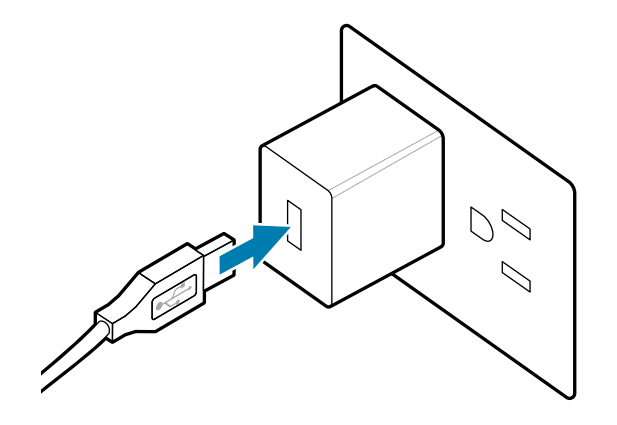

2. เสียบสาย USB เข้ากับพอร์ตที่ด้านหลังของเครื่องชาร์จ

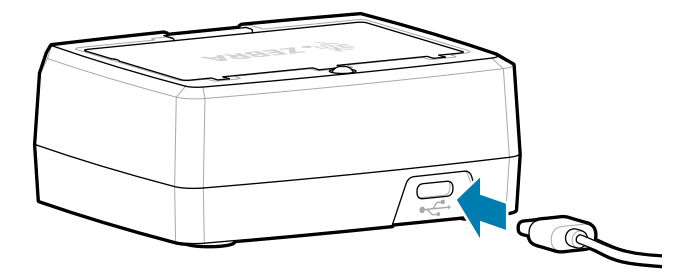

 เอียงชุดแบตเตอรี่แล้วใส่ลงไปในช่องใส่แบตเตอรี่ หมุนแบตเตอรี่เข้าไปในช่องใส่จนล็อคเข้าที่และราบไปกับเครื่องชาร์จ

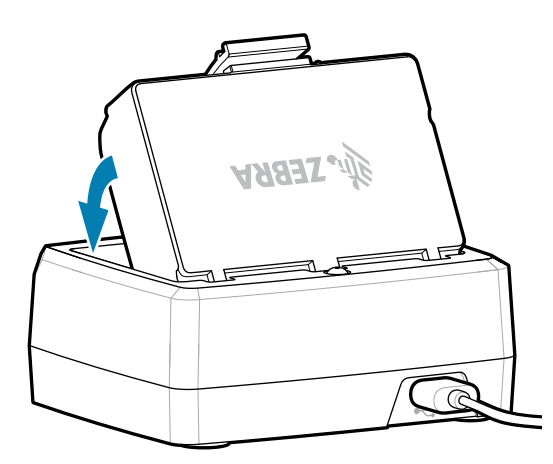

ไฟ LED บนเครื่องชาร์จจะสว่างค้างเป็นสีแดงเข้มในขณะเครื่องชาร์จอยู่ และจะสว่างค้างเป็นสีเขียวเพื่อบ่งบอกว่าชาร์จเต็มแล้ว

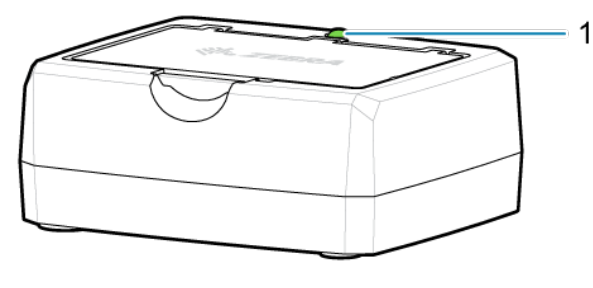

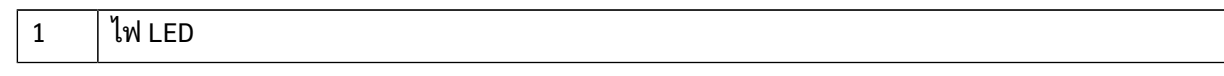

# การโหลดสื่อสิ่งพิมพ์

้เครื่องพิมพ์นี้ได้รับการออกแบบให้พิมพ์สื่อสิ่งพิมพ์ (ใบเสร็จ) หรือฉลากชนิด Label Stock อย่างต่อเนื่อง

1. เลื่อนสลักปลดล็อคไปข้างหน้าเพื่อเปิดฝาครอบสื่อสิ่งพิมพ์ ยกและหมุนฝาครอบสื่อสิ่งพิมพ์

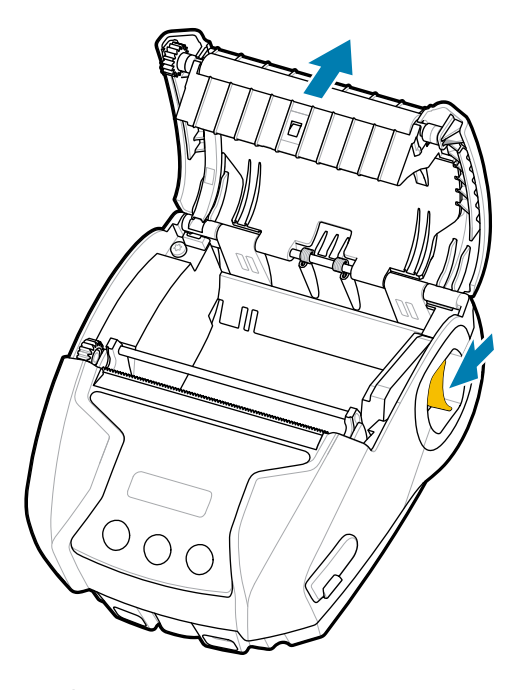

 ใส่ม้วนสื่อสิ่งพิมพ์ (ในทิศทางตามภาพ) ลงในช่องใส่สื่อสิ่งพิมพ์ มวันสื่อสิ่งพิมพ์ควรสามารถหมุนได้อย่างอิสระภายในช่องใส่สื่อสิ่งพิมพ์

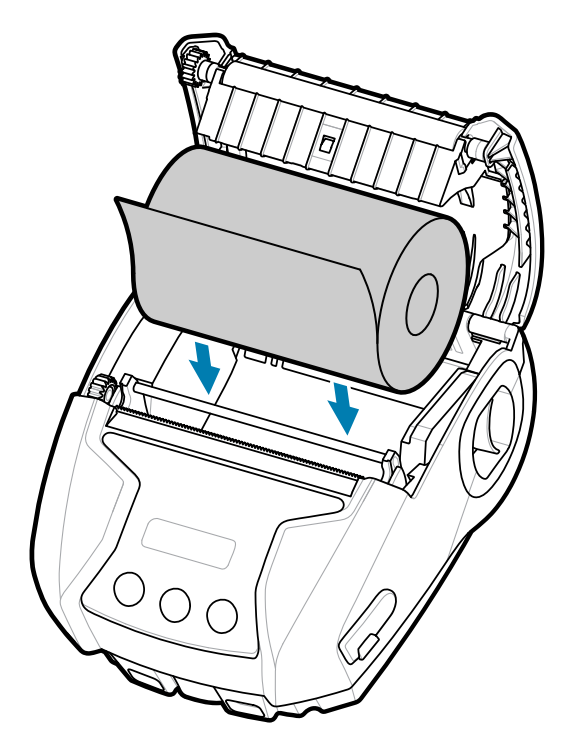

3. ปดิฝาครอบสื่อสิ่งพิมพ์จนกระทั่งคลิกเข้าที่ และสื่อสิ่งพิมพ์ขยับไปข้างหน้าตามภาพ

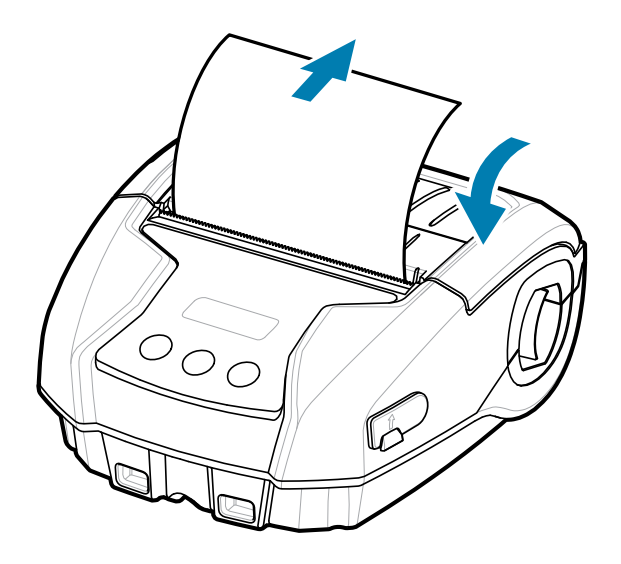

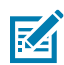

**หมายเหตุ:** ดขู้อมูลเกี่ยวกับการเปลี่ยนการตั้งค่าเพื่อปรับความยาวของการป้อนสื่อสิ่งพิมพ์ด้วยคำสั่ง Set Get Do (SGD) ได้จากคู่มือการเขียนโปรแกรม

# ปมุ่ควบคุมเครื่อง

เครื่องพิมพ์มีอินเทอร์เฟซผู้ใช้แบบสามปุ่มสำหรับการเลือกเมนู และจอภาพ OLED ทติดสว่างตลอดเวลาขณะที่เครื่องพิมพ์เปิดอยู่

รปูร่าง 4 ปมุ่ควบคุมเครื่อง

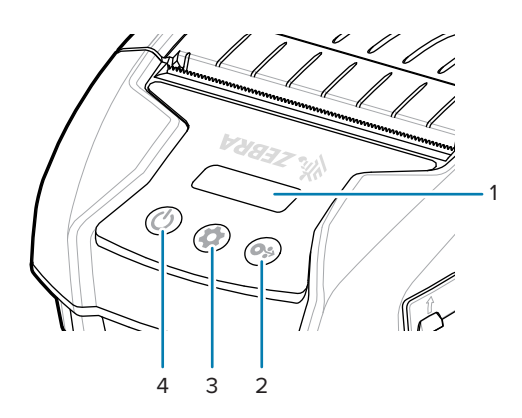

| 1 | จอภาพ OLED - แสดงสถานะของฟังก์ชันต่างๆ ของเครื่องพิมพ์                                                                                 |
|---|----------------------------------------------------------------------------------------------------|
| 2 | ปมุ่ป้อนกระดาษ - กดเพื่อขยับสื่อสิ่งพิมพ์ฉลากไปข้างหน้าหนึ่งแผ่นเปล่า หรือขยับสื่อสิ่งพิมพ์แบบ Journal<br>ไปในระยะที่ซอฟต์แวร์กำหนดไว้ |
| 3 | ปมุ่กำหนดค่า - กดเพื่อเลือกตัวเลือกในเมนูบนจอ LCD                                                                                      |
| 4 | ปมุ่เปิดปิดเครื่อง - กดเพื่อเปิดเครื่อง กดอีกครั้งเพื่อปิดเครื่อง                                                                      |

# ไอคอนสถานะเครื่องพิมพ์

แผงควบคุม LCD ชว่ยให้ผู้ใช้สามารถดูเนื้อหาของหนึ่งในสี่โหมดดังต่อไปนี้ได้:

- โหมด Operation Screen (หน้าจอแสดงการทำงาน)
- โหมดหน้าจอแสดงข้อมูล
- โหมด Configuration Screen (หน้าจอการกำหนดค่า)
- โหมด Sleep Screen (หน้าจอพัก)

โหมดเริ่มต้นที่ผู้ใช้จะเห็นเมื่อเปิดเครื่องพิมพ์คือโหมดหน้าจอแสดงการทำงาน โหมดนี้จะปรากฏเมื่อเครื่องพิมพ์อยู่เฉยๆ เมื่อกำลังพิมพ์และ/หรือกำลังรับข้อมูล และเมื่อไม่จำเป็นต้องถ่ายทอดข้อมูลนอกเหนือไปจากไอคอนที่ปรากฏบนจอภาพ จอ LCD สามารถแสดงไอคอนได้ไม่เกิน (5) ตวั ซงี่ได้แก่ สถานะ, สอี่สิ่งพิมพ์, ขอ้มูล, Bluetooth, และแบตเตอรี่

#### ตารางที่ 1 คำอธิบายไอคอน

| ไอคอน     | รายละเอียด                                                                                           |
|-----------|----------------------------------------------------------------------------------------------------|
|           | ้ บง่บอกว่าเครื่องพิมพ์ใช้การได้ทุกประการ                                                            |
|           | บง่บอกว่ามีสิ่งที่ผู้ใช้ควรระมัดระวัง แต่เครื่องพิมพ์ยังสามารถใช้งานได้อยู่                          |
| 0         | บงบอกว่ามีสิ่งผิดปกติเกิดขึ้นกับเครื่องพิมพ์<br>ซงีอาจทำให้ไม่สามารถใช้งานฟังก์ชันพื้นฐานบางอย่างได้ |
| $\square$ | บง่บอกว่าใส่สื่อสิ่งพิมพ์แล้ว และพร้อมที่จะพิมพ์แล้ว                                                 |
| X         | บงบอกว่าไม่ได้ใส่สื่อสิ่งพิมพ์ไว้ในเครื่องพิมพ์                                                      |
| 6         | บง <sub>ี</sub> บอกว่ายังไม่ได้ล็อคฝาครอบสื่อสิ่งพิมพ์                                               |
|           | ้ บง <b>่บอกว่าเครื่องพิมพ์ไม่ได้รับข้อมูลอยู</b> ่ในขณะนี้                                          |

#### ตารางที่ 1 คำอธิบายไอคอน (Continued)

| ไอคอน | รายละเอียด                                                                                   |
|-------|----------------------------------------------------------------------------------------------|
|       | ู บงบอกว่าเครื่องพิมพ์กำลังรับข้อมูลอยู่                                                     |
|       | บง่บอกว่าเชื่อมต่อผ่าน Bluetooth อยู่ (หากไม่มีไอคอนนี้ แปลว่าไม่ได้เชื่อมต่อผ่าน Bluetooth) |
|       | ับง <sub>ี</sub> ่บอกระดับประจุของแบตเตอรี่                                                  |
| X     | ี บง <sub>ี</sub> บอกระดับแบตเตอรีขณะชาร์จ                                                   |
| ¥     | บง่บอกว่าเครื่องพิมพ์กำลังรับพลังงานจาก USB                                                  |
| İ     | บง่บอกข้อผิดพลาดเกี่ยวกับประจุแบตเตอรี่                                                      |

# หน้าจอแสดงข้อมูล

หน้าจอแสดงข้อมูลจะปรากฏขึ้นเมื่อจะต้องแจ้งข้อมูลที่เป็นข้อความให้ผู้ใช้ทราบ หน้าจอจะแยกเป็นสองส่วน: สวุ่นบนจะแสดงไอคอนเหมือนกับที่อธิบายไว้ทางด้านบนในส่วนหน้าจอแสดงการทำงาน สวุ่นล่างจะแสดงข้อความ มขึ้อความ 2 ประเภทที่จะปรากฏบนหน้าจอแสดงข้อมูล: ขอ้ความที่แสดงในระยะเวลาที่กำหนด และข้อความแจ้งให้ผู้ใช้ดำเนินการ

# ขอ้ความที่แสดงในระยะเวลาที่กำหนด

ขอ้ความต่อไปนี้ปรากฏขึ้นในระยะเวลาหนึ่งเท่านั้น และจากนั้นจะถูกลบออกไป ตวัอย่างเช่น หลังจากเปิดเครื่องและเครื่องพิมพ์พร้อมที่จะพิมพ์แล้ว ขอ้ความ "PRINTER READY" (เครื่องพิมพ์พร้อมทำงาน) จะปรากฏขึ้นนาน 30 วนิาที รปูร่าง 5 ขอ้ความที่บ่งบอกว่าเครื่องพิมพ์พร้อมแล้ว

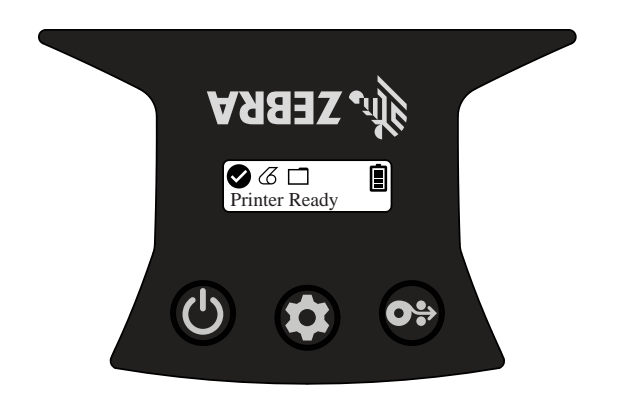

## ขอ้ความแจ้งให้ผู้ใช้ดำเนินการ

ขอ้ความเหล่านี้บอกผู้ใช้ว่าต้องดำเนินการใด ตวัอย่างเช่น เมื่อไม่มีสื่อสิ่งพิมพ์ในเครื่องพิมพ์ ขอ้ความ "MEDIA OUT" (ไม่มีสื่อสิ่งพิมพ์) จะปรากฏขึ้นจนกว่าจะใส่สื่อสิ่งพิมพ์ใหม่เข้าไปในเครื่องพิมพ์

รปูร่าง 6 ขอ้ความ Media Out (ไม่มีสื่อสิ่งพิมพ์)

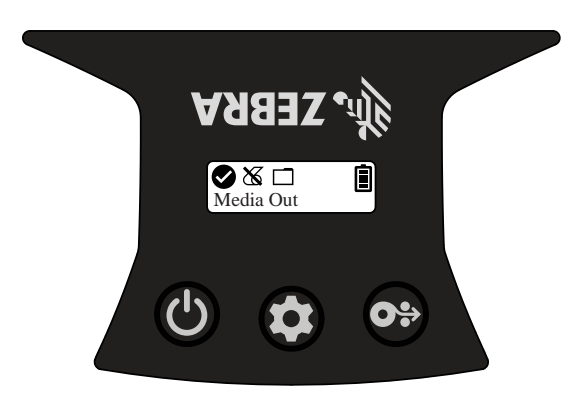

#### 1 Media Out (ไม่มีสื่อสิ่งพิมพ์)

้เครื่องพิมพ์รองรับข้อความแจ้งให้ผู้ใช้ดำเนินการดังต่อไปนี้:

| ขอ้ความ                                    | ประเภท                 | ขอ้ความในภาษาอังกฤษ                  |
|--------------------------------------------|------------------------|--------------------------------------|
| Download Firmware<br>(ดาวน์โหลดเฟิร์มแวร์) | แจ้งให้ผู้ใช้ดำเนินการ | Download FW<br>(ดาวน์โหลดเฟิร์มแวร์) |

## การตั้งค่าและการ ใช้งานเครื่องพิมพ์

| ขอ้ความ                                          | ประเภท                                | ขอ้ความในภาษาอังกฤษ                             |
|--------------------------------------------------|---------------------------------------|-------------------------------------------------|
| Download Failed<br>(การดาวน์โหลดล้มเหลว)         | แจ้งให้ผู้ใช้ดำเนินการ                | Download Failed<br>(การดาวน์โหลดล้มเหลว)        |
| Head Over Temp<br>(หัวพิมพ์มีอุณหภูมิสูงเกินไป)  | แจ้งให้ผู้ใช้ดำเนินการ                | Head Overtemp<br>(หัวพิมพ์มีอุณหภูมิสูงเกินไป)  |
| Head Under Temp<br>(หัวพิมพ์มีอุณหภูมิต่ำเกินไป) | แจ้งให้ผู้ใช้ดำเนินการ                | Head Undertemp<br>(หัวพิมพ์มีอุณหภูมิต่ำเกินไป) |
| Battery Tpo Low<br>(แบตเตอรีต่ำเกินไป)           | แจ้งให้ผู้ใช้ดำเนินการ                | Battery Tpo Low<br>(แบตเตอรีต่ำเกินไป)          |
| Media Out (ไม่มีสื่อสิ่งพิมพ์)                   | แจ้งให้ผู้ใช้ดำเนินการ                | Media Out (ไม่มีสื่อสิ่งพิมพ์)                  |
| Head Open (หัวพิมพ์เปิดอยู่)                     | แจ้งให้ผู้ใช้ดำเนินการ                | Head Open (หัวพิมพ์เปิดอยู่)                    |
| Charge Error<br>(ข้อผิดพลาดในการชาร์จ)           | แจ้งให้ผู้ใช้ดำเนินการ                | Charge Error<br>(ข้อผิดพลาดในการชาร์จ)          |
| Battery Missing (ไม่มีแบตเตอรี่)                 | แจ้งให้ผู้ใช้ดำเนินการ                | No Printing (ไม่มีการพิมพ์))                    |
| Battery Low (แบตเตอรี่ต่ำ)                       | แจ้งให้ผู้ใช้ดำเนินการ                | Battery Low (แบตเตอรี่ต่ำ)                      |
| Printer Ready<br>(เครื่องพิมพ์พร้อมทำงาน)        | แสดงในระยะเวลาที่กำหนด - 30<br>วนิาที | Printer Ready<br>(เครื่องพิมพ์พร้อมทำงาน)       |

เมื่อมีการใช้หน้าจอแสดงข้อมูลเพื่อแสดงข้อความ หน้าจอนี้จะปรากฏขึ้นแทนหน้าจอแสดงการทำงาน เมื่อผู้ใช้รับทราบข้อความแล้ว เครื่องพิมพ์จะกลับไปยังหน้าจอแสดงการทำงาน

#### หน้าจอการกำหนดค่า

หน้าจอการกำหนดค่ามีไว้ใช้เปลี่ยนแปลงพารามิเตอร์เครื่องพิมพ์ หรือสั่งเริ่มพิมพ์ฉลากการกำหนดค่า รายชื่อพารามิเตอร์ที่ผู้ใช้สามารถเปลี่ยนได้มีดังนี้:

- 🔹 ความเข้ม: เพิ่มหรือลดความเข้มโดยกดปุ่ม 👁 ปอ้นสื่อสิ่งพิมพ์
- 🔹 เปิดเครื่อง: เลือก Feed On (เปิดการป้อน) หรือ Feed Off (ปิดการป้อน) โดยกดปุ่ม 😁 ปอ้นสื่อสิ่งพิมพ์
- 🔹 ปดิหัวพิมพ์: เลือก Head Open (หัวพิมพ์เปิดอยู่) หรือ Head Close (หัวพิมพ์ปิดอยู่) โดยกดปุ่ม 🚱 ปอ้นสื่อสิ่งพิมพ์
- 🔹 Power Sleep Mode: เลือก Enable (เปิดใช้งาน) หรือ Disable (ปิดใช้งาน) โดยกดปุ่ม 😁 ปอ้นสื่อสิ่งพิมพ์
- 🔹 พมิพ์: พมิพ์รายงานการกำหนดค่าโดยกดปุ่ม 😁 ปอ้นสื่อสิ่งพิมพ์
- MAC Address: เลือก Display On (เปิดจอภาพ) หรือ Display Off (ปิดจอภาพ) โดยกดปุ่ม 🚱 ปอ้นสื่อสิ่งพิมพ์
- ประเภทสื่อสิ่งพิมพ์: เลือก Journal (สื่อสิ่งพิมพ์แบบ Journal), Front Black Mark (เครื่องหมายสีดำด้านหน้า), Back Black Mark (เครื่องหมายสีดำด้านหลัง) หรือ Label (ฉลาก) โดยกดปุ่ม ๗ ปอ้นสื่อสิ่งพิมพ์
- ออกจากการกำหนดค่า: ออกจากหน้าจอการกำหนดค่า แล้วกลับไปยังหน้าจอแสดงการทำงานโดยกดปุ่ม 
   ปอ้นสื่อสิ่งพิมพ์

#### หน้าจอพัก

หน้าจอพักจะปรากฏขึ้นภายใน 10 วนิาทีหลังไม่มีการใช้งานเครื่อง โดยในสถานะนี้ หน้าจอจะแสดงโลโก้ Zebra เลื่อนจากซ้ายไปขวา หรือไอคอนชาร์จแบตเตอรี่หากเครื่องพิมพ์กำลังชาร์จอยู่

#### **รปูร่าง 7** หน้าจอพัก

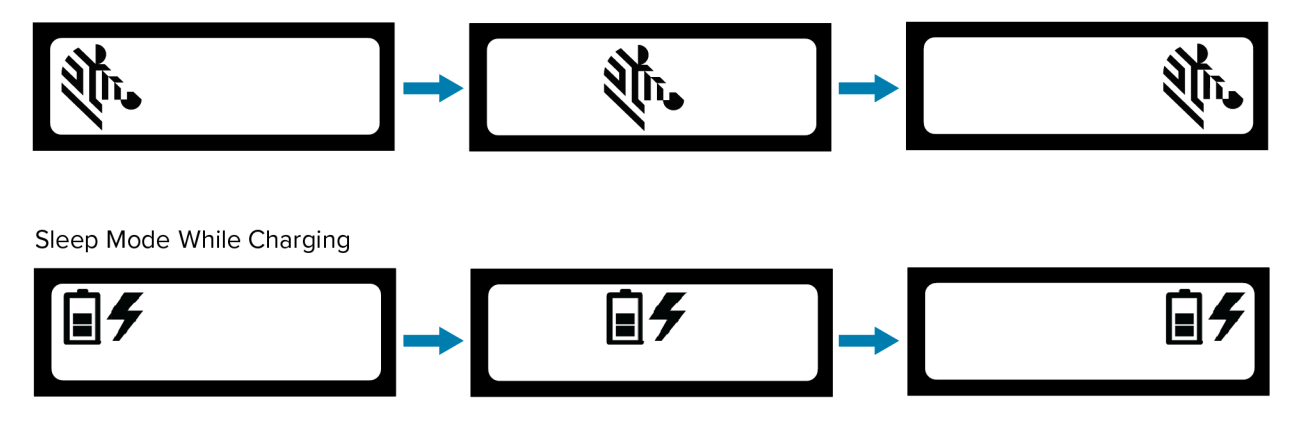

ປນຸ່

ใช้อินเทอร์เฟซแบบหลายปุ่มของเครื่องพิมพ์เพื่อเปิดเครื่องตามลำดับขั้นตอนดังต่อไปนี้

#### ตารางที่ 2 ลำดับการเปิดเครื่อง

| ลำดับที่ | วตัถุประสงค์            | ปมุ่กด                                                                             |
|----------|-------------------------|------------------------------------------------------------------------------------|
| 1        | รายงานการกำหนดค่า       | ระหว่างที่กุดและปล่อยปุ่มเปิดปิดเครื่อง<br>ให้กดปุ่มป้อนสื่อสิ่งพิมพ์ค้างไว้       |
| 2        | บง้คับดาวน์โหลด         | ระหว่างที่กดปุ่มเปิดปิดเครื่อง<br>ให้กดปุ่มกำหนดค่าและปุ่มป้อนสื่อสิ่งพิมพ์ค้างไว้ |
| 3        | เปิดหรือปิดเครื่องพิมท์ | ์ กดปุ่มเปิดปิดเครื่อง                                                             |

# ตรวจสอบว่าเครื่องพิมพ์ทำงานหรือไม่

กอ่นเชื่อมต่อเครื่องพิมพ์กับแท็บเล็ต สมาร์ทโฟน หรือคอมพิวเตอร์แบบพกพา ให้ตรวจสอบว่าเครื่องพิมพ์ทำงานเป็นปกติหรือไม่ ซงี่สามารถทำได้โดยใช้วิธีการ Two-key เพื่อพิมพ์ฉลากการกำหนดค่า หากพิมพ์ฉลากออกมาไม่ได้ โปรดดูที่ การดูแลรักษาและ การแก้ไขปัญหา ในหน้า 58

#### การพิมพ์รายงานการกำหนดค่า

้ในการพิมพ์ฉลากการกำหนดค่า ให้ปฏิบัติตามขั้นตอนต่อไปนี้:

- ปดิเครื่องพิมพ์
- ใส่สื่อสิ่งพิมพ์แบบ Journal (สื่อสิ่งพิมพ์ที่ไม่มีแถบสีดำหรือช่องว่างระหว่างกระดาษที่ด้านหลัง) ลงในช่องใส่สือสิ่งพิมพ์
- กดปุ่ม 👁 ปอ้นสื่อสิ่งพิมพ์ค้างไว้
- 4. กดและปล่อยปุ่ม (1) เปิดปิดเครื่อง ขณะที่ยังกดปุ่ม (2) ปอ้นสื่อสิ่งพิมพ์ค้างไว้ เมื่อการพิมพ์เริ่มต้น ให้ปล่อยปุ่มป้อนสื่อสิ่งพิมพ์ เครื่องจะพิมพ์ตัวอักษร "x" ยาวต่อกันหนึ่งบรรทัด เพื่อให้แน่ใจว่าชิ้นส่วนทั้งหมดของหัวพิมพ์ทำงานเป็นปกติ จากนั้นจึงพิมพ์เวอร์ชันของซอฟต์แวร์ที่โหลดไว้ในเครื่องพิมพ์ แล้วจึงเริ่มพิมพ์รายงาน

รายงานจะแสดงรุ่น หมายเลขประจำเครื่อง อตัราบอด และข้อมูลรายละเอียดปลีกย่อยเกี่ยวกับการกำหนดค่าของเครื่องพิมพ์และการตั้งค่าพารามิเตอร์ โปรดดูตัวอย่างรายงานและคำอธิบายเกี่ยวกับวิธีใช้ฉลากการกำหนดค่าเป็นเครื่องมือวินิจฉัยใน การดูแลรักษาและ การแก้ไขปัญหา ในหน้า 58

นอกจากนี้ คณุยังสามารถพิมพ์รายงานการกำหนดค่าได้โดยการเปิดเครื่องพิมพ์ กดปุ่มกำหนดค่าหลายๆ ครั้ง จนกว่าจะเข้าสู่หน้าจอ SETTINGS-PRINT (การตั้งค่า-พมิพ์) จากนั้นจึงกดปุ่ม 🏵 ปอ้นสื่อสิ่งพิมพ์

# การเชื่อมต่อเครื่องพิมพ์

้เครื่องพิมพ์จะต้องเชื่อมการสื่อสารกับอุปกรณ์โฮสต์ ซงี่เป็นอุปกรณ์ส่งข้อมูลที่จะพิมพ์มาให้ การสื่อสารพื้นฐานมีอยู่สองวิธี ดงันี้:

- ผา่นทางสายเคเบิลโดยใช้โปรโตคอล USB 2.0 ไดรเวอร์ Windows ทรื่องรับการพิมพ์ผ่านพอร์ต USB มอียู่ใน Zebra Designer Driver ซงิดาวน์โหลดได้จาก <u>zebra.com/drivers</u>
- ผา่น Bluetooth ซงี่เป็นการเชื่อมต่อด้วยคลื่นความถี่วิทยุระยะสั้น

#### การสื่อสารผ่าน USB

ขอ้ควรระวัง: ตอ้งปิดเครื่องพิมพ์ก่อนที่จะเชื่อมต่อหรือถอดสายเคเบิลสื่อสาร

มาตรฐานการสื่อสารที่เครื่องพิมพ์ใช้คือ USB 2.0 ผา่นสายชาร์จ ปลายด้านหนึ่งของสายเคเบิลจะเป็นหัวต่อ USB Type-A และปลายอีกด้านหนึ่งจะเป็น USB Type-C

ให้เสียบหัวต่อ Type-C ซงี่ป็นหัวต่อที่เล็กกว่าเข้ากับเครื่องพิมพ์ หวัต่อไม่มีร่องหรือสลัก ดงันั้นจึงสามารถเสียบได้ทั้งสองทิศทาง แต่ถ้าไม่สามารถเสียบเข้าไปได้ กอ็ย่าพยายามฝืนเสียบเข้าไป ในส่วนของหัวต่อ Type-A ให้เสียบเข้ากับพอร์ตโฮสต์ USB 2.0 เครื่องพิมพ์ใช้สาย USB ในการชาร์จเครื่องพิมพ์ (โปรดดูที่ อะแดปเตอร์ AC เป็น USB ในหน้า 17) และเพื่อสื่อสารระหว่างเครื่องพิมพ์และคอมพิวเตอร์

#### **รปูร่าง 8** การสื่อสารผ่าน USB

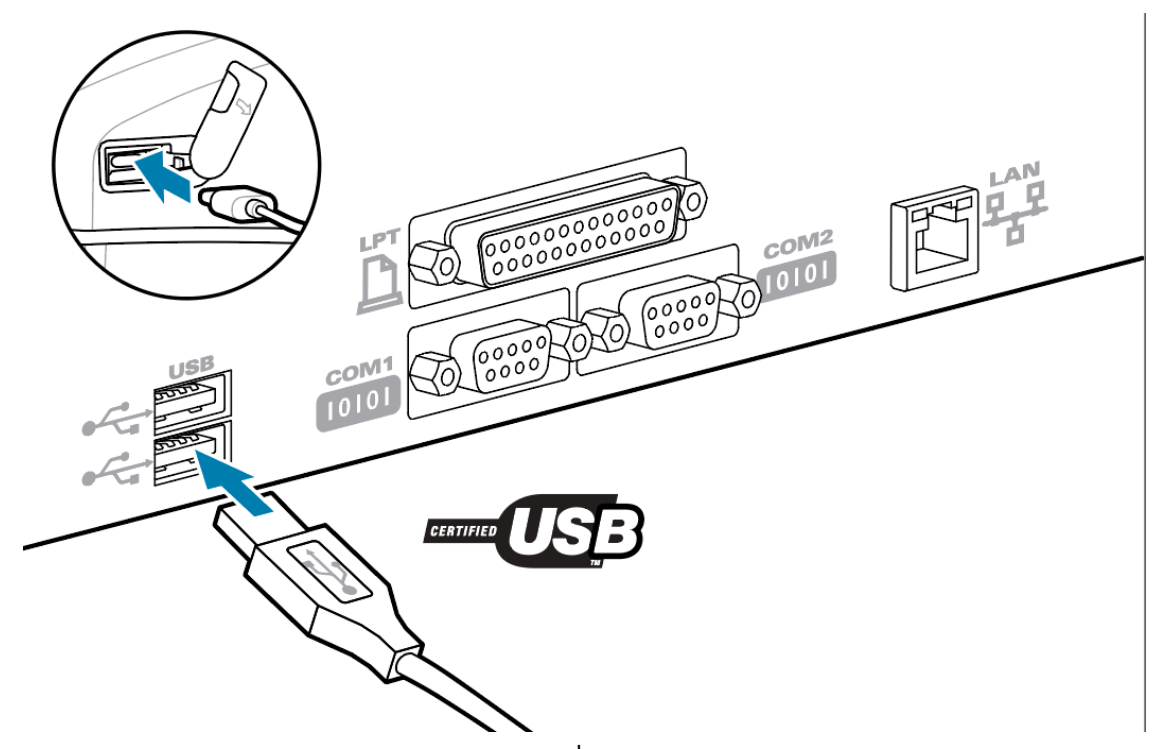

้ ไดรเวอร์ USB รวมอยู่ในไดรเวอร์ Zebra Designer ซงี่สามารถดาวน์โหลดได้จากเว็บไซต์ Zebra

## การสื่อสารแบบไร้สายด้วย Bluetooth

Bluetooth เป็นมาตรฐานสากลในการแลกเปลี่ยนข้อมูลระหว่างอุปกรณ์สองเครื่องผ่านคลื่นความถี่วิทยุ การสื่อสารแบบจุดต่อจุดนี้ไม่จำเป็นต้องพึ่งพาตัวกลางส่งต่อข้อมูลหรือโครงสร้างพื้นฐานอื่นๆ Bluetooth ใช้คลื่นวิทยุพลังงานต่ำ ซงจะช่วยป้องกันการรบกวนอุปกรณ์อื่นๆ ทใช้คลื่นความถี่วิทยุใกล้เคียงกัน แต่ก็ทำให้ระยะสัญญาณของอุปกรณ์ Bluetooth ใกลสูงสุดเพียง 10 เมตร (32 ฟตุ) เครื่องพิมพ์นี้ใช้กำลังส่งสัญญาณที่ระดับ Class 2 เป็นค่าเริ่มต้น ทง้้เครื่องพิมพ์และอุปกรณ์ที่เครื่องพิมพ์สื่อสารด้วยจะต้องทำงานตามมาตรฐาน Bluetooth

#### ภาพรวมการเชื่อมต่อผ่านเครือข่าย Bluetooth

เครื่องพิมพ์ที่เปิดใช้งาน Bluetooth แต่ละเครื่องจะมีแอดเดรสอุปกรณ์ Bluetooth (Bluetooth Device Address หรือ BDADDR) ไม่ซ้ำกัน แอดเดรสนี้จะคล้ายๆ กบั MAC Address โดยที่สามไบต์แรกจะบ่งบอกถึงผู้จำหน่าย และสามไบต์หลังบ่งบอกถึงอุปกรณ์ (เช่น 00:22:58:3C:B8:CB) แอดเดรสนี้จะอยู่บนฉลากที่ด้านหลังของเครื่องพิมพ์ โดยจะแสดงในรูปแบบบาร์โค้ด เพื่อให้สามารถจับคู่ได้โดยง่าย อปกรณ์ที่เปิดใช้งาน Bluetooth สองตัวจะต้องเชื่อมต่อกันก่อนจึงจะแลกเปลี่ยนข้อมูลระหว่างกันได้ ซอฟต์แวร์ Bluetooth จะทำงานอยู่เบื้องหลังเสมอ พร้อมตอบสนองต่อคำร้องขอการเชื่อมต่อ อปกรณ์ตัวแรก (เรียกว่าไคลเอนต์) จะต้องร้องขอ/รเริ่มการเชื่อมต่อกับอุปกรณ์อีกตัว จากนั้นอุปกรณ์ตัวที่สอง (เรียกว่าเซิร์ฟเวอร์) จะตอบรับหรือปฏิเสธการเชื่อมต่อ โดยปกติ เครื่องพิมพ์ที่เปิดใช้งาน Bluetooth จะทำหน้าที่เป็นอุปกรณ์ต่อพ่วง ซงจิ่จะสร้างเครือข่ายขนาดย่อมกับอุปกรณ์โฮสต์ ซงบางครั้งจะเรียกว่า "พิโคเน็ต" ในการค้นหาอุปกรณ์ Bluetooth ทสามารถจับคู่ได้นั้น อปุกรณ์ศูนย์กลางจะเผยแพร่คำร้องขอค้นหา แล้วอุปกรณ์ต่างๆ จะตอบสนองต่อคำร้องขอนั้น หากไม่พบอุปกรณ์ใดๆ เลย อปุกรณ์ศูนย์กลางจะไม่สามารถจับคู่ได้ เว้นแต่จะรู้ BDADDR หรือเคยจับคู่กับอุปกรณ์นั้นมาก่อน

#### โหมดความปลอดภัยของ Bluetooth

สว่นนี้อธิบายโหมดความปลอดภัย ฟงัก์ชัน และการสื่อสารผ่าน Bluetooth

#### โหมดความปลอดภัย 4: การจับคู่อุปกรณ์อย่างง่ายและปลอดภัย

การจับคู่อุปกรณ์อย่างง่ายและปลอดภัย หรือ Simple Secure Pairing (SSP) คอีสถาปัตยกรรมความปลอดภัยที่เริ่มรองรับตั้งแต่ Bluetooth เวอร์ชัน 2.1 เป็นต้นไป บง้คับใช้ในระดับ Service คล้ายกับโหมดอื่นๆ โดยจะต้องใช้สถาปัตยกรรมนี้เมื่ออุปกรณ์ทั้งคู่มี BT เวอร์ชัน 2.1 หรือใหม่กว่า ขณะนี้โหมด 4 รองรับ Association Model สแบบ ขอ้กำหนดด้านความปลอดภัยสำหรับการให้บริการจะต้องจัดอยู่ในหมวดหมู่ต่อไปนี้: ตอ้งมีคีย์เชื่อมโยงที่ได้รับการรับรอง, ตอ้งมีคีย์เชื่อมโยงที่ไม่ต้องได้รับการรับรอง หรือไม่ต้องใช้โหมดความปลอดภัย สถาปัตยกรรม SSP ปรับปรุงความปลอดภัยโดยการเพิ่มระบบเข้ารหัสกุญแจสาธารณะ ECDH เข้ามา เพื่อป้องกันการแอบฟังแบบพาสซีฟ

#### โหมดการรักษาความปลอดภัย 2: การป้อนรหัสผ่าน

้ปอ้นรหัส PIN เมื่อเชื่อมต่อเข้ากับเครื่องพิมพ์ (PIN เริ่มต้นคือ 0000) โดยสามารถอัปเดต PIN ผา่น bluetooth.bluetooth pin SGD ได้

#### โหมดการทำงานของ Bluetooth และการสื่อสาร

bluetooth.minimum\_security\_mode SGD จะกำหนดระดับความปลอดภัยที่เครื่องพิมพ์จะใช้ในการเชื่อมต่อแบบ Bluetooth หากต้องการเปลี่ยนโหมดความปลอดภัยและการตั้งค่าความปลอดภัยของเครื่องพิมพ์ ให้ใช้ Zebra Setup Utilities

นอกจากนี้ เครื่องพิมพ์ ZQ220 Plus ยงัสามารถจดจำอุปกรณ์ Bluetooth ทเคี่ยจับคู่ได้ด้วย โดยจะเก็บบันทึกข้อมูลการจับคู่ไว้ แม้จะเปิด-ปดิเครื่องหรือตัดการเชื่อมต่อก็ยังจับคู่กันอยู่ตลอด ซงี่จะช่วยให้ไม่ต้องทำการจับคู่ไหม่ทุกครั้งที่ทำการเชื่อมต่อ

ตามค่าเริ่มต้น bluetooth.bonding SGD จะเปิดใช้งานเสมอ

้นอกจากนี้ยังรองรับฟังก์ชัน Scan and Pair (สแกนและจับคู่) ผา่นทางอุปกรณ์แบบพกพาและฉลาก MAC Address ทอี่ยู่ใต้เครื่องพิมพ์

#### รปูร่าง 9 การสื่อสารผ่าน Bluetooth

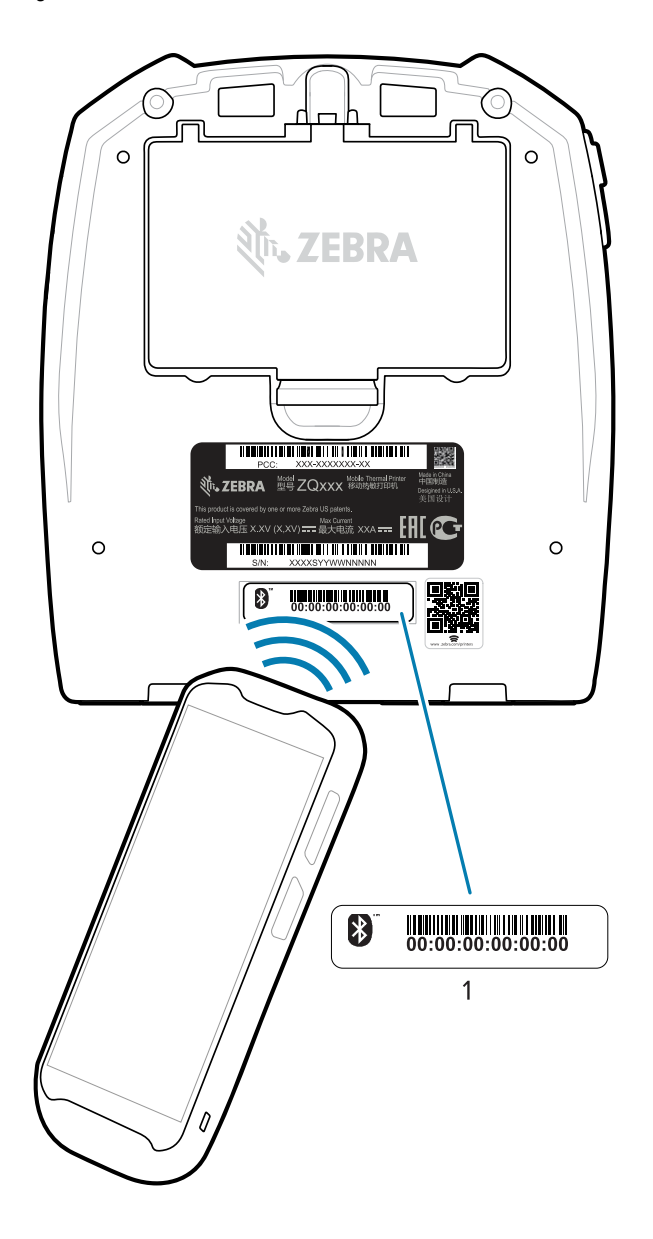

#### 1 มีลาก MAC Address

เครื่องพิมพ์ ZQ220 Plus มาพร้อมเทคโนโลยีสื่อสารไร้สายระยะสั้น หรือ Near Field Communication (NFC) แบบพาสซีฟอีกด้วย ผใช้จะสามารถจับคู่กับอุปกรณ์แบบพกพาที่รองรับเทคโนโลยี NFC ได้โดยอัตโนมัติ เมื่อใช้คุณสมบัติ Print Touch (แตะสั่งพิมพ์) ทอี่ยู่ด้านบนตัวเครื่องพิมพ์ แท็ก NFC ม BDADDR ของเครื่องพิมพ์ฝังอยู่ใน URL บนแท็ก เพียงแค่นำอุปกรณ์แบบพกพาที่รองรับเทคโนโลยี NFC ไปสัมผัสกับไอคอนแตะสั่งพิมพ์บนตัวเครื่องพิมพ์ กจ็ะสามารถเชื่อมต่อและจับคู่อุปกรณ์แบบพกพากับเครื่องพิมพ์ได้ (โปรดดูที่ การใช้ Near Field Communication (NFC) ในหน้า 52

# การเชื่อมต่อเครื่องพิมพ์เข้ากับอุปกรณ์

หลังจากตั้งค่าเครื่องพิมพ์เสร็จแล้ว กพ็ร้อมที่จะเชื่อมต่อเครื่องพิมพ์กับอุปกรณ์ (เช่น คอมพิวเตอร์ โทรศัพท์ หรือแท็บเล็ต)

## เชื่อมต่อกับโทรศัพท์หรือแท็บเล็ต

ดาวน์โหลดแอป Zebra Printer Setup Utility สำหรับอุปกรณ์ของคุณฟรี

- อปุกรณ์ Android
- <u>อปุกรณ์ Apple</u>

แอปพลิเคชันนี้รองรับการเชื่อมต่อประเภทต่อไปนี้:

- Bluetooth Classic
- Bluetooth Low Energy (Bluetooth LE)
- เสียบสาย/อเธีอร์เน็ต
- ไร้สาย

(!)

• USB On-The-Go

้คมูือผู้ใช้โปรแกรมอรรถประโยชน์สำหรับการตั้งค่าเครื่องพิมพ์มีอยู่ที่ <u>zebra.com/setup</u>

#### การติดตั้งไดรเวอร์และการเชื่อมต่อกับคอมพิวเตอร์ระบบปฏิบัติการ Windows

คณุจะต้องติดตั้งไดรเวอร์ที่ถูกต้องก่อนจึงจะใช้เครื่องพิมพ์ของคุณกับคอมพิวเตอร์ระบบปฏิบัติการ Microsoft Windows ได้

**สำคัญ:** โดยสามารถเชื่อมต่อเครื่องพิมพ์เข้ากับคอมพิวเตอร์โดยใช้วิธีการเชื่อมต่อใดก็ได้ที่มี แต่อย่าเชื่อมต่อสายเคเบิลจากคอมพิวเตอร์เข้ากับเครื่องพิมพ์จนกว่าคุณจะได้รับคำแนะนำให้ดำเนินการดังกล่าว เพราะหากเชื่อมต่อไดรเวอร์ผิดจังหวะเวลา เครื่องพิมพ์จะไม่ติดตั้งไดรเวอร์เครื่องพิมพ์ที่ถูกต้อง ดวิูธีการกู้คืนหลังติดตั้งไดรเวอร์ผิดได้ที่ #unique\_48

#### การติดตั้งไดรเวอร์

ทำตามขั้นตอนต่อไปนี้เพื่อติดตั้งไดรเวอร์ที่ถูกต้อง

- 1. ไปที่ <u>zebra.com/drivers</u>
- 2. คลิก Printers (เครื่องพิมพ์)
- 3. เลือกรุ่นเครื่องพิมพ์ของคุณ
- 4. คลิก Drivers (ไดรเวอร์) ในหน้าผลิตภัณฑ์ของเครื่องพิมพ์รุ่นนั้นๆ
- 5. ดาวน์โหลดไดรเวอร์ Windows ทตี่รงรุ่น

แล้วไฟล์ executable ของไดรเวอร์ (เช่น zd86423827-certified.exe) กจ็ะถูกเพิ่มไปยังโฟลเดอร์ Download (ดาวน์โหลด) ของคุณ 6. รนีไฟล์ executable และทำตามข้อความแจ้ง

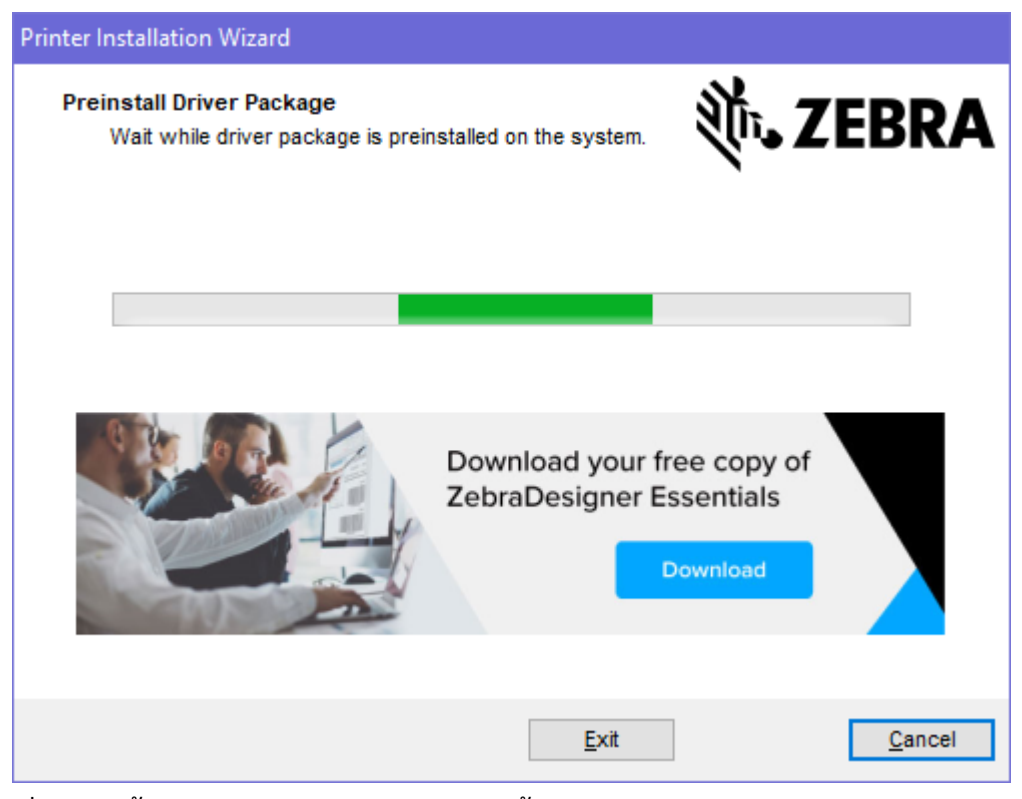

7. เมื่อการติดตั้งเสร็จสมบูรณ์ ให้คลิก Finish (เสร็จสิ้น)

หากเลือกช่องทำเครื่องหมาย Run the Printer Installation Wizard (รันตัวช่วยติดตั้งเครื่องพิมพ์) ไว้ ตวัช่วยติดตั้งเครื่องพิมพ์ก็จะเปิดขึ้นมาทันทีหลังจากกด **Finish** (เสร็จสิ้น)

รนี้ Printer Installation Wizard

 ในหน้าจอสุดท้ายของโปรแกรมติดตั้งไดรเวอร์ ให้เลือก Run the Printer Installation Wizard (เรียกใช้ตัวช่วยติดตั้งเครื่องพิมพ์) แล้วคลิก Finish (เสร็จสิ้น) ตวัช่วยติดตั้งไดรเวอร์เครื่องพิมพ์จะปรากฏขึ้น

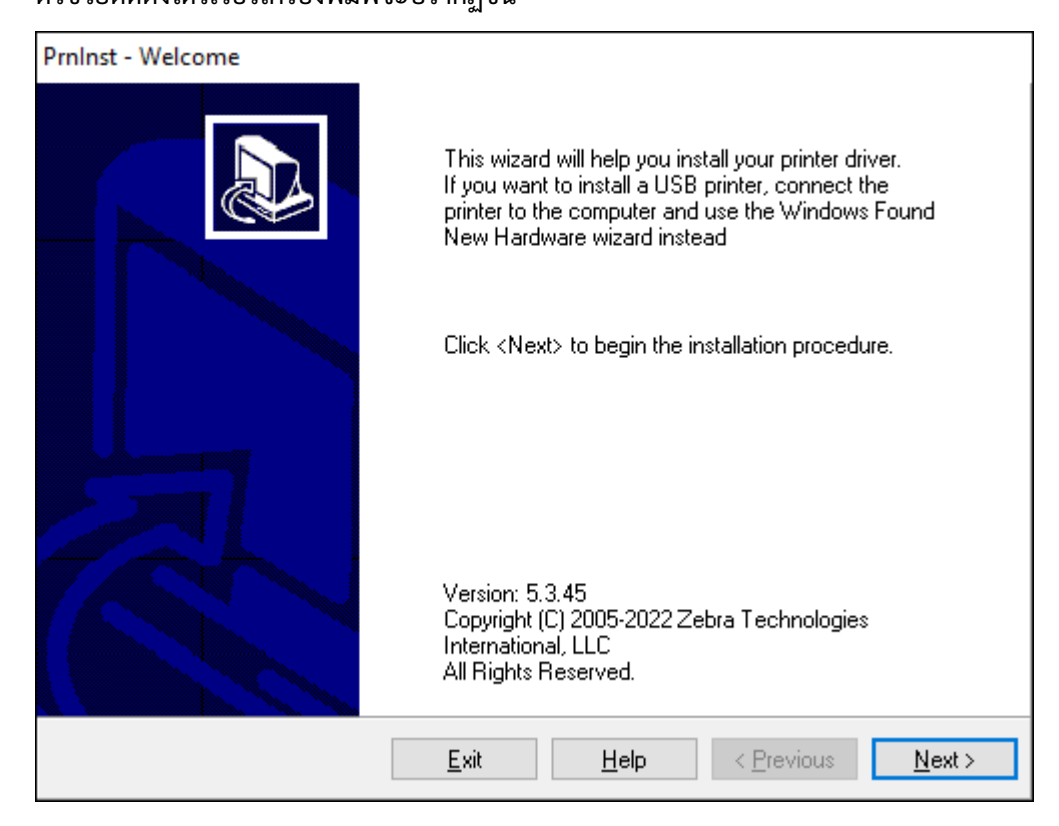

คลิก Next (ถัดไป)

คณุจะได้รับข้อความแจ้งให้เลือกตัวเลือกการติดตั้ง

| PrnInst - Options                                                                                 |   |
|---------------------------------------------------------------------------------------------------|---|
| Installation Options<br>Please select what kind of installation/uninstallation you wish to choose | 5 |
| → Install Printer<br>Installs one or multiple printers on the system.                             |   |
| → <u>Uninstall Printer</u><br>Searching the system for installed printers.                        |   |
| → <u>Remove Preloaded Drivers</u><br>Searching the system for preloaded drivers.                  |   |
| <u>Exit</u> <u>H</u> elp < <u>P</u> revious <u>N</u> ext >                                        |   |

## คลิก Install Printer (ติดตั้งเครื่องพิมพ์)

ขอ้ตกลงอนุญาตให้ใช้ซอฟต์แวร์จะปรากฏขึ้น

| PrnInst - License Agreement                                                                                                    |   |
|----------------------------------------------------------------------------------------------------|---|
| License Agreement Please read the following license agreement carefully.                                                                                                    | 3 |
| END USER LICENSE AGREEMENT<br>(UNRESTRICTED SOFTWARE)                                                                                                    | ^ |
| IMPORTANT PLEASE READ CAREFULLY: This End User License Agreement<br>("EULA") is a legal agreement between you (either an individual or a company)<br>("Licensee") and Zebra Technologies Corporation ("Zebra") for Software, owned by<br>Zebra and its affiliated companies and its third-party suppliers and licensors, that<br>accompanies this EULA. For purposes of this EULA, "Software" shall mean<br>machine-readable instructions used by a processor to perform specific operations.<br>BY USING THE SOFTWARE, LICENSEE ACKNOWLEDGES ACCEPTANCE OF<br>THE TERMS OF THIS EULA. IF LICENSEE DOES NOT ACCEPT THESE TERMS,<br>LICENSEE MAY NOT USE THE SOFTWARE. | ~ |
| <u>Exit</u> <u>H</u> elp < <u>P</u> revious <u>N</u> ext >                                                                                                    |   |

 อา่นข้อมูลสำคัญและยอมรับเงื่อนไขโดยการเลือกปุ่ม I Accept the Terms in the License Agreement (ข้าพเจ้ายอมรับข้อกำหนดในข้อตกลงอนุญาตให้ใช้ซอฟต์แวร์) คลิก Next (ถัดไป)

คณูจะได้รับข้อความแจ้งให้เลือกประเภทเครื่องพิมพ์ รนุ่ของเครื่องพิมพ์จะอยู่ที่ด้านบน ถดัจากแถบฟันปลาฉีกกระดาษ หรืออยู่บนสติกเกอร์ชิ้นส่วนใต้เครื่องพิมพ์

| PrnInst - Selecting the printer                                                                                                    |                                                                                                    |   |
|----------------------------------------------------------------------------------------------------|----------------------------------------------------------------------------------------------------|---|
| Select Printer<br>Please select the manufacturer and p                                                                              | rinter you want to install.                                                                                                    | P |
| Select the manufacturer and model of your<br><change location="">. You can also choose t<br/>key while selecting printers.</change> | printer. If the driver is in a different folder click<br>to install multiple printers at once, using the CTRL                                                                                                    |   |
| <u>M</u> anufacturers:                                                                                                    | <u>P</u> rinters:                                                                                                    |   |
| ZDesigner                                                                                                    | ZDesigner ZQ120 Plus (CPCL)<br>ZDesigner ZQ210 (CPCL)<br>ZDesigner ZQ220 (CPCL)<br>ZDesigner ZQ220 Plus (CPCL)<br>ZDesigner ZQ310 (CPCL)<br>ZDesigner ZQ310 Plus (CPCL)<br>ZDesigner ZQ310 Plus (ZPL)<br>ZDesigner ZQ310 Plus (ZPL) | ^ |
|                                                                                                    | Change location.                                                                                                    |   |
| <u>E</u> xit                                                                                                    | <u>H</u> elp < <u>P</u> revious <u>N</u> ext                                                                                                    | > |

#### 5. คลิก Next (ถัดไป)

คณุจะได้รับแจ้งว่าเครื่องพิมพ์ได้รับการติดตั้งแล้ว

| Questio | n                                                                  | × |
|---------|--------------------------------------------------------------------|---|
|         | Printer is already installed.<br>Please select the desired action: |   |
|         | Update existing printer driver(s)                                  |   |
|         | Add new printer                                                    |   |
|         | Cancel                                                             |   |
|         |                                                                    |   |

#### 6. คลิก Add new printer (เพิ่มเครื่องพิมพ์ใหม่)

คณุจะได้รับข้อความแจ้งให้ป้อนชื่อเครื่องพิมพ์ พอร์ตที่เครื่องพิมพ์จะเชื่อมต่อ และภาษาที่ปรากฏบนจอภาพเครื่องพิมพ์ เลือก USB001

| PrnInst - Options                                                     |                                                                                     |                                               |
|-----------------------------------------------------------------------|-------------------------------------------------------------------------------------|-----------------------------------------------|
| Printer Options<br>Please select port, print                          | er name and language.                                                               |                                               |
| Enter the name for your print<br>done, select <next> to instal</next> | er. Also, select the port your printer is<br>I the printer and add an icon to the P | connected to. When you are<br>rinters folder. |
| Driver version:                                                       | 5.1.17.7412                                                                         |                                               |
| Printer <u>n</u> ame:                                                 | ZDesigner ZQ220 Plus (CPCL)                                                         |                                               |
| A <u>v</u> ailable ports:                                             |                                                                                     |                                               |
| LPT3:<br>Microsoft.Office.OneN<br>nul:<br>POBTPBOMPT:                 | ote_16001.14326.21146.0_x64_ ^                                                      | Add Port                                      |
| SHRFAX:                                                               |                                                                                     |                                               |
| WSD-95ddf4f6-7432-4                                                   | 46b5-8d08-20d52579f913 🗸                                                            |                                               |
| I want to use this pr                                                 | inter as the Windows <u>d</u> efault printer.                                       |                                               |
| Select language:                                                      | English                                                                             | ~                                             |
|                                                                       | <u>E</u> xit <u>H</u> elp                                                           | < Previous Next >                             |
คลิก Next (ถัดไป)

#### คณุจะได้รับข้อความแจ้งให้เปิดตัวช่วยการตั้งค่าอื่นๆ

| PrnInst - Additional Installations                                                                                                    |
|----------------------------------------------------------------------------------------------------|
| Additional Install Options<br>Please choose if you want to install any of the folowing applications.                                                                                                    |
| ✓ Launch installation of Zebra Font Downloader Setup Wizard □ Launch installation of Zebra Status Monitor Setup Wizard                                                                                                    |
| Setup will launch Zebra Font Downloader Setup Wizard or Zebra Status Monitor Setup Wizard.<br>Zebra Font Downloader and Zebra Status Monitor are applications which will simplify the use of<br>printers. If you want to launch the installation later just run them in the driver installation folder<br>\zebrafd.exe |
| <u>E</u> xit <u>H</u> elp < <u>P</u> revious <u>F</u> inish                                                                                                    |

8. คลิก Finish (เสร็จสิ้น)

หลังจากติดตั้งไดรเวอร์เสร็จแล้ว ให้เชื่อมต่อสาย USB เข้ากับพอร์ต USB บนตัวเครื่องพิมพ์ (โปรดดูที่ การสื่อสารผ่าน USB ในหน้า 27)

```
เมื่อเครื่องพิมพ์บูตขึ้นมาอีกครั้ง การติดตั้งไดรเวอร์ก็เป็นอันเสร็จสิ้น
และคอมพิวเตอร์ก็จะจดจำเครื่องพิมพ์ของคุณ หากคุณไม่ได้ติดตั้งไดรเวอร์เป็นอันดับแรก โปรดดูที่
สงที่ต้องทำหากลืมติดตั้งไดรเวอร์เครื่องพิมพ์ก่อน ในหน้า 37
```

#### สงิ่ที่ต้องทำหากลืมติดตั้งไดรเวอร์เครื่องพิมพ์ก่อน

หากคุณเชื่อมต่อเครื่องพิมพ์ Zebra กอ่นติดตั้งไดรเวอร์ เครื่องพิมพ์จะปรากฏเป็นอุปกรณ์ที่ไม่ได้ระบุ

- ทำตามคำแนะนำใน การติดตั้งไดรเวอร์และการเชื่อมต่อกับคอมพิวเตอร์ระบบปฏิบัติการ Windows ในหน้า 30 เพื่อดาวน์โหลดและติดตั้งไดรเวอร์
- 2. คลิกขวาที่เมนู Windows และเลือก Device Manager (ตัวจัดการอุปกรณ์)
  - หรืออีกวิธีหนึ่งคือ เข้าสู่ Device Manager (ตัวจัดการอุปกรณ์) จากแถบค้นหาของ Windows ซงื่อยู่ใน Taskbar (แถบงาน)

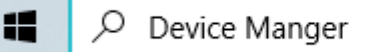

- คลิก Devices and Printers (อุปกรณ์และเครื่องพิมพ์) ในตัวอย่างนี้ ZQ220 Plus เป็นเครื่องพิมพ์ Zebra ทได้รับการติดตั้งไม่ถูกต้อง
- 4. คน้หา Printers (เครื่องพิมพ์) จากรายการ และเลือกลูกศรเพื่อขยายรายการ

5. คลิกขวาที่ ZDesigner ZQ220 Plus (CPCL) เพื่อเปิดเมนู

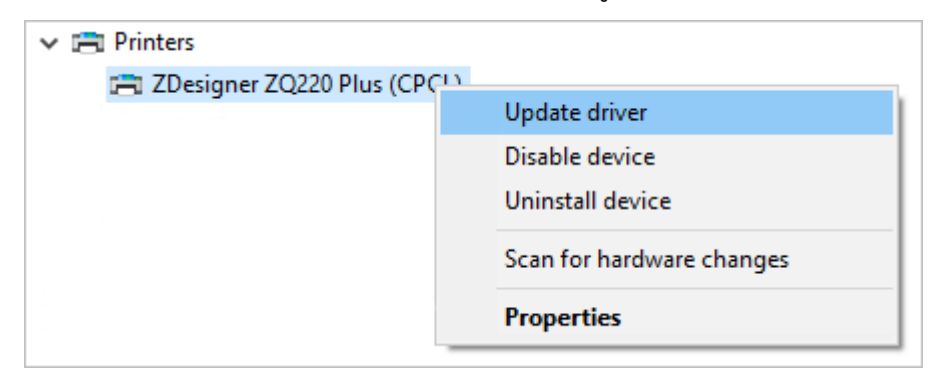

6. คลิก Update Driver (อัปเดตไดรเวอร์)

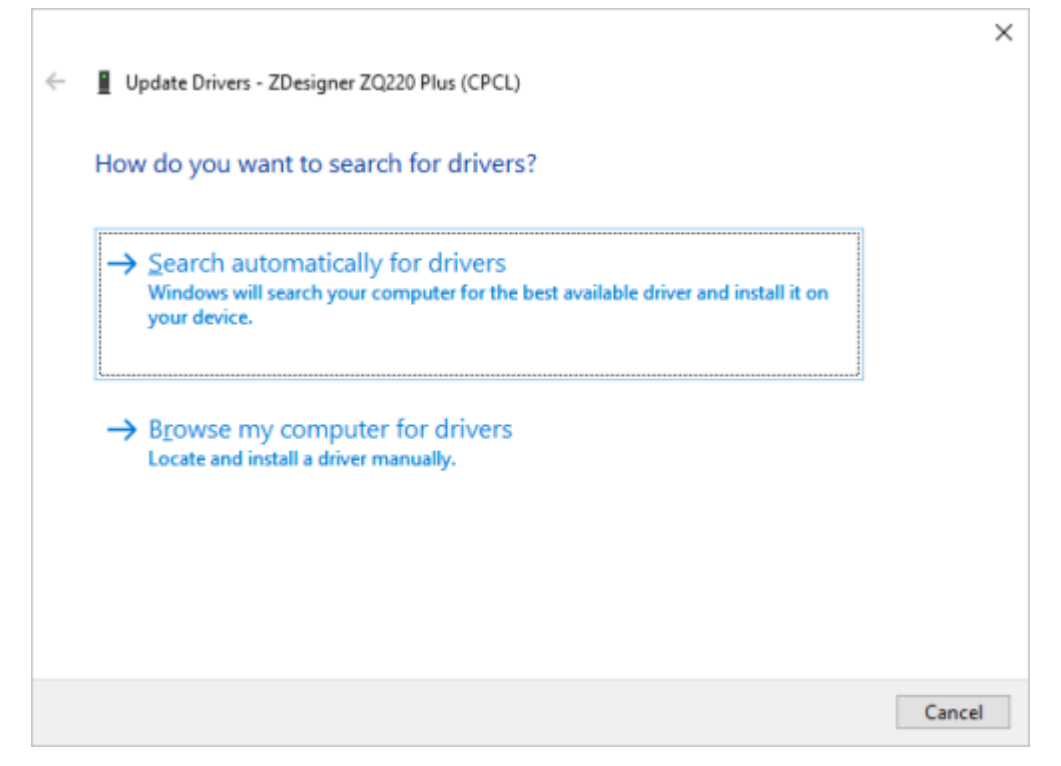

- 7. คลิก Browse my computer for driver software (ค้นหาซอฟต์แวร์ไดรเวอร์ภายในคอมพิวเตอร์ของฉัน)
- 8. คลิก Browse... (ค้นหา) และไปที่โฟลเดอร์ Downloads (ดาวน์โหลด)

| >               | - Downloads |    | ~      |
|-----------------|-------------|----|--------|
| <u>F</u> older: | Downloads   |    |        |
|                 |             | OK | Cancel |

9. คลิก OK (ตกลง) เพื่อเลือกโฟลเดอร์นั้น

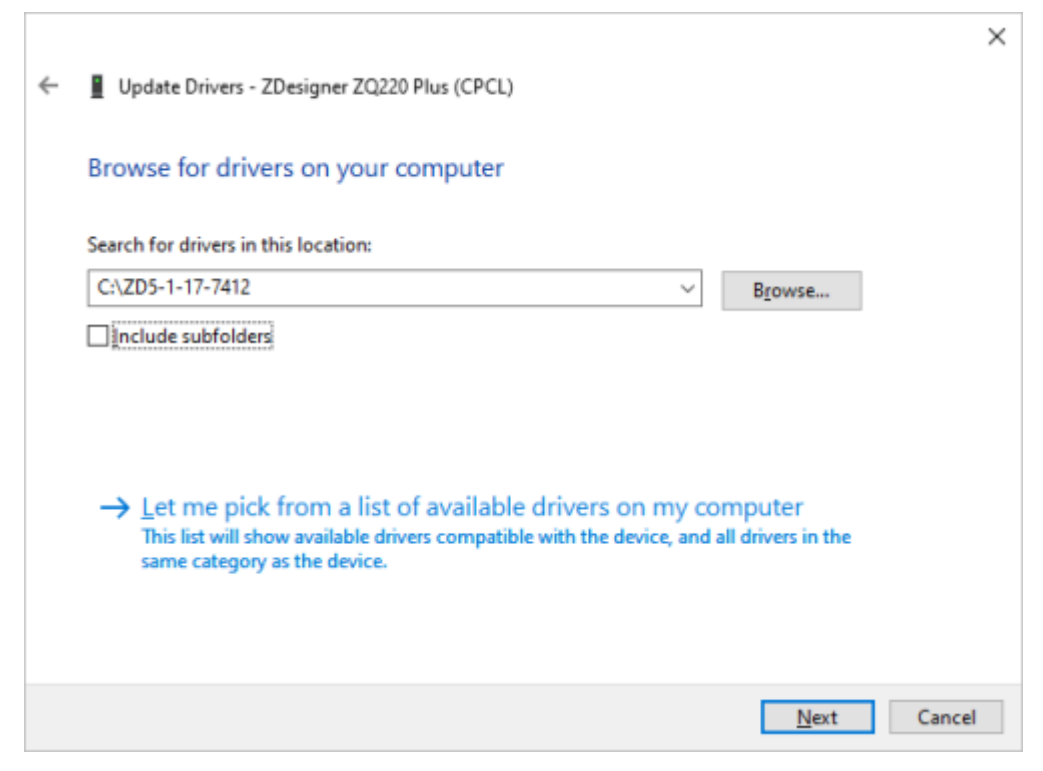

10. คลิก Next (ถัดไป)

แล้วอุปกรณ์ก็จะได้รับการอัปเดตด้วยไดรเวอร์ที่ถูกต้อง

#### Zebra Printer Setup Utilities

กอ่นที่คุณจะเริ่มกำหนดค่าเครื่องพิมพ์เพื่อเริ่มใช้งาน

คณุต้องมีข้อมูลพื้นฐานที่จำเป็นบางอย่างก่อนถึงจะสามารถกำหนดค่าเครือข่ายสำหรับเครื่องพิมพ์ของคุณได้ เครื่องมือ Zebra Printer Setup Utilities ชว่ยให้สามารถกำหนดค่าเครื่องพิมพ์เพื่อวัตถุประสงค์ต่างๆ ได้อย่างรวดเร็วและง่ายดาย รวมถึงการตั้งค่าให้ใช้ Bluetooth ซงี่เป็นมาตรฐานการสื่อสารสากล

เมื่อดาวน์โหลด Zebra Setup Utilities ลงในคอมพิวเตอร์ของคุณแล้ว ให้ต่อสาย USB เข้ากับเครื่องพิมพ์และคอมพิวเตอร์ตามที่อธิบายไว้ใน การสื่อสารผ่าน USB ในหน้า 27 เข้าไปดาวน์โหลดเครื่องมือได้ที่ zebra.com/us/en/support-downloads.html

## การเพิ่มเครื่องพิมพ์ผ่าน Zebra Setup Utilities

หากต้องการ คณสามารถใช้ Zebra Setup Utilities เพื่อเพิ่มเครื่องพิมพ์ลงใน Windows ได้ โดยใช้ขั้นตอนนี้หลังจากติดตั้งไดรเวอร์เสร็จแล้ว

- 1. ตดิตั้งโปรแกรม Zebra Setup Utilities หากจำเป็น
  - a) ไปที่ <u>zebra.com/setup</u> และดาวน์โหลด Zebra Setup Utilities สำหรับ Windows
  - b) รนัไฟล์ zsu-xxxxxxx.exe ทคุื่ณดาวน์โหลดมา
  - c) ทำตามข้อความแจ้งในตัวช่วยติดตั้ง InstallAware Wizard
  - d) ในหน้าจอสุดท้ายของตัวช่วยติดตั้ง ให้คลิกช่องทำเครื่องหมายที่อยู่ถัดจาก Run Zebra Setup Utilities now (รัน Zebra Setup Utilities ตอนนี้) แล้วคลิก Finish (เสร็จสิ้น)
  - e) ทำตามข้อความแจ้งในตัวช่วยเตรียมระบบ System Prepare Wizard
- 2. เปิดโปรแกรม Zebra Setup Utilities หากจำเป็น

| Jebra Setup Utilities                                                                               | -                    |             | ×  |
|----------------------------------------------------------------------------------------------------|----------------------|-------------|----|
| Printers                                                                                            |                      |             |    |
| The list below displays installed printers. To configure a printer, select it and choose one of the | e configuration opt  | tions belo  | w. |
| ZDesigner 20220 Plus (CPCL)                                                                         | 📑 Install N          | ew Printe   | r  |
| US8001                                                                                              | 📑 Uninsta            | II Printer  |    |
|                                                                                                    | 🔁 Refresh I          | Printer Lis | t  |
|                                                                                                    |                      |             |    |
|                                                                                                    |                      |             |    |
|                                                                                                    |                      |             |    |
|                                                                                                    |                      |             |    |
| Printer Configuration                                                                               |                      |             |    |
|                                                                                                    |                      |             |    |
| Configure Printer Settings                                                                          | nts and Graphics     |             |    |
| Configure Print Quality                                                                             | rinter Tools         |             |    |
|                                                                                                    |                      |             |    |
| Configure Printer Connectivity                                                                      | ication With Printer | r           |    |
|                                                                                                    |                      |             |    |
| General Operations                                                                                  |                      |             |    |
| Perform the following application operations                                                        |                      |             |    |
| Help     Detions                                                                                    | S                    | lose        |    |

คลิก Install New Printer (ติดตั้งเครื่องพิมพ์ใหม่)
 ตวัช่วยติดตั้งไดรเวอร์เครื่องพิมพ์จะปรากฏขึ้น

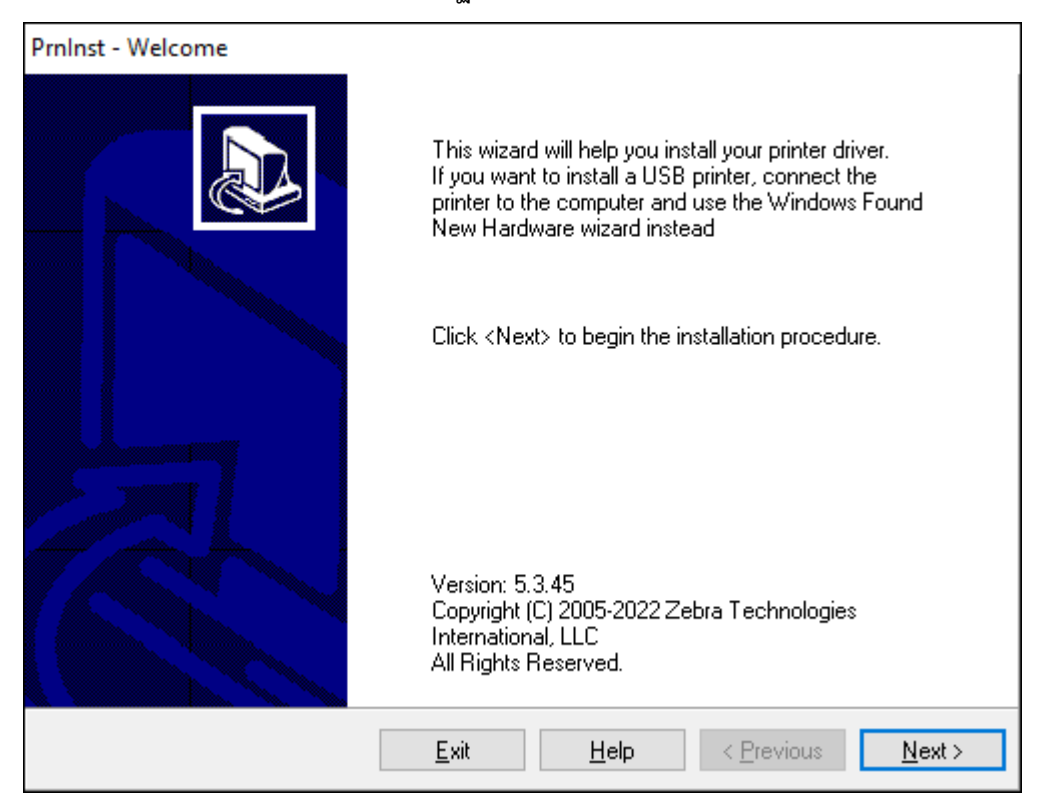

4. คลิก Next (ถัดไป)

คณุจะได้รับข้อความแจ้งให้เลือกตัวเลือกการติดตั้ง

| PrnInst - Options                                                                                 |   |
|---------------------------------------------------------------------------------------------------|---|
| Installation Options<br>Please select what kind of installation/uninstallation you wish to choose | 3 |
| → Install Printer<br>Installs one or multiple printers on the system.                             |   |
| → <u>U</u> ninstall Printer<br>Searching the system for installed printers.                       |   |
| → <u>Remove Preloaded Drivers</u><br>Searching the system for preloaded drivers.                  |   |
| <u>Exit</u> <u>H</u> elp < <u>Previous</u> <u>N</u> ext >                                         |   |

#### 5. คลิก Install Printer (ติดตั้งเครื่องพิมพ์)

คณูจะได้รับข้อความแจ้งให้เลือกประเภทเครื่องพิมพ์ รนุ่ของเครื่องพิมพ์จะอยู่ที่ด้านบนตัวเครื่องพิมพ์ ถดัจากแถบฟันปลาฉีกกระดาษ หรืออยู่บนสติกเกอร์ชิ้นส่วนใต้เครื่องพิมพ์

| PrnInst - Selecting the printer                                                                                                    |                                                                                                    |  |  |
|----------------------------------------------------------------------------------------------------|----------------------------------------------------------------------------------------------------|--|--|
| <b>Select Printer</b><br>Please select the manufacturer and p                                                                                                    | rinter you want to install.                                                                                                    |  |  |
| Select the manufacturer and model of your printer. If the driver is in a different folder click<br><change location="">. You can also choose to install multiple printers at once, using the CTRL<br/>key while selecting printers.</change> |                                                                                                    |  |  |
| <u>M</u> anufacturers:                                                                                                    | Printers:                                                                                                    |  |  |
| ZDesigner                                                                                                    | ZDesigner ZM600 300 dpi (ZPL)<br>ZDesigner ZQ112 (CPCL)<br>ZDesigner ZQ120 (CPCL)<br>ZDesigner ZQ210 (CPCL)<br>ZDesigner ZQ220 (CPCL)<br>ZDesigner ZQ220 Plus (CPCL)<br>ZDesigner ZQ310 (CPCL)<br>ZDesigner ZQ310 (ZPL) |  |  |
| <u>E</u> xit                                                                                                    | <u>H</u> elp < <u>P</u> revious <u>N</u> ext >                                                                                                    |  |  |

#### 6. คลิก Next (ถัดไป)

คณุจะได้รับแจ้งว่าเครื่องพิมพ์ได้รับการติดตั้งแล้ว

| Question                                                |                           | × |
|---------------------------------------------------------|---------------------------|---|
| Printer is already installe<br>Please select the desire | ed.<br>ed action:         |   |
| Update ex                                               | kisting printer driver(s) |   |
| Ac                                                      | ld new printer            |   |
|                                                         | Cancel                    |   |
|                                                         |                           |   |

#### 7. คลิก Add new printer (เพิ่มเครื่องพิมพ์ใหม่)

#### คณุจะได้รับข้อความแจ้งให้ป้อนชื่อเครื่องพิมพ์ พอร์ตที่เครื่องพิมพ์จะเชื่อมต่อ และภาษาที่ปรากฏบนจอภาพเครื่องพิมพ์ คลิก USB001

| PrnInst - Options                                                                                                    |                             |                           |  |  |
|----------------------------------------------------------------------------------------------------|-----------------------------|---------------------------|--|--|
| Printer Options<br>Please select port, printer name and language.                                                                                                    |                             |                           |  |  |
| Enter the name for your printer. Also, select the port your printer is connected to. When you are<br>done, select <next> to install the printer and add an icon to the Printers folder.</next> |                             |                           |  |  |
| Driver version:                                                                                                    | 5.1.17.7412                 |                           |  |  |
| Printer <u>n</u> ame:                                                                                                    | ZDesigner ZQ120 Plus (CPCL) |                           |  |  |
| Available ports:                                                                                                    | L                           |                           |  |  |
| LPT3:<br>Microsoft.Office.OneN                                                                                                    | ote_16001.14326.21146.0_x64 | Add Port                  |  |  |
| PORTPROMPT:<br>SHRFAX:                                                                                                    |                             | Dejete Port               |  |  |
| USB001<br>WSD-95ddf4f6-7432-4                                                                                                    | 46b5-8d08-20d52579f913 🗸    |                           |  |  |
| I want to use this printer as the Windows default printer.                                                                                                    |                             |                           |  |  |
| Select language:                                                                                                    | English                     | ~                         |  |  |
|                                                                                                    | <u>E</u> xit <u>H</u> elp   | < Previous <u>N</u> ext > |  |  |

#### 8. คลิก Next (ถัดไป)

### คณุจะได้รับข้อความแจ้งให้เปิดตัวช่วยการตั้งค่าอื่นๆ

| PrnInst - Additional Installations                                                                                                    |
|----------------------------------------------------------------------------------------------------|
| Additional Install Options<br>Please choose if you want to install any of the folowing applications.                                                                                                    |
| ✓ Launch installation of Zebra Font Downloader Setup Wizard Launch installation of Zebra Status Monitor Setup Wizard                                                                                                    |
| Setup will launch Zebra Font Downloader Setup Wizard or Zebra Status Monitor Setup Wizard.<br>Zebra Font Downloader and Zebra Status Monitor are applications which will simplify the use of<br>printers. If you want to launch the installation later just run them in the driver installation folder<br>\zebrafd.exe |
| <u>E</u> xit <u>H</u> elp < <u>P</u> revious <u>F</u> inish                                                                                                    |

9. เลือกตัวเลือกที่ต้องการ แล้วคลิก Finish (เสร็จสิ้น)

เป็นอันเสร็จสิ้นการติดตั้งไดรเวอร์เครื่องพิมพ์ หากคุณได้รับข้อความแจ้งว่าโปรแกรมอื่นอาจได้รับผลกระทบ ให้คลิกตัวเลือกที่เหมาะสมเพื่อดำเนินการต่อ

|                         | ZDesigner ZQ120 Plus (CPO<br>US8001 | L) Designer<br>USB001 | ZQ220 Plus (CPCL) | 📑 Install N | <b>lew Print</b><br>all Printe |
|-------------------------|-------------------------------------|-----------------------|-------------------|-------------|--------------------------------|
| er Configura<br>Configu | ation<br>re the selected printer    |                       |                   | Refresh     | Printer Li                     |
|                         |                                     | 05                    | 🛒 Download Fr     |             |                                |
|                         | Configure Printer Settin            |                       |                   |             | _                              |
|                         | Configure Printer Settin            | 1                     | 🔍 Open i          |             |                                |
|                         | Configure Printer Settin            | /<br>inty             | 🔍 Open i          |             | ir                             |

# การตั้งค่าซอฟต์แวร์

เครื่องพิมพ์นี้ใช้ภาษาเขียนโปรแกรม CPCL ของ Zebra ซงี่ได้รับการออกแบบมาสำหรับการพิมพ์ผ่านอุปกรณ์แบบพกพา ภาษา CPCL ได้รับการอธิบายไว้อย่างครบถ้วนใน "คู่มือการเขียนโปรแกรมด้วยภาษา CPCL" โดยสามารถหาอ่านได้ที่ <u>zebra.com/support</u> นอกจากนี้ คุณุยังสามารถใช้ ZebraDesigner Professional 3 ซงี่เป็นโปรแกรมสร้างฉลากของ Zebra ททึางานบนระบบปฏิบัติการ Windows® และมีอินเทอร์เฟชแบบกราฟิกในการสร้างและแก้ไขฉลากในภาษาใดก็ได้

#### การออกแบบฉลาก

ตว้อย่างต่อไปนี้เป็นแนวทางในการออกแบบฉลากสำหรับเครื่องพิมพ์ โดยเฉพาะอย่างยิ่งสื่อสิ่งพิมพ์ที่มีช่องว่างระหว่างแผ่น สอี่สิ่งพิมพ์ที่มีแถบสีดำ และสื่อสิ่งพิมพ์แบบ Journal ภาพประกอบสำหรับสื่อสิ่งพิมพ์แต่ละประเภทมีค่าพิกัดความเผื่อที่แนะนำ บริเวณที่ต้องกันออก และขอบเขตการพิมพ์ที่ปลอดภัยระบุเอาไว้ด้วย ซงื่ออกแบบมาเพื่อหลีกเลี่ยงปัญหาการตรวจจับตามแนวตั้งในระหว่างการพิมพ์ โดยขนาดจะขึ้นอยู่กับความสามารถในการตรวจจับของผลิตภัณฑ์และค่าพิกัดความเผื่อของสื่อสิ่งพิมพ์ที่ Zebra แนะนำ รปูร่าง 10 สอื่สิ่งพิมพ์ที่มีช่องว่างระหว่างแผ่น

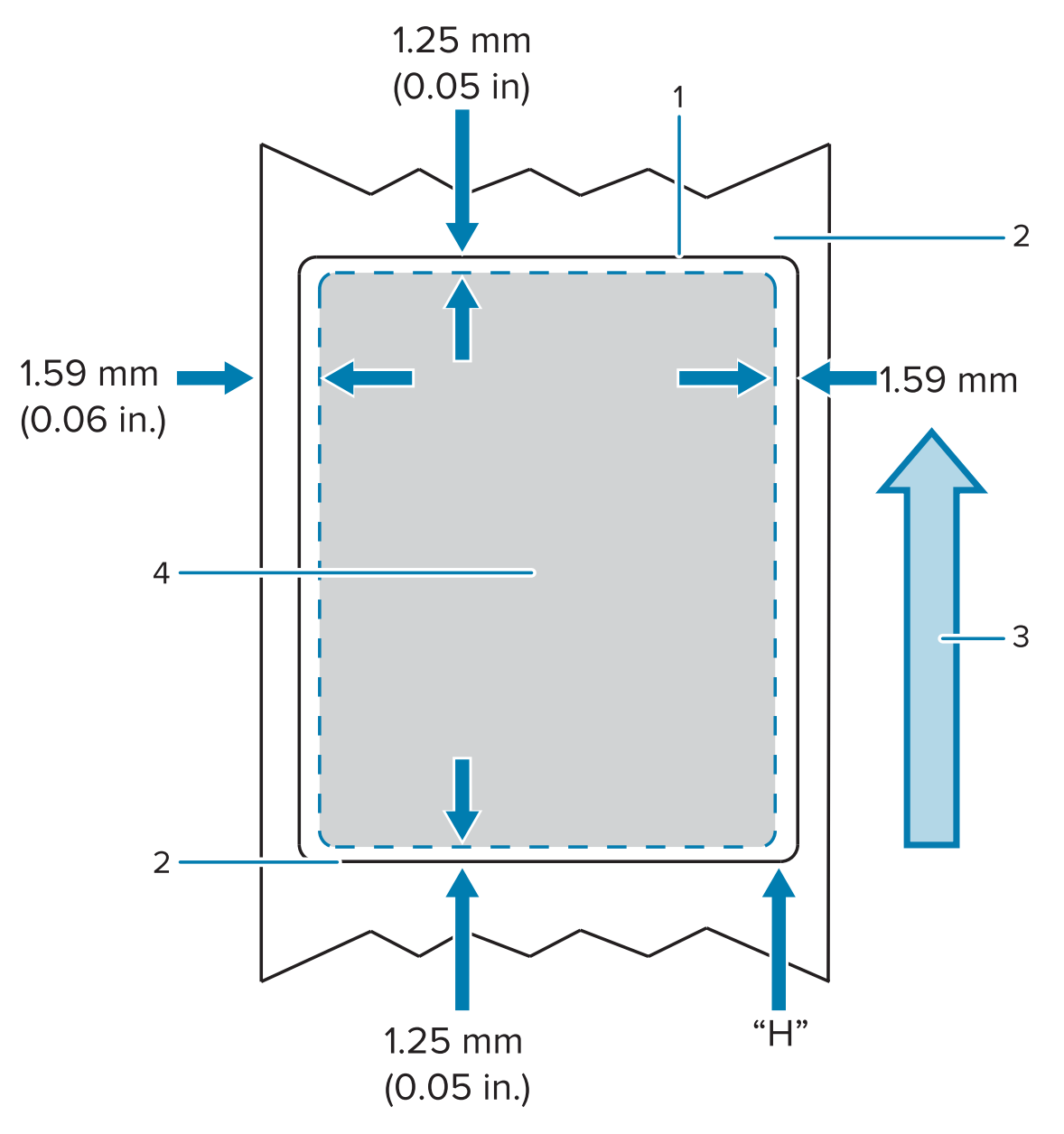

| 1 | ความสูงของฉลาก CPCL                   |
|---|---------------------------------------|
| 2 | ทศิทางการป้อนสื่อสิ่งพิมพ์            |
| 3 | ขอบล่างสุดของฉลากที่ตัดโดยใช้แม่พิมพ์ |
| 4 | ขอบบนสุดของฉลากที่ตัดโดยใช้แม่พิมพ์   |

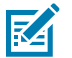

#### หมายเหตุ:

ความสูงสูงสุดของฉลาก = "H" = 2.5 มม. (0.10 นวิ้)

# การตั้งค่าและการ ใช้งานเครื่องพิมพ์

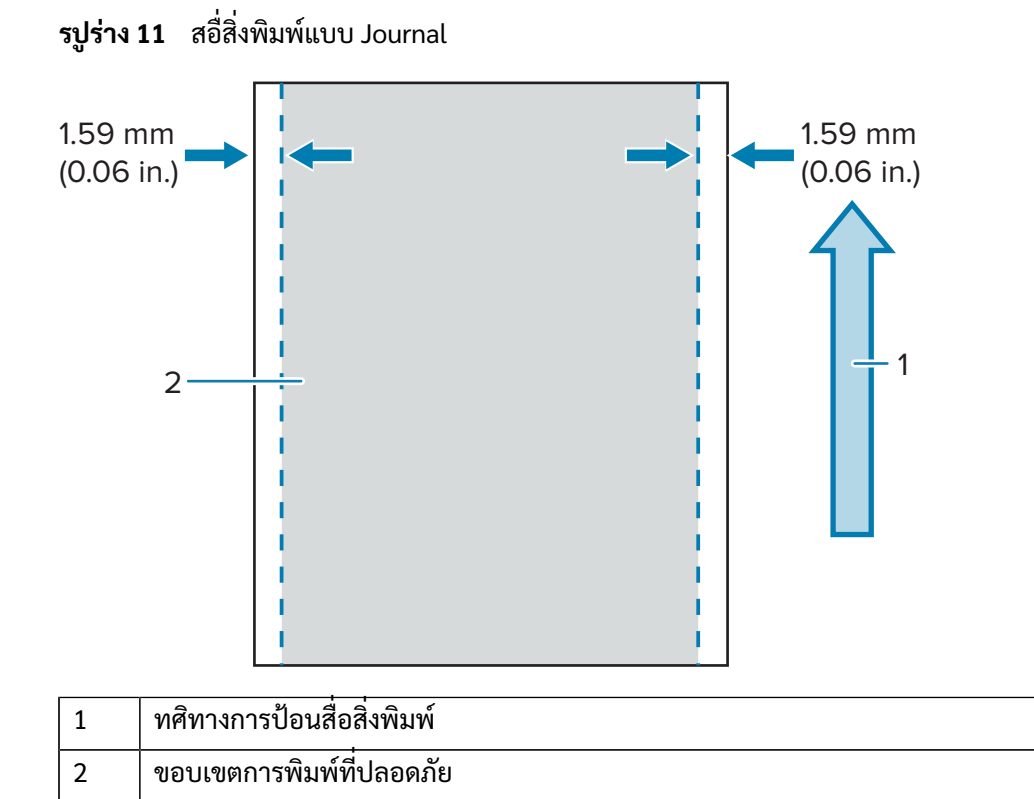

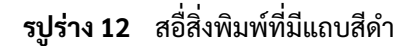

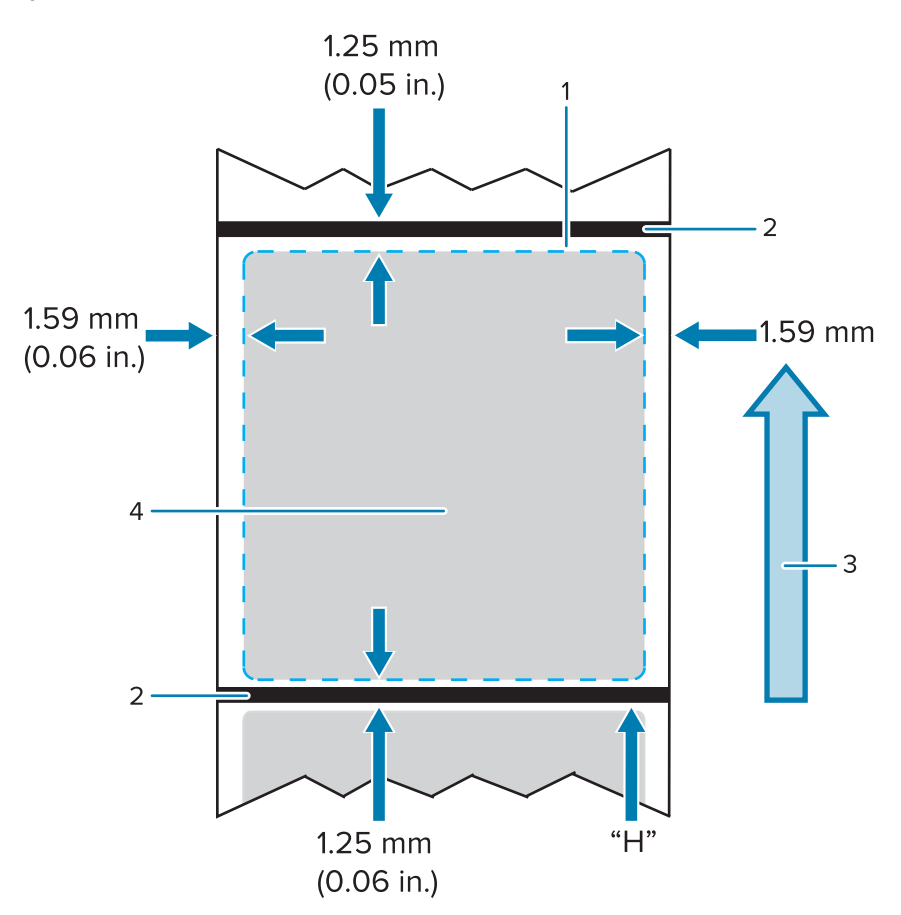

| 1 | ความสูงของฉลาก CPCL        |
|---|----------------------------|
| 2 | แถบสีดำ                    |
| 3 | ทศิทางการป้อนสื่อสิ่งพิมพ์ |
| 4 | ขอบเขตการพิมพ์ที่ปลอดภัย   |

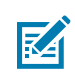

#### หมายเหตุ:

ความสูงสูงสุดของฉลาก = "H" = 2.5 มม. (0.10 นวิ้)

## การใช้สื่อสิ่งพิมพ์ประเภทใบเสร็จสำเร็จรูปพร้อมพิมพ์

้เครื่องพิมพ์นี้รองรับการจัดแนวใบเสร็จสำเร็จรูปพร้อมพิมพ์ โดยใช้เซนเซอร์ตรวจจับกระดาษหมด ซงื่อยู่ใกล้กับหัวพิมพ์

## ขนาดของเครื่องหมายสีดำ (สื่อสิ่งพิมพ์ประเภทใบเสร็จ)

เครื่องหมายสีดำ (มีลักษณะเป็นแถบหรือเป็นขีดๆ) บนสื่อสิ่งพิมพ์แบบสะท้อนแสง ควรจะยาวเลยเส้นกึ่งกลางของม้วนที่ด้านหน้ากระดาษ

- ความกว้างขั้นต่ำของเครื่องหมาย: 15 มม. (0.59 นวิ้) โดยตั้งฉากกับขอบสื่อสิ่งพิมพ์ และอยู่กึ่งกลางความกว้างของม้วน
- ความยาวของเครื่องหมาย: 4.8 6.0 มม. (0.19 0.24 นวิ้) โดยขนานกับขอบสื่อสิ่งพิมพ์

# พนี้ที่ฉลาก

เซนเซอร์ตรวจจับสื่อสิ่งพิมพ์/แถบสีดำจะตรวจจับแถบสีเข้มที่พิมพ์ไว้ล่วงหน้าบนสื่อสิ่งพิมพ์ ดงันั้น เส้นทางในส่วนกึ่งกลางของกระดาษจะต้องปราศจากกราฟิกสีเข้มที่พิมพ์ไว้ล่วงหน้า

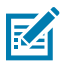

้**หมายเหตุ:** กราฟิกที่มีสีเข้มที่พิมพ์ไว้ล่วงหน้าหมายถึงสัญลักษณ์ บาร์โค้ด ขอ้ความ และ/หรือบริเวณต่างๆ ทมี่สี ซง์ติดอยู่บนม้วนกระดาษใบเสร็จอยู่ก่อนแล้ว

รปูร่าง 13 พนี้ที่ฉลาก

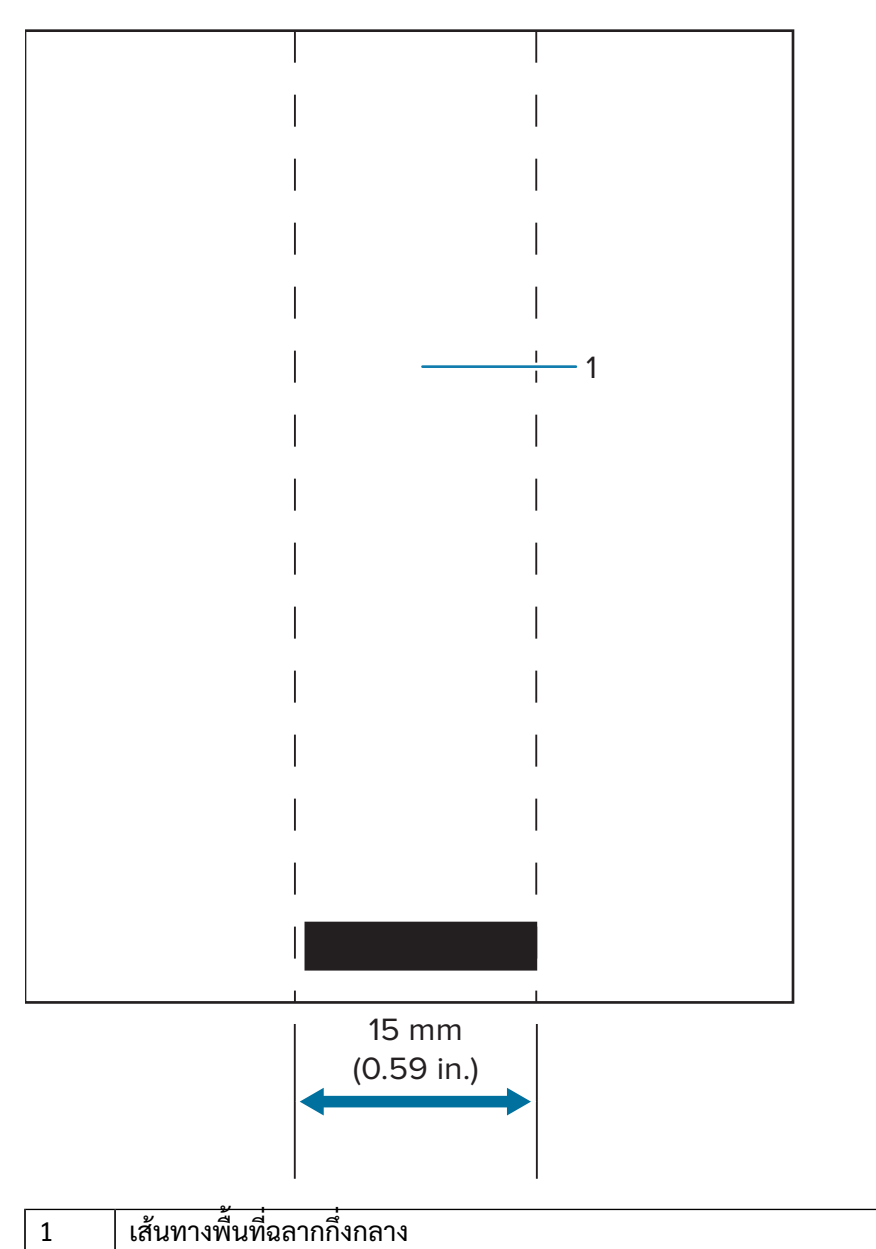

พม

#### หมายเหตุ:

พยายามให้กราฟิกสีดำ บาร์โค้ด และข้อความที่พิมพ์ไว้ล่วงหน้าอยู่ภายนอกเส้นทางของเซนเซอร์

### ตวัอย่างการออกแบบฉลาก

เนื้อหาในส่วนนี้จะแสดงตัวอย่างของฉลากทั้งที่มีและไม่มีปัญหา

| ดไซน์ฉลากที่มีปัญหา                                                                                                    | ดไซน์ฉลากที่ดี                                                                     |
|----------------------------------------------------------------------------------------------------|------------------------------------------------------------------------------------|
|                                                                                                    | ACME COLLEGE                                                                       |
| สเข้ม ขอ้ความทีพิมพ์ไว้ล่วงหน้า และกราฟิกต่างๆ<br>ขวางเส้นทางของแถบสีดำที่ส่วนท้ายใบเสร็จ                                        | เส้นทางกึงกลางไปจนถึงแถบสีดำปราศจากสีเข้ม<br>ขอ้ความที่พิมพ์ไว้ล่วงหน้า หรือกราฟิก |
| ACME RECEIPT           Quality FIRST           1         2         3         4         5         6         7         8         9 | ACME RECEIPT                                                                       |

้**หมายเหตุ:** ดขู้อมูลทั้งหมดเกี่ยวกับการใช้กระดาษใบเสร็จสำเร็จรูปพร้อมพิมพ์ได้ที่ส่วน "คำสั่ง FORM" ใน "คู่มือการเขียนโปรแกรมด้วยภาษา CPCL" ท <mark>zebra.com/manuals</mark>

## บริเวณที่ต้องกันออก

K

```
ในบางครั้ง ขอ้ความและ/
หรือกราฟิกที่ไม่สมบูรณ์อาจปรากฏขึ้นเนื่องจากไม่ได้กำหนดระยะขอบขั้นต่ำในขั้นออกแบบฉลาก
ภาพด้านล่างแสดงระยะขอบขั้นต่ำที่แนะนำ หรือ "บริเวณที่ต้องกันออก"
```

รปูร่าง 14 บริเวณที่ต้องกันออก

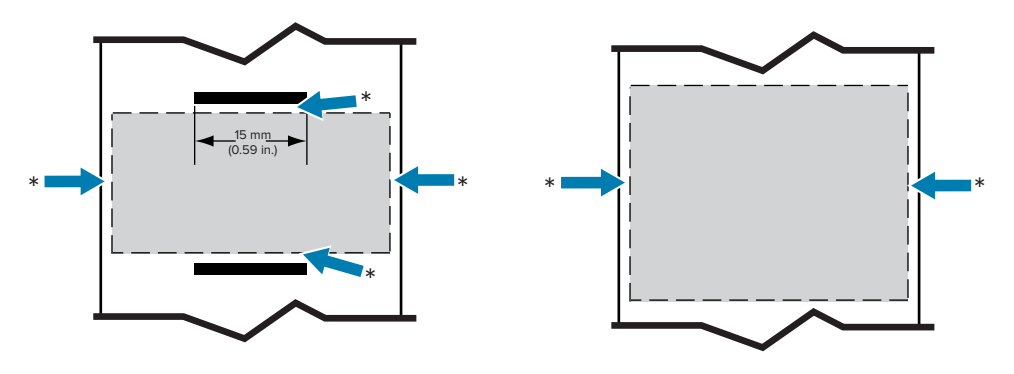

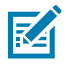

หมายเหตุ: ความยาวของใบเสร็จแบบต่อเนื่องแต่ละแผ่นจะกำหนดโดยข้อมูลที่ส่งไปยังเครื่องพิมพ์

## การใช้ Near Field Communication (NFC)

เทคโนโลยีสื่อสารไร้สายระยะสั้น หรือ Near Field Communication (NFC) ชว่ยให้อุปกรณ์ดิจิทัล เช่น เครื่องพิมพ์นี้และสมาร์ทโฟน สอื่สารและแลกเปลี่ยนข้อมูลระหว่างกันได้ ผา่นสนามแม่เหล็กไฟฟ้า ขณะที่เทคโนโลยีอย่าง Bluetooth ใช้สัญญาณวิทยุ

NFC คอีคลาสย่อยของเทคโนโลยีระบุเอกลักษณ์ด้วยคลื่นวิทยุ หรือ Radio Frequency Identification (RFID) ซงื่ออกแบบมาสำหรับการใช้งานโดยอุปกรณ์ที่อยู่ในระยะใกล้ชิดกัน เทคโนโลยี NFC ทำให้อุปกรณ์สามารถสื่อสารกันได้โดยการสัมผัสหรือนำเครื่องเข้าใกล้กัน โดยปกติแล้วจะต้องมีระยะห่างไม่เกิน 7.62 ซม. (3 นวิ์)

้ เครื่องพิมพ์นี้มีแท็ก NFC แบบพาสซีฟติดอยู่ ซงึ่บรรจุข้อมูลที่อุปกรณ์อื่นสามารถอ่านได้ เช่น สมาร์ทโฟน ตวัแท็ก NFC นนี้อ่านข้อมูลไม่ได้ แค่ส่งข้อมูลเท่านั้น

สว่นอุปกรณ์แบบแอคทีฟจะสามารถอ่านข้อมูลและส่งข้อมูลได้ อปุกรณ์ NFC แบบแอคทีฟ เช่น สมาร์ทโฟน ไม่เพียงเก็บรวบรวมข้อมูลจากแท็ก NFC ได้เท่านั้น แต่ยังสามารถแลกเปลี่ยนข้อมูลกับโทรศัพท์หรืออุปกรณ์อื่นๆ ทใช้งานร่วมกันได้อีกด้วย หรือแม้กระทั่งแก้ไขข้อมูลบนแท็ก NFC หากได้รับอนุญาตให้ทำการเปลี่ยนแปลงดังกล่าว ดงันั้น เพื่อรับรองความปลอดภัย NFC มกัจะสร้างช่องสื่อสารที่ปลอดภัยและใช้การเข้ารหัสเมื่อส่งข้อมูลละเอียดอ่อน

รปูร่าง 15 การจับคู่ NFC

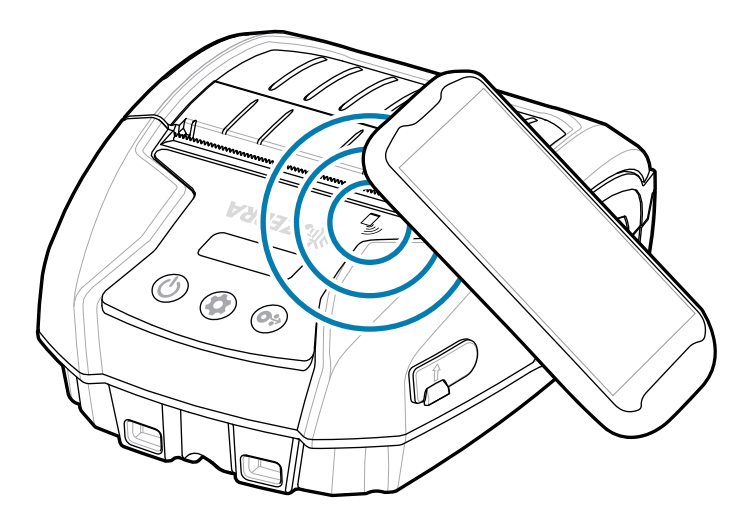

#### รปูแบบการใช้งาน NFC

#### พาสซีฟ

- การจับคู่ผ่าน Bluetooth ทำให้แท็บเล็ต สมาร์ทโฟน หรือคอมพิวเตอร์พกพาจับคู่กับเครื่องพิมพ์โดยอัตโนมัติผ่านการเชื่อมต่อ Bluetooth ภายในขอบเขตของโปรไฟล์ความปลอดภัยที่ใช้ โดยจะต้องมีแอดเดรส Bluetooth และหมายเลขประจำเครื่องของเครื่องพิมพ์
- การเรียกใช้แอป สงให้แอปที่พัฒนาโดย Zebra หรือบริษัทอื่น เริ่มทำงานบนสมาร์ทโฟน แท็บเล็ต หรือเทอร์มินอล
- การเปิดเว็บไซต์ สงให้สมาร์ทโฟน แท็บเล็ต หรือเทอร์มินอลเปิดเว็บไซต์ที่พัฒนาโดย Zebra หรือบริษัทอื่น

การนำสมาร์ทโฟนที่เปิดใช้งาน NFC มาแตะที่ไอคอนแตะสั่งพิมพ์ จะทำให้เข้าถึงข้อมูลเครื่องพิมพ์เครื่องนั้นได้ทันที เข้าไปดูข้อมูลเพิ่มเติมเกี่ยวกับ NFC และผลิตภัณฑ์ของ Zebraได้ที่ <u>zebra.com/nfc</u> นอกจากนี้ยังสามารถใช้ NFC ในการจับคู่ Bluetooth ได้ด้วย ดขู้อมูลเพิ่มเติมได้ที่ <u>Link-OS Multiplatform SDK</u>

# การพกเครื่องพิมพ์ติดตัว

สว่นนี้อธิบายถึงวิธีใช้อุปกรณ์เสริมของเครื่องพิมพ์ เพื่อที่คุณจะสามารถพกเครื่องพิมพ์ติดตัวไปไหนมาไหนได้

## คลิปหนีบเข็มขัดแบบหมุนได้

เครื่องพิมพ์นี้มีคลิปหนีบเข็มขัดพลาสติกแบบหมุนได้ให้มาด้วยเป็นอุปกรณ์เสริม

1. ถอดชุดแบตเตอรื่ออก และเสียบลูกบอลที่อยู่ด้านหลังของคลิปหนีบเข็มขัดลงในช่องรับที่ด้านใต้เครื่องพิมพ์

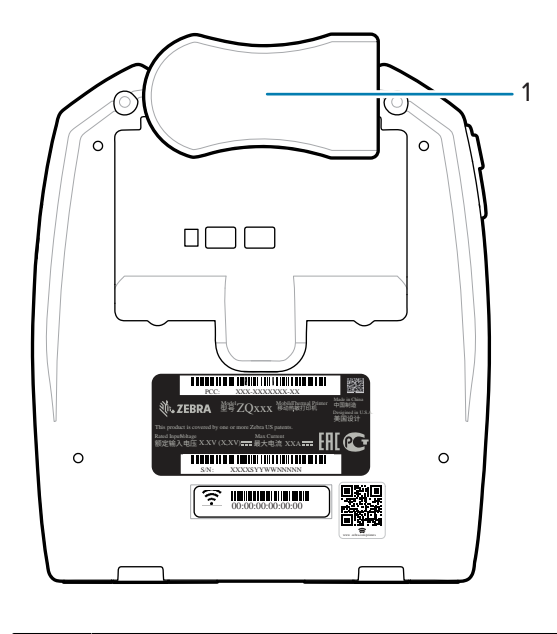

- 1 คลิปหนีบเข็มขัด
- 2. หมุนคลิปหนีบเข็มขัดไปอยู่ในแนวนอน เพื่อให้เข้าถึงช่องใส่แบตเตอรี่ได้

3. ตดิตั้งชุดแบตเตอรี่กลับเข้าไป แล้วหมุนคลิปหนีบเข็มขัดไปอยู่ในแนวตั้ง

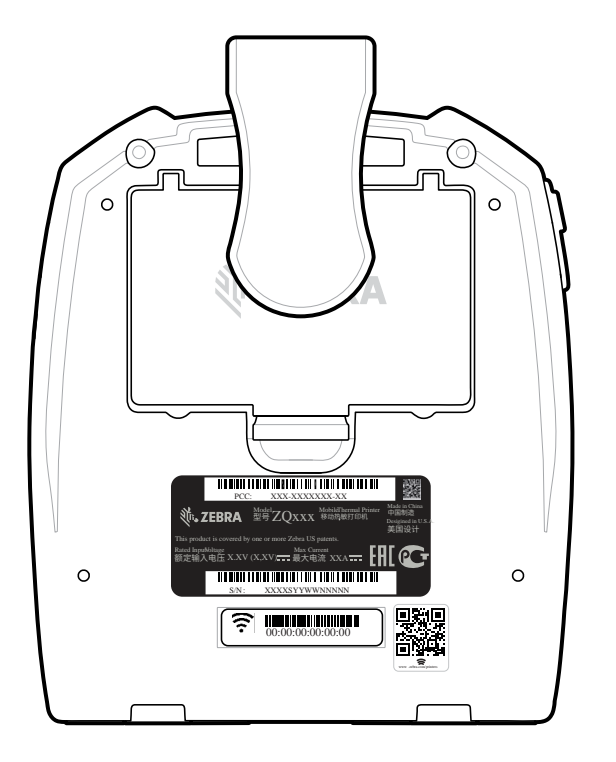

#### สายสะพาย

สายสะพายเป็นอุปกรณ์เสริมที่มีจำหน่ายแยกต่างหาก เพื่อความสะดวกสบายในการพกพาเครื่องพิมพ์รุ่น ZO220 Plus และ ZO120 Plus ตดิตัว สายสะพายมีห่วงเกี่ยวแบบหมุนได้ที่แข็งแรงทนทาน ซง์มีไว้สำหรับเกี่ยวเข้ากับแท่งยึดสายสะพายสองจุดที่ด้านหน้าของเครื่องพิมพ์ การปรับสายสะพายสามารถทำได้อย่างง่ายดาย ยาวได้มากที่สุด 142.2 ซม. (56 นวิ์) เมื่อวัดจากปลายสุดถึงปลายสุด 1. เกี่ยวห่วงเกี่ยวแต่ละอันเข้ากับแท่งยึดสายสะพายที่ด้านหน้าของเครื่องพิมพ์

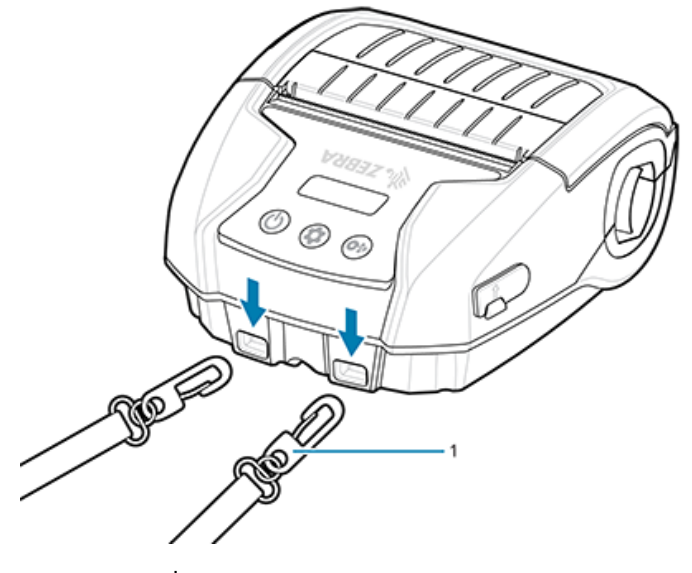

หว่งเกี่ยวแบบหมุนได้

1

2. หอ้ยสายสะพายไว้เหนือไหล่ข้างหนึ่งเพื่อให้เครื่องพิมพ์แขวนในแนวตั้งอย่างมั่นคง

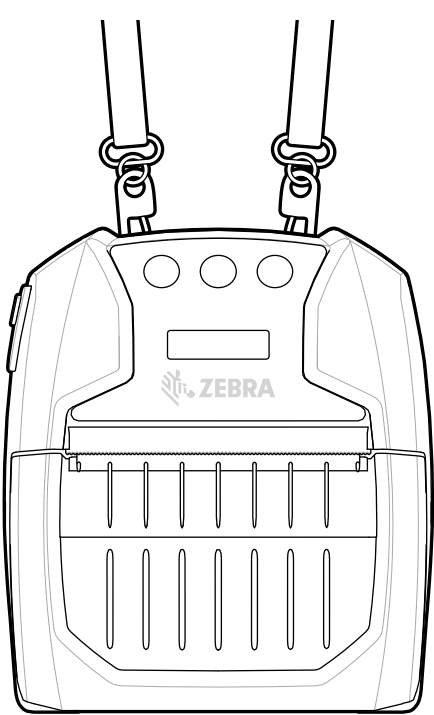

## กระเป๋า

เครื่องพิมพ์มีกระเป๋าที่ช่วยปกป้องเครื่องพิมพ์จากสภาพแวดล้อม และยังช่วยให้ผู้ใช้สามารถห้อยเครื่องพิมพ์จากเข็มขัดได้ด้วย เส้นทางเข้า-ออกของกระดาษนั้นเปิดโล่ง เพื่อให้สามารถพิมพ์และกดปุ่มควบคุมต่างๆ ได้ขณะที่เครื่องยังอยู่ในกระเป๋า หว่งตัว D มไว้ใช้ต่อสายคล้องไหล่

- 1. ยกปากกระเป๋าด้านบนขึ้น ซง๊ย็ดด้วยแถบตีนตุ๊กแก
- 2. ใส่เครื่องพิมพ์เข้าไปในกระเป๋า โดยหันด้านใต้ของเครื่องพิมพ์ไปข้างหน้าดังภาพ

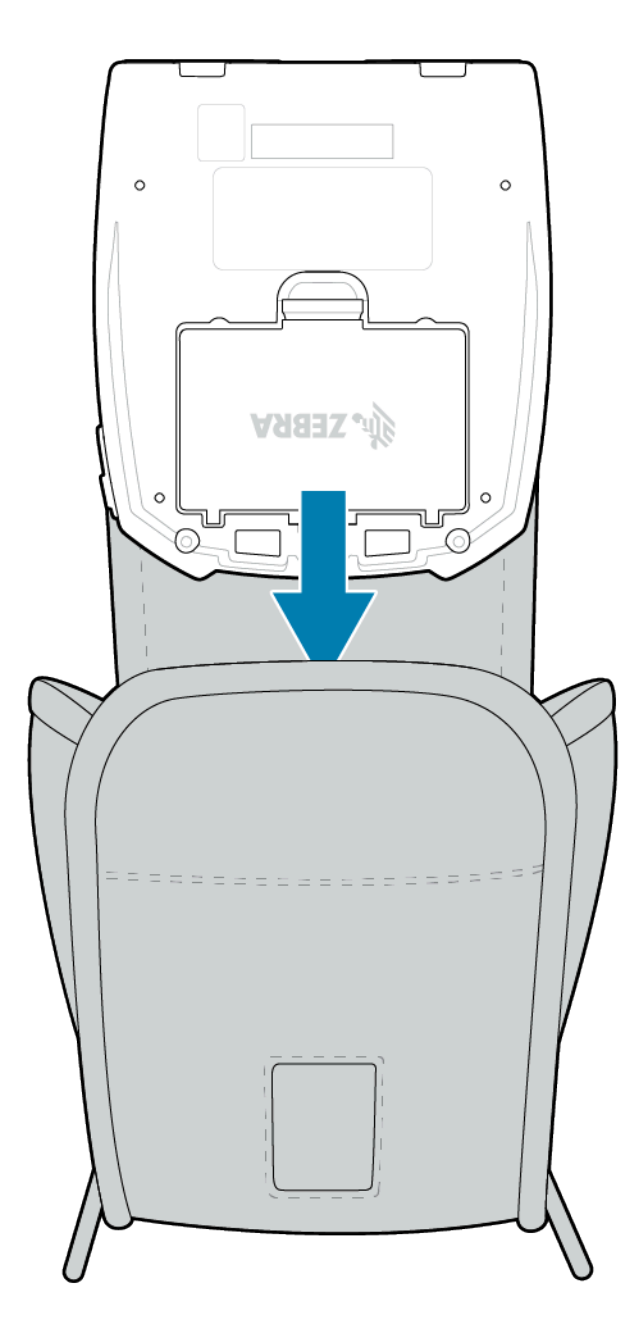

 หมุนกระเป๋าจนกระทั่งเห็นจอภาพ LCD และปุ่มควบคุมสำหรับผู้ใช้ ซงี่เห็นได้ผ่านช่องพลาสติก ยกส่วนครึ่งล่างของช่องพลาสติกขึ้นเพื่อเข้าถึงเส้นทางเข้า-ออกของกระดาษ

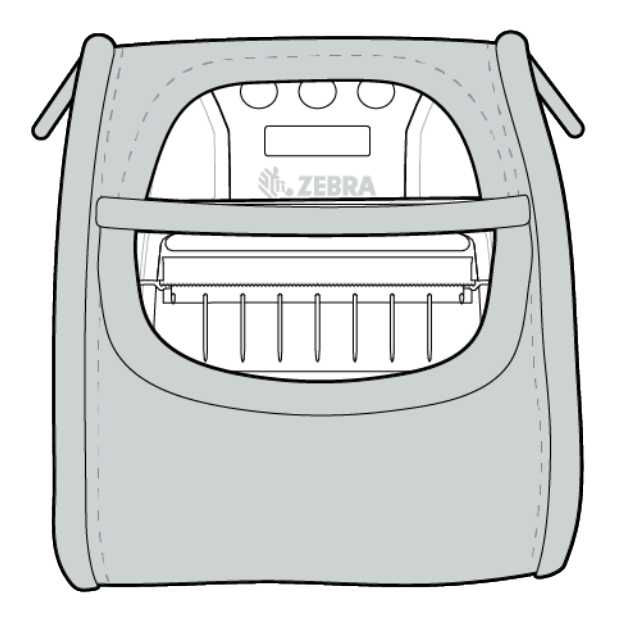

# การดูแลรักษาและ การแก้ไขปัญหา

้สว่นนี้กล่าวถึงขั้นตอนวิธีการทำความสะอาดอุปกรณ์ รวมถึงวิธีการแก้ไขปัญหาที่อาจเกิดขึ้นได้ในระหว่างการทำงาน

## การบำรุงรักษาเชิงป้องกัน

สว่นนี้กล่าวถึงขั้นตอนการทำความสะอาดและการบำรุงรักษาที่ทำเป็นประจำ

## การยืดอายุการใช้งานของแบตเตอรี่

- อย่าให้แบตเตอรี่สัมผัสกับแสงอาทิตย์โดยตรงหรืออยู่ในสภาพแวดล้อมที่มีอุณหภูมิสูงกว่า 40°C (104°F) ขณะชาร์จ
- ใช้เครื่องชาร์จของ Zebra เสมอ เนื่องจากได้รับการออกแบบมาสำหรับแบตเตอรี่ลิเธียมไอออนโดยเฉพาะ การใช้เครื่องชาร์จประเภทอื่นอาจทำให้แบตเตอรี่เสียหายได้
- ใช้สื่อสิ่งพิมพ์ที่เหมาะสมตามข้อกำหนดการพิมพ์ของคุณ ตวัแทนจำหน่ายเครื่องพิมพ์ Zebra ทได้รับอนุญาตสามารถแนะนำสื่อสิ่งพิมพ์ที่เหมาะกับการใช้งานของคุณได้
- ให้พิจารณาใช้ฉลากสำเร็จรูปพร้อมพิมพ์ หากคุณจะพิมพ์ข้อความหรือกราฟิกเดียวกันบนฉลากทุกแผ่น
- เลือกความเข้มของการพิมพ์และความเร็วในการพิมพ์ที่เหมาะกับสื่อสิ่งพิมพ์ของคุณ
- ใช้การแฮนด์เชคซอฟต์แวร์ (XON/XOFF) ทกุครั้งที่เป็นไปได้
- หากจะไม่ใช้เครื่องพิมพ์ตั้งแต่หนึ่งวันขึ้นไป และคุณไม่ได้ทำการชาร์จแบตเตอรี่เพื่อฟื้นฟูสภาพ ให้ถอดแบตเตอรี่ออก
- พจารณาซื้อแบตเตอรี่สำรองไว้อีกชุด
- ระลึกไว้เสมอว่าประสิทธิภาพในการเก็บประจุของแบตเตอรี่แบบชาร์จซ้ำได้จะลดลงเมื่อเวลาผ่านไป รอบการชาร์จของแบตเตอรี่นั้นมีจำนวนจำกัดก่อนที่จำเป็นจะต้องเปลี่ยนใหม่ กำจัดทิ้งแบตเตอรี่ด้วยวิธีที่ถูกต้องเสมอ ดขู้อมูลเพิ่มเติมเกี่ยวกับการกำจัดทิ้งแบตเตอรี่ได้ที่ การกำจัดทิ้งแบตเตอรี่และผลิตภัณฑ์ ในหน้า 71

## คำแนะนำในการทำความสะอาดทั่วไป

สว่นนี้กล่าวถึงข้อมูลการทำความสะอาดทั่วไปที่สำคัญ

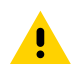

ขอ้ควรระวัง: หลีกเลี่ยงการบาดเจ็บที่อาจเกิดขึ้น หรือความเสียหายที่อาจเกิดกับเครื่องพิมพ์ หา้มสอดใส่วัสดุปลายแหลมหรือวัสดุมีคมลงในเครื่องพิมพ์ กอ่นเริ่มกระบวนการทำความสะอาด ตอ้งปิดเครื่องพิมพ์ก่อนทุกครั้ง ใช้ความระมัดระวังขณะทำงานใกล้แถบฟันปลาฉีกกระดาษ เนื่องจากขอบมีความคมมาก

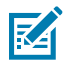

หมายเหตุ: หวัพิมพ์จะร้อนมากหลังจากพิมพ์งานเป็นระยะเวลานาน รอให้เย็นก่อนที่จะเริ่มทำความสะอาด

้ **สำคัญ:** ในการทำความสะอาดหัวพิมพ์ ให้ใช้ปากกาทำความสะอาดของ Zebra (ไม่ได้แถมมากับเครื่องพิมพ์) หรือสำลีชุบแอลกอฮอล์ 90% เกรดที่ใช้ในทางการแพทย์เท่านั้น

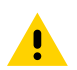

**ขอ้ควรระวัง:** ใช้สารทำความสะอาดที่ระบุไว้ในตารางด้านล่างนี้เท่านั้น Zebra Technologies Corporation จะไม่รับผิดชอบต่อความเสียหายใดๆ ทเกิดจากการใช้สารทำความสะอาดอื่นๆ กบัเครื่องพิมพ์นี้

#### การทำความสะอาด

สว่นนี้กล่าวถึงวิธีการทำความสะอาดบริเวณต่างๆ ของเครื่องพิมพ์และความถี่ในการทำความสะอาด

| ບริເวณ                   | วธีการ                                                                                                    | ความถึ                                                                                                    |
|--------------------------|----------------------------------------------------------------------------------------------------|----------------------------------------------------------------------------------------------------|
| หวัพิมพ์                 | ใช้ปากกาทำความสะอาดของ Zebra (ชิ้นส่วนเลขที่<br>105950-035), ชดุดูแลรักษาเชิงป้องกันของ Zebra<br>(ชิ้นส่วนเลขที่ 47362) หรือผ้าชุบไอโซโพรพิลแอลกอฮอล์<br>99.7 % | ทกุครั้งที่ใช้สือสิ่งพิมพ์ครบห้าม้วน<br>(หรือบ่อยกว่านั้น หากต้องการ)<br>สำหรับสือสิ่งพิมพ์แ<br>บบไม่มีกระดาษรองด้านหลัง<br>จะต้องทำความสะอาดทุกครั้งที่ใช้สื่อสิ่ง<br>พมพ์หมดม้วน |
| พนีผิวของลูกยา งกดกระดาษ | หมุนลูกยางกดกระดาษ<br>และทำความสะอาดให้ทั่วโดยใช้ผ้าสะอาดปราศจากขุย<br>ชบุไอโซโพรพิลแอลกอฮอล์ 99.7% เล็กน้อย                                                    | ทกุครั้งที่ใช้สือสิ่งพิมพ์ครบห้าม้วน<br>(หรือบ่อยกว่านั้น หากต้องการ)                                                                                                    |
| แถบฟันปลาฉีกก ระดาษ      | ทำความสะอาดให้ทั่วด้วยไอโซโพรพิลแอลกอฮอล์ 99.7 %<br>และไม้พันสำลี                                                                                               | ตามความจำเป็น                                                                                                    |
| ตวัเครือ งด้านนอก        | ผา้ชุบน้ำหมาดๆ หรือผ้าชุบไอโซโพรพิลแอลกอฮอล์ 99.7<br>99.7%                                                                                                    | ตามความจำเป็น                                                                                                    |
| ภายในเครือ งพิมพ์        | ปด้ออกจากตัวเครื่องพิมพ์เบาๆ<br>ตรวจดูให้แน่ใจว่าไม่มีฝุ่นเกาะที่หน้าต่างเซนเซอร์                                                                               | ตามความจำเป็น                                                                                                    |

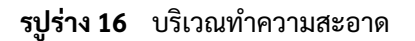

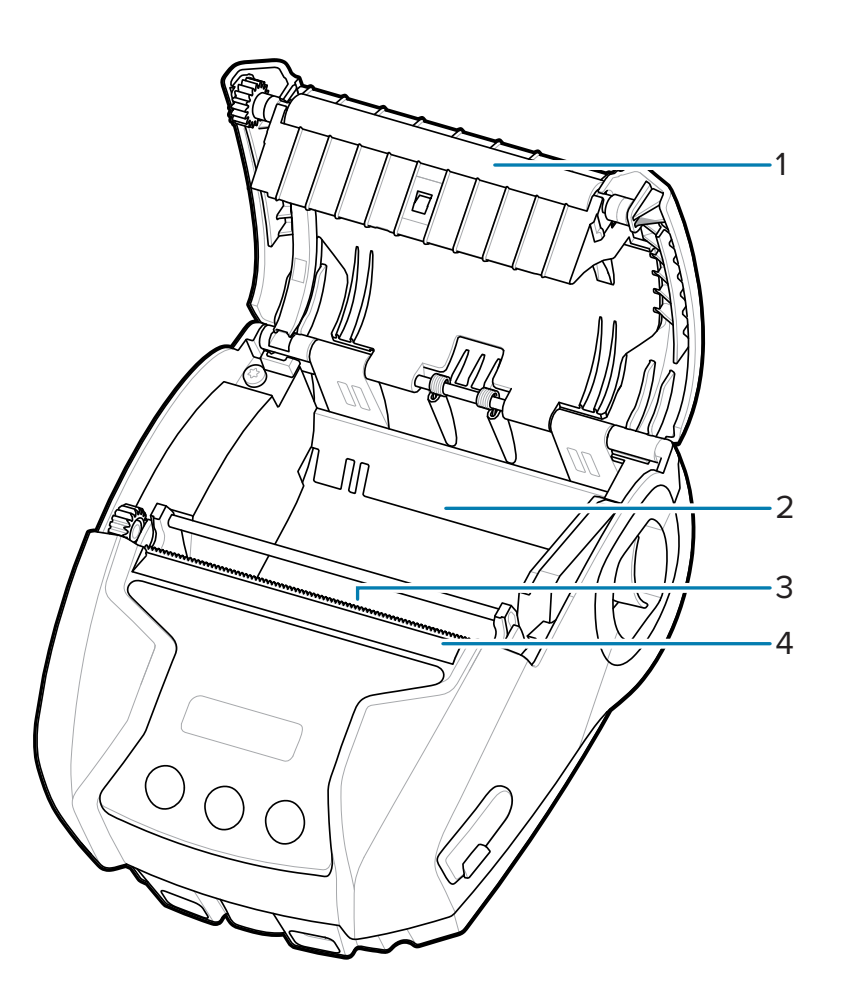

| 1 | ลกูยางกดกระดาษ     |
|---|--------------------|
| 2 | ภายในเครื่องพิมพ์  |
| 3 | ภายในเครื่องพิมพ์  |
| 4 | แถบฟันปลาฉีกกระดาษ |

# ไฟสัญญาณที่แผงควบคุม LCD

จอภาพของเครื่องพิมพ์แสดงไอคอนอยู่หลายตัว ซงึ่บ่งบอกสถานะการทำงานของเครื่องพิมพ์ ตรวจสอบสถานะของไฟสัญญาณ จากนั้นดูวิธีแก้ไขปัญหาที่เกี่ยวข้องเพื่อแก้ไขปัญหานั้น

## วธีแก้ไขปัญหาต่างๆ

สว่นนี้ให้ข้อมูลเกี่ยวกับข้อผิดพลาดที่คุณอาจจำเป็นต้องหาสาเหตุและแก้ไข

## ไฟไม่เข้า

- ตรวจสอบว่าติดตั้งแบตเตอรี่ถูกต้องหรือไม่
- ชาร์จหรือเปลี่ยนแบตเตอรี่ตามความจำเป็น
- ้**ขอ้ควรระวัง:** กำจัดทิ้งแบตเตอรี่ด้วยวิธีที่ถูกต้องเสมอ ดขู้อมูลเพิ่มเติมเกี่ยวกับการทิ้งแบตเตอรี่อย่างถูกต้องได้ที่ การกำจัดทิ้งแบตเตอรี่และผลิตภัณฑ์

## เครื่องไม่ป้อนสื่อสิ่งพิมพ์

- ตรวจสอบให้แน่ใจว่าปิดฝาครอบสื่อสิ่งพิมพ์และล็อคเข้าที่แล้ว
- ตรวจสอบช่องใส่สื่อสิ่งพิมพ์ว่ามีกระดาษพันกันหรือไม่
- ตรวจสอบให้แน่ใจว่าเซนเซอร์ฉลากไม่ถูกปิดกั้น

#### คณุภาพการพิมพ์ไม่ดี หรือสีซีดจาง

- ทำความสะอาดหัวพิมพ์
- ตรวจสอบคุณภาพของสื่อสิ่งพิมพ์

### พมิพ์ได้เฉพาะบางส่วน หรือมีบางส่วนหายไป

- ตรวจสอบการจัดแนวสื่อสิ่งพิมพ์
- ทำความสะอาดหัวพิมพ์
- ตรวจสอบให้แน่ใจว่าปิดฝาครอบสื่อสิ่งพิมพ์และล็อคเข้าที่แล้ว

## งานพิมพ์บิดเบียว

- เปลี่ยนแบตเตอรี่
- ตรวจสอบสายเคเบิลไปยังอุปกรณ์โฮสต์
- สร้าง RF Link และ/หรือฟื้นฟูการเชื่อมโยงกับ LAN

## การพิมพ์ไม่เกิดขึ้น

- เปลี่ยนแบตเตอรี่
- ตรวจสอบสายเคเบิลไปยังอุปกรณ์โฮสต์
- สร้าง RF Link และ/หรือฟื้นฟูการเชื่อมโยงกับ LAN
- รปูแบบฉลากหรือโครงสร้างคำสั่งไม่ถูกต้อง ตง้้ค่าให้เครื่องพิมพ์อยู่ในโหมด Communications Diagnostic (การวินิจฉัยการสื่อสาร) หรือโหมด Hex Dump เพื่อวินิจฉัยปัญหา

## แบตเตอรี่เก็บประจุได้น้อยลง

- หากแบตเตอรี่มีอายุมากกว่าหนึ่งปี เป็นปกติที่ประสิทธิภาพในการเก็บประจุไฟของแบตเตอรี่จะลดลงตามอายุการใช้งาน
- ตรวจสอบความสมบูรณ์ของแบตเตอรี่
- เปลี่ยนแบตเตอรี่

## ไอคอนข้อมูลกะพริบ

ไอคอนข้อมูลจะกะพริบเป็นปกติขณะที่กำลังรับข้อมูล

## ไอคอน Media Out (ไม่มีสื่อสิ่งพิมพ์) หรือ Head Open (หัวพิมพ์เปิดอยู่) กะพริบ

• ตรวจสอบว่าใส่สื่อสิ่งพิมพ์แล้ว และปิดฝาครอบสื่อสิ่งพิมพ์และล็อคเข้าที่อย่างถูกต้อง

## ขอ้ผิดพลาดในการสื่อสาร

- เปลี่ยนสายเคเบิลที่เชื่อมต่อไปยังเทอร์มินอล
- ตรวจสอบอัตราบอด

#### ฉลากพันกัน

- เปิดสลักปลดหัวพิมพ์และฝาครอบสื่อสิ่งพิมพ์
- นำสื่อสิ่งพิมพ์ออก และใส่กลับเข้าไปใหม่

## ฉลากที่ถูกข้าม

- ตรวจสอบสื่อสิ่งพิมพ์เพื่อหาเครื่องหมายเซนเซอร์ที่บ่งบอกจุดเริ่มต้นพิมพ์ หรือช่องว่างระหว่างฉลาก
- ตรวจสอบฉลากว่าไม่เกินพื้นที่พิมพ์สูงสุด
- ตรวจสอบให้แน่ใจว่าเซนเซอร์ตรวจจับแถบหรือเซ็นเซอร์ตรวจจับช่องว่างไม่ถูกปิดกั้นหรือทำงานผิดพลาด

## หน้าจอ LCD วา่งเปล่า

- ตรวจสอบว่าเครื่องพิมพ์เปิดอยู่
- ไม่ได้โหลดแอปพลิเคชันใดๆ ไว้ หรือถ้าหากแอปพลิเคชันทำงานขัดข้อง กโ๊ห้โหลดโปรแกรมขึ้นมาใหม่

## ไม่สามารถเชื่อมต่อแบบ NFC ได้

ตรวจสอบให้แน่ใจว่าสมาร์ทโฟนอยู่ห่างจากไอคอนแตะสั่งพิมพ์ที่ด้านบนสุดของเครื่องพิมพ์ไม่เกิน 7.62 ซม. (3 นวิ้)

## การวินิจฉัยการสื่อสาร

หากประสบปัญหาในการถ่ายโอนข้อมูลระหว่างคอมพิวเตอร์และเครื่องพิมพ์ ให้นำเครื่องพิมพ์เข้าสู่โหมด Communications Diagnostic (โหมดการวินิจฉัยการสื่อสาร) หรือเรียกอีกอย่างว่าโหมด DUMP เครื่องพิมพ์จะพิมพ์ข้อมูลที่ได้รับจากคอมพิวเตอร์โฮสต์ โดยจะพิมพ์เป็นอักขระ ASCII และข้อความแทน (หรือมหัพภาค '.' หากเป็นอักขระที่ไม่สามารถพิมพ์ได้)

# วธีการทดสอบเพื่อหาสาเหตุของปัญหา

วธีการทดสอบด้วยตนเองและเครื่องมือวินิจฉัยอื่นๆ จะให้ข้อมูลที่เฉพาะเจาะจงเกี่ยวกับสภาพของเครื่องพิมพ์ วธีการทดสอบด้วยตนเองจะสร้างงานพิมพ์ตัวอย่างขึ้นมา และให้ข้อมูลที่เฉพาะเจาะจง ซงึ่จะช่วยบอกสภาพการทำงานของเครื่องพิมพ์

#### การพิมพ์ฉลากการกำหนดค่า

หากต้องการพิมพ์การกำหนดค่าปัจจุบันของเครื่องพิมพ์ออกมาเป็นรายการ ให้ปฏิบัติตามขั้นตอนต่อไปนี้:

- 1. ปดิเครื่องพิมพ์ ใส่สื่อสิ่งพิมพ์แบบ Journal (สื่อสิ่งพิมพ์ที่ไม่มีแถบสีดำพิมพ์ลงบนที่ด้านหลัง) ในช่องใส่สื่อสิ่งพิมพ์
- 2. กดปุ่มป้อนสื่อสิ่งพิมพ์ค้างไว้
- กดและปล่อยปุ่มเปิดปิดเครื่อง ขณะที่ยังกดปุ่มป้อนสื่อสิ่งพิมพ์ค้างไว้ เมื่อการพิมพ์เริ่มต้น ให้ปล่อยปุ่มป้อนสื่อสิ่งพิมพ์

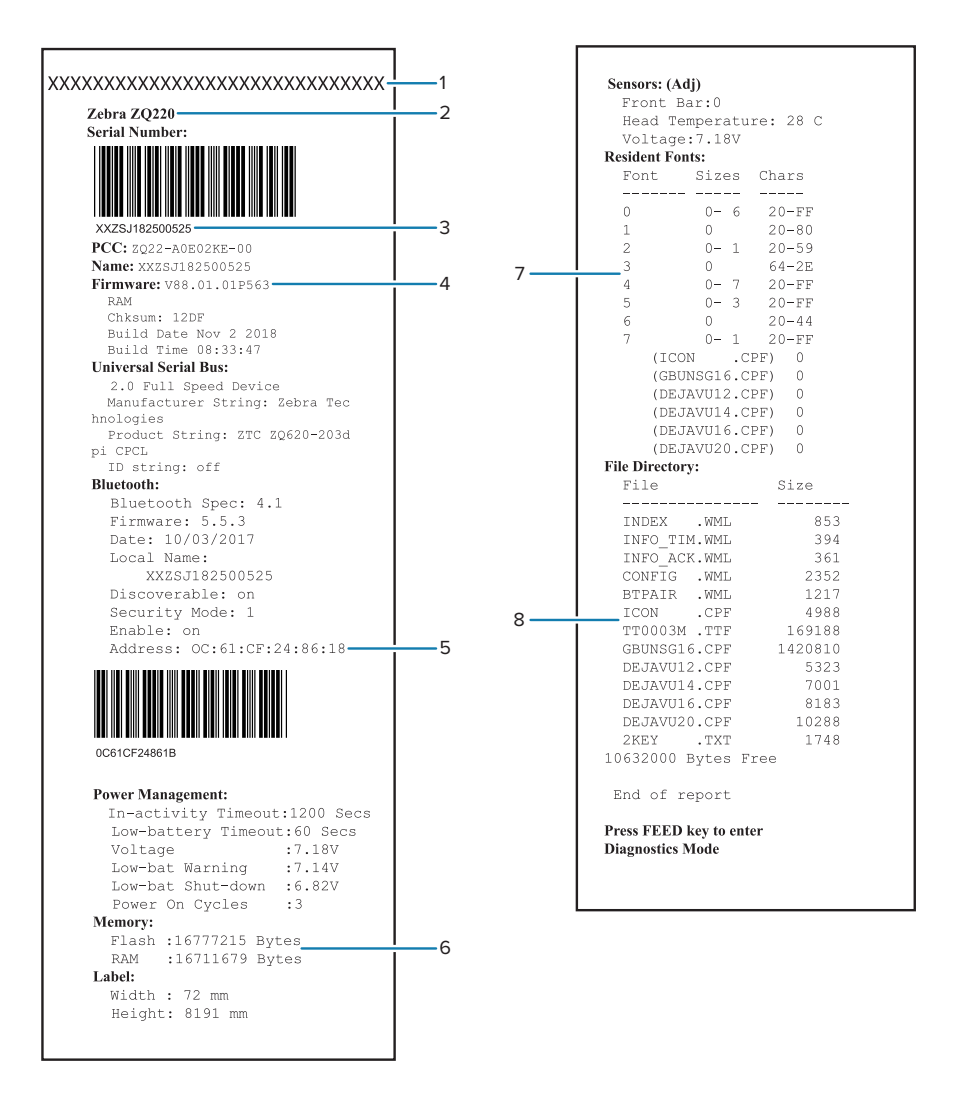

| 1 | การทดสอบหัวพิมพ์                                  |
|---|---------------------------------------------------|
| 2 | บอกว่าเครื่องพิมพ์เป็น ZQ220 Plus หรือ ZQ120 Plus |
| 3 | หมายเลขประจำเครื่องของเครื่องพิมพ์                |
| 4 | รนุ่เฟิร์มแวร์                                    |
| 5 | แอดเดรสอุปกรณ์ Bluetooth                          |
| 6 | มหีน่วยความจำแบบแฟลชและ RAM ตดิตั้งอยู่           |

| 7 | มแีบบอักษร Resident ทมี่นุษย์อ่านได้ติดตั้งอยู่                                                                 |
|---|----------------------------------------------------------------------------------------------------|
| 8 | โหลดไฟล์ไว้ในหน่วยความจำของเครื่องพิมพ์แล้ว<br>(รวมถึงแบบอักษรที่กำหนดขนาดไว้แล้วหรือแบบอักษรที่เพิ่มลดขนาดได้) |

## การติดต่อฝ่ายให้บริการทางเทคนิค

์ หากเครื่องพิมพ์ไม่ยอมพิมพ์ฉลากการกำหนดค่า หรือคุณพบปัญหาที่ไม่ได้กล่าวถึงในส่วน "การแก้ไขปัญหา" โปรดติดต่อฝ่ายให้บริการทางเทคนิคของ Zebra

โดยคุณจะต้องให้ข้อมูลดังต่อไปนี้:

- หมายเลขรุ่น (ตัวอย่างเช่น ZQ220 Plus หรือ ZQ120 Plus)
- หมายเลขประจำเครื่องของเครื่องพิมพ์ตัวนั้น (ดูได้ที่ฉลากขนาดใหญ่ทางด้านหลังของเครื่องพิมพ์ หรือในรายงานฉลากการกำหนดค่าที่พิมพ์ออกมา) โปรดดูที่ ตำแหน่งของหมายเลขประจำเครื่องและ Product Configuration Code (PCC) ในหน้า 69
- รหัสแบบผลิตภัณฑ์ หรือ Product Configuration Code (PCC) ซงี่เป็นตัวเลข 15 หลักบนฉลากที่ด้านหลังของเครื่องพิมพ์ โปรดดูที่ ตำแหน่งของหมายเลขประจำเครื่องและ Product Configuration Code (PCC) ในหน้า 69

# คณุลักษณะเฉพาะ

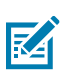

หมายเหตุ: คณุลักษณะเฉพาะของเครื่องพิมพ์อาจเปลี่ยนแปลงได้โดยไม่ต้องแจ้งให้ทราบล่วงหน้า

## คณุลักษณะเฉพาะของการพิมพ์

| พารามิเตอร์                                               | ZQ220 Plus ແລະ ZQ120 Plus                                                                                                    |
|-----------------------------------------------------------|----------------------------------------------------------------------------------------------------|
| ความกว้างในการพิมพ์                                       | ໄມ່ເกີน 72 ມນ. (2.83 ນ <i>ີ</i> ້)                                                                                                    |
| ความเร็วในการพิมพ์                                        | 45,72 ถงึ 50.8 มม. (1.8 ถงึ 2 นวิ๊)/วนิาที<br>ทคีวามหนาแน่นสูงสุด 13%                                                                       |
| ระยะห่างระหว่าง Burn Line<br>ของหัวพิมพ์อับของเอือกระความ | ดา้นหน้า: 5.4 มม. (0.21 นวิ์) +/- 0.5 มม. (0.02 นวิ์)                                                                                       |
| ุ่มถาม าพทพแกลถูกรแบระพ เด                                | ไม่สามารถฉีกกระดาษขณะถอยหลังได้                                                                                                    |
| อายุการทำงานของหัวพิมพ์                                   | คา่ MTBF ของกระดาษป้อนความยาว 4064 ม.<br>(160,000 นวิ) เมื่อเอาต์พุตที่ความหนาแน่น 13%<br>ทอุ้ณหภูมิ 23°C +/- 5 เมื่อใช้กระดาษเยือบริสุทธิ์ |
| ความหนาแน่นในการพิมพ์                                     | 203 จดุ/นวิ์ หรือสูงกว่า                                                                                                    |

# คณุลักษณะเฉพาะของหน่วยความจำและการสื่อสาร

| พารามิเตอร์              | ZQ120 Plus ແລະ ZQ220 Plus |
|--------------------------|---------------------------|
| หน่วยความจำแฟลช          | 16 MB                     |
| หน่วยความจำ RAM          | 8 MB                      |
| การสื่อสารมาตรฐาน        | USB 2.0                   |
| ตวัเลือกการสื่อสารไร้สาย | Bluetooth 5.0             |

ดขู้อมูลเกี่ยวกับหน่วยความจำภายในเครื่องพิมพ์ได้ที่ การพิมพ์ฉลากการกำหนดค่า ในหน้า 63

#### คณุลักษณะเฉพาะของฉลาก

| พารามิเตอร์               | ZQ120 Plus ແລະ ZQ220 Plus                                                                                          |
|---------------------------|----------------------------------------------------------------------------------------------------|
| ความกว้างของสื่อสิ่งพิมพ์ | มาตรฐาน: 80 มม. +/- 0.75 มม. (3.15 นวิ้ +/- 0.02 นวิ้)<br>*ทางเลือก: 76.2 มม. +/- 0.65 มม. (3 นวิ้ +/- 0.025 นวิ้) |

| พารามิเตอร์                                                    | ZQ120 Plus ແລະ ZQ220 Plus                                                          |
|----------------------------------------------------------------|------------------------------------------------------------------------------------|
|                                                                | *ทางเลือก: 58 มม. +/- 0.65 มม. (2.28 นวิ +/- 0.025<br>นวิ๊)                        |
|                                                                | *ทางเลือก: 50.8 มม. +/- 0.65 มม. (2 นวิ้ +/- 0.025 นวิ้)<br>                       |
| ความยาวของสื่อสิ่งพิมพ์                                        | ต่ำ่สุด 12.7 มม. แต่ไม่เกิน 203.2 มม. (0.5 ถงี 8 นวิ้)                             |
| ระยะห่างจากเซนเซอร์ตรวจจับแถบสีดำไปยัง Burnline<br>ของหัวพิมพ์ | 16.57 ມມ. (0.65 นวิ้) +/- 1.0/-0.6 ມມ. (0.03/-0.02 นวิ้)                           |
| ความหนาของสื่อสิ่งพิมพ์                                        | 0.058 ຄຈິ 0.1575 ມມ. (2.28 ຄຈິ 6.2 ມຄີ)                                            |
| เส้นผ่านศูนย์กลางด้านนอกสูงสุดของม้วนฉลาก                      | 50 มม. (1.97 นวิ้)                                                                 |
| เส้นผ่านศูนย์กลางของแกนด้านใน                                  | 12.7 มม. (0.5 นวิ์) มาตรฐาน                                                        |
| ตำแหน่งของเครื่องหมายสีดำ                                      | เครื่องหมายสีดำของสื่อสิ่งพิมพ์แบบสะท้อนแ<br>สงควรจะอยู่ตรงกลางบนม้วนสื่อสิ่งพิมพ์ |
| ขนาดของเครื่องหมายสีดำ                                         | ความกว้างขั้นต่ำของเครื่องหมาย: 12.7 มม. (0.5 นวิ้)                                |
|                                                                | ความยาวของเครื่องหมาย: 2.4 ถงึ 11 มม. (0.09 ถงึ 0.43<br>นวิ๊)                      |

\*ต้องใช้ตัวเว้นระยะสื่อสิ่งพิมพ์กับสื่อสิ่งพิมพ์ทางเลือก

# คณุลักษณะเฉพาะของแบบอักษรและบาร์โค้ดของ CPCL และคำสั่งต่างๆ

| รายการ             | ตวัเลือกที่มี                                               |
|--------------------|-------------------------------------------------------------|
| แบบอักษรมาตรฐาน    | แบบอักษรเริ่มต้น FONTA.CPF - ESC/POS, บติแมป 12x24;         |
|                    | แบบอักษรเริ่มต้น FONTB.CPF - ESC/POS, บติแมป 9x17;          |
|                    | แบบอักษรเริ่มต้น FONTC.CPF - ESC/POS, บติแมป 9x24;          |
|                    | GBUNSG16.CPF - SimSun, ภาษาจีนตัวย่อ บติแมป 16x16;          |
|                    | GBUNSG24.CPF - SimSun, ภาษาจีนตัวย่อ บติแมป 16x16;          |
| แบบอักษรอื่นๆ      | SWIS721.CSF - แบบอักษรที่เพิ่มลดขนาดได้สำหรับ CPCL;         |
| ทมเทเสอบ           | DEJAVU12.CPF - แบบอักษรที่กำหนดขนาดไว้แล้ว;                 |
|                    | DEJAVU14.CPF - แบบอักษรที่กำหนดขนาดไว้แล้ว;                 |
|                    | DEJAVU16.CPF - แบบอักษรที่กำหนดขนาดไว้แล้ว;                 |
|                    | DEJAVU20.CPF - แบบอักษรที่กำหนดขนาดไว้แล้ว;                 |
|                    | MUTOS16.CPF - Utah, ภาษาเวียดนาม, บติแมป 16x16;             |
|                    | CTUNMK24.CPF - M Kai, ภาษาจีนตัวเต็ม, บติแมป 24x24;         |
|                    | NSMTTC16.CPF - New Sans MT, ภาษาจีนตัวเต็ม, บติแมป 16x16    |
| บาร์โค้ดแบบเส้นตรง | Codabar (CODABAR, CODABAR 16); UCC/EAN 128 (UCCEAN128)      |
|                    | Code 39 (39, 39C, F39, F39C); Code 93 (93); Code 128 (128); |

| รายการ            | ตวัเลือกที่มี                                                                                                    |
|-------------------|----------------------------------------------------------------------------------------------------|
|                   | EAN 8, 13, 2 และส่วนขยายตัวเลข 5 หลัก (EAN8, EAN82, EAN85, EAN13, EAN132,<br>และ EAN135); EAN-8 Composite (EAN8)                                                                                                    |
|                   | EAN-13 Composite (EAN13); Plessey (PLESSEY); Interleaved 2 of 5 (I2OF5); MSI<br>(MSI, MSI10, MSI1110); FIM/POSTNET (FIM); TLC39 (TLC39); UCC Composite<br>A/B/C (128(Auto)); UPCA, สว่นขยายตัวเลข 2 หลักและ 5 หลัก (UPCA2 และ<br>UPCA5); UPCA Composite (UPCA) |
|                   | UPCE, สว่นขยายตัวเลข 2 หลักและ 5 หลัก (UPCE2 และ UPCE5);                                                                                                    |
|                   | UPCE Composite (UPCE)                                                                                                    |
| บาร์โค้ดแบบ 2 มติ | Aztec (AZTEC)                                                                                                    |
|                   | MaxiCode (MAXICODE)                                                                                                    |
|                   | PDF 417 (PDF-417)                                                                                                    |
|                   | รหัส QR (QR)                                                                                                    |
|                   | RSS-14 (RSS-Subtype 1)                                                                                                    |
|                   | RSS-14 Truncated (RSS-Subtype 2)                                                                                                    |
|                   | RSS-14 Stacked (RSS-Subtype 3)                                                                                                    |
|                   | RSS-14 Stacked Omnidirectional (RSS-Subtype 4)                                                                                                    |
|                   | RSS Limited (RSS-Subtype 5)                                                                                                    |
|                   | RSS Expanded (RSS-Subtype 6)                                                                                                    |
| มมุการหมุน        | 0°, 90°, 180° ແລະ 270°                                                                                                    |

# คณุลักษณะเฉพาะด้านกายภาพ สภาพแวดล้อม และไฟฟ้า

| พารามิเตอร์               | ZQ120 Plus ແລະ ZQ220 Plus                                                                                                    |
|---------------------------|----------------------------------------------------------------------------------------------------|
| นำ้หนักพร้อมแบตเตอรี่     | นอ้ยกว่า 390 ก. (0.85 ปอนด์)                                                                                                    |
| อณุหภูมิ                  | ขณะทำงาน: -5°C ถงี 50°C (23°F ถงี 122°F)                                                                                                  |
|                           | ขณะจัดเก็บ: -20°C ถงี 60°C (-4°F ถงี 140°F)                                                                                               |
|                           | ขณะชาร์จ: 0°C ถงี 40°C (32°F ถงี 104°F)                                                                                                   |
| ความชื้นสัมพัทธ์          | ขณะทำงาน/ขณะจัดเก็บ: 10 ถงึ 90% ไม่มีการควบแน่น                                                                                           |
| แบตเตอรี่                 | แบตเตอรี่ลิเธียมไอออน 2 เซลล์; 7.2 VDC (ค่าสูงสุดที่เป็นไปได้); 2500 mAh<br>(ความจุตามการใช้งานจริง); 2600 mAh (ความจุสูงสุดที่เป็นไปได้) |
| มาตรฐานกันน้ำกันฝุ่น (IP) | IP54 (เมื่อไม่ใส่กระเป๋า)                                                                                                    |

### ขนาดของ ZQ220 Plus และ ZQ120 Plus

สว่นนี้อธิบายขนาดของเครื่องพิมพ์

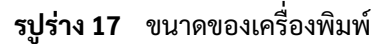

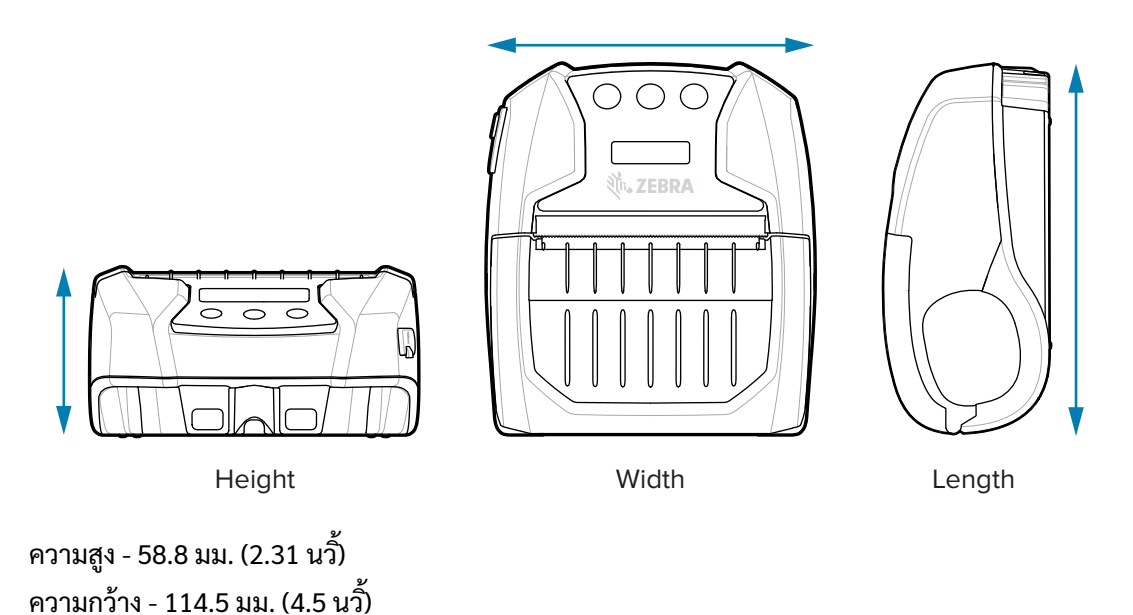

# อปุกรณ์เสริม

้สำหรับรายชื่ออุปกรณ์เสริมทั้งหมดของเครื่องพิมพ์ โปรดเข้าไปดูที่ <u>zebra.com/manuals</u> โดยค้นหาคู่มีออุปกรณ์เสริมของเครื่องพิมพ์แบบพกพา แล้วไปที่หน้าผลิตภัณฑ์ ZQ220 Plus หรือ ZQ120 Plus ในคู่มือ หรือสแกนรหัส QR ตอไปนี้ด้วยอุปกรณ์เคลื่อนที่เพื่อเข้าดูคู่มือ

รปูร่าง 18 อปุกรณ์เสริมของเครื่องพิมพ์แบบพกพา

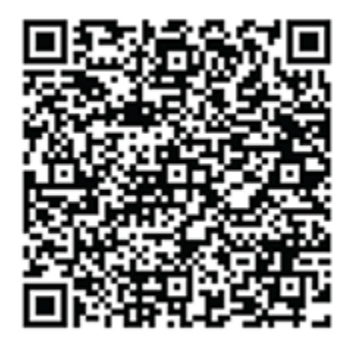

ความยาว - 129.5 มม. (5.09 นวิ้)

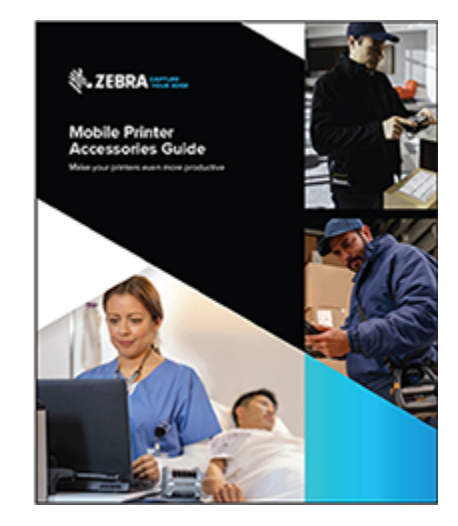

# เบ็ดเตล็ด

สว่นนี้นำเสนอข้อมูลเพิ่มเติมเกี่ยวกับเครื่องพิมพ์

## ตำแหน่งของหมายเลขประจำเครื่องและ Product Configuration Code (PCC)

สว่นนี้อธิบายว่าสามารถดูหมายเลขประจำเครื่องและหมายเลข PCC ได้จากที่ไหนบนตัวเครื่องพิมพ์

รปูร่าง 19 ตำแหน่งของหมายเลขประจำเครื่องและหมายเลข PCC

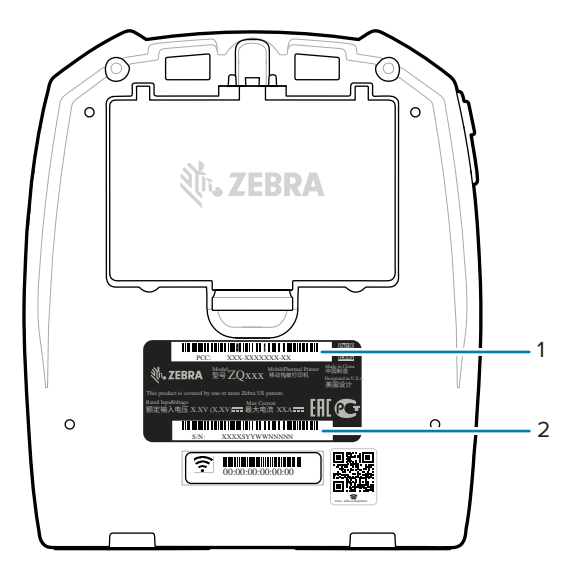

| 1 | บาร์โค้ดหมายเลขประจำเครื่อง |
|---|-----------------------------|
| 2 | บาร์โค้ด PCC                |

M

**หมายเหตุ:** เนื่องจากระเบียบข้อบังคับที่จำเป็นต้องปฏิบัติตามและข้อจำกัดทางศุลกากร ผปู้ระกอบเครื่องอาจไม่สามารถจัดส่งเครื่องพิมพ์ที่ชื่อในประเทศหนึ่งไปยังอีกประเทศหนึ่งได้ โดยอ้างอิงจากข้อจำกัดที่กำหนดโดย SKU ประจำภูมิภาค รหัสประเทศที่ระบุไว้ใน SKU ของเครื่องพิมพ์จะเป็นตัวกำหนดพื้นที่ที่สามารถใช้เครื่องพิมพ์ได้

#### สาย USB

สว่นนี้อธิบายคุณลักษณะเฉพาะของสาย USB

#### เบ็ดเตล็ด

รปูร่าง 20 สาย USB

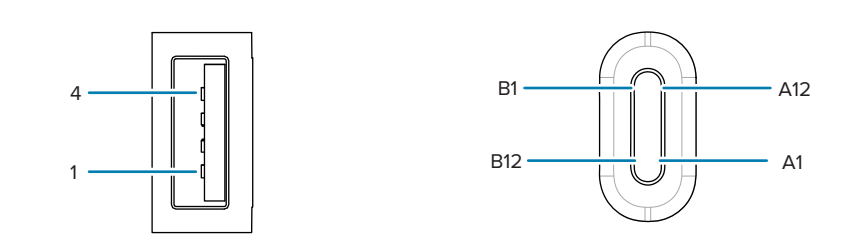

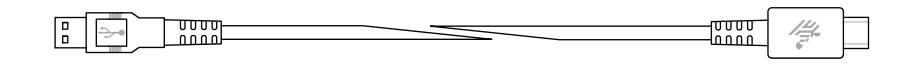

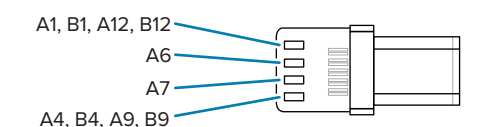

| ปลั๊ก Type-C  |            | สายไฟ              |            | ปลั๊ก Type-A |            |
|---------------|------------|--------------------|------------|--------------|------------|
| หมายเลขพิน    | ชอื่สัญญาณ | หมายเลขสายไฟ       | ชอื่สัญญาณ | หมายเลขพิน   | ชอื่สัญญาณ |
| A1,B1,A12,B12 | GND        | 1                  | GND_PWrt1  | 4            | GND        |
| A4,B4,A9,B9   | VBUS       | 2                  | PWR_VBUS1  | 1            | VBUS       |
| A5            | СС         | ดหูมายเหตุข้อที่ 1 |            |              |            |
| B5            | VCONN      |                    |            |              |            |
| A6            | Dp1        | 3                  | UTP_Dp     | 3            | D+         |
| A7            | Dn1        | 4                  | UTP_Dn     | 2            | D-         |
|               | Shield     | Braid              | Shield     | Shell        | Shield     |

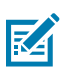

#### หมายเหตุ:

- พนิ A5 (CC) ของปลั๊ก USB Type-C ตอ้งเชื่อมต่อกับ VBUS ผา่นตัวต้านทาน Rp (56 kΩ +/- 5%) พนิ A5 (CC)
- 2. ไม่ควรมีหน้าสัมผัส B6 และ B7 ในปลั๊ก USB Type-C
- พนิ VBUS ทงั้หมดต้องเชื่อมต่อเข้าด้วยกันภายในปลั๊ก USB Type-C ไม่จำเป็นต้องมีตัวเก็บประจุแบบบายพาสสำหรับพิน VBUS ในสายเคเบิลนี้
- 4. กราวน์รีเทิร์นพินทั้งหมดต้องเชื่อมต่อเข้าด้วยกันภายในปลั๊ก USB Type-C
- กราวน์ Shield และ GND ตอ้งเชื่อมต่อภายในปลั๊ก USB Type-C และปลั๊ก Type-A มาตรฐานของ USB 2.0 ทปี่ลายทั้งสองด้านของสายเคเบิล
- 6. พนิของปลั๊ก USB Type-C ทงั้หมดที่ไม่ได้ปรากฏอยู่ในตารางนี้ต้องถูกเปิดไว้ (ไม่ได้เชื่อมต่อ)

#### เบ็ดเตล็ด

# วสัดุสิ้นเปลืองประเภทสื่อสิ่งพิมพ์

เพื่อรับประกันอายุการใช้งานสูงสุดของเครื่องพิมพ์ รวมถึงคุณภาพการพิมพ์และประสิทธิภาพในการทำงานที่สม่ำเสมอ ขอแนะนำให้ใช้เฉพาะสื่อสิ่งพิมพ์ที่ผลิตโดย Zebra เท่านั้น เนื่องจากมีข้อดี ดงันี้:

- ผลิตภัณฑ์สื่อสิ่งพิมพ์มีคุณภาพคงที่และเชื่อถือได้
- รปูแบบมาตรฐานหลากหลาย มอียู่ในสต็อกพร้อมจำหน่าย
- บริการออกแบบรูปแบบสื่อสิ่งพิมพ์ตามสั่งเพื่อใช้ในสำนักงาน
- มศึกยภาพการผลิตสูง ตอบสนองความต้องการของผู้บริโภคสื่อสิ่งพิมพ์ทั้งรายเล็ก-รายใหญ่ รวมไปถึงธุรกิจค้าปลีกรายใหญ่ทั่วโลก
- ผลิตภัณฑ์สื่อสิ่งพิมพ์ที่ได้มาตรฐานอุตสาหกรรมหรือสูงกว่านั้น

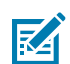

**หมายเหตุ:** เข้าไปดูข้อมูลเพิ่มเติมได้ที่เว็บไซต์ของ Zebra (<u>www.zebra.com</u>) และเลือกแท็บ Products (ผลิตภัณฑ์)

# วสัดุสิ้นเปลืองสำหรับการบำรุงรักษา

้นอกจากการซื้อสื่อสิ่งพิมพ์ที่มีคุณภาพจาก Zebra มาใช้แล้ว ขอแนะนำให้ทำความสะอาดเครื่องพิมพ์ตามที่แนะนำไว้ในส่วนนี้ด้วย รายการต่อไปนี้มีจำหน่ายเพื่อวัตถุประสงค์นี้:

ปากกาทำความสะอาด (แพค 12 ชนิ้): หมายเลขชิ้นส่วน 105950-035

# การกำจัดทิ้งแบตเตอรี่และผลิตภัณฑ์

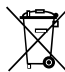

้สว่นประกอบส่วนใหญ่ของเครื่องพิมพ์นี้สามารถนำไปรีไซเคิลได้ หา้มทิ้งส่วนประกอบของเครื่องพิมพ์นี้รวมกับขยะอื่นๆ โดยไม่ได้ทำการแยกขยะ โปรดกำจัดทิ้งแบตเตอรี่ตามกฎข้อบังคับในท้องถิ่นของคุณ และรีไซเคิลส่วนประกอบอื่นๆ ทเห็ลือของเครื่องพิมพ์ตามมาตรฐานในท้องถิ่นของคุณ

้หากต้องการข้อมูลเพิ่มเติม โปรดเข้าชมเว็บไซต์ของเราที่: <u>zebra.com/environment</u>

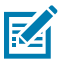

้หมายเหตุ: เมื่อแบตเตอรี่หมดสภาพแล้ว ให้ใช้เทปปิดขั้วแบตเตอรี่ก่อนที่จะนำไปกำจัดทิ้ง

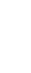

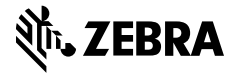

www.zebra.com